# BeoVision 9 Útmutató

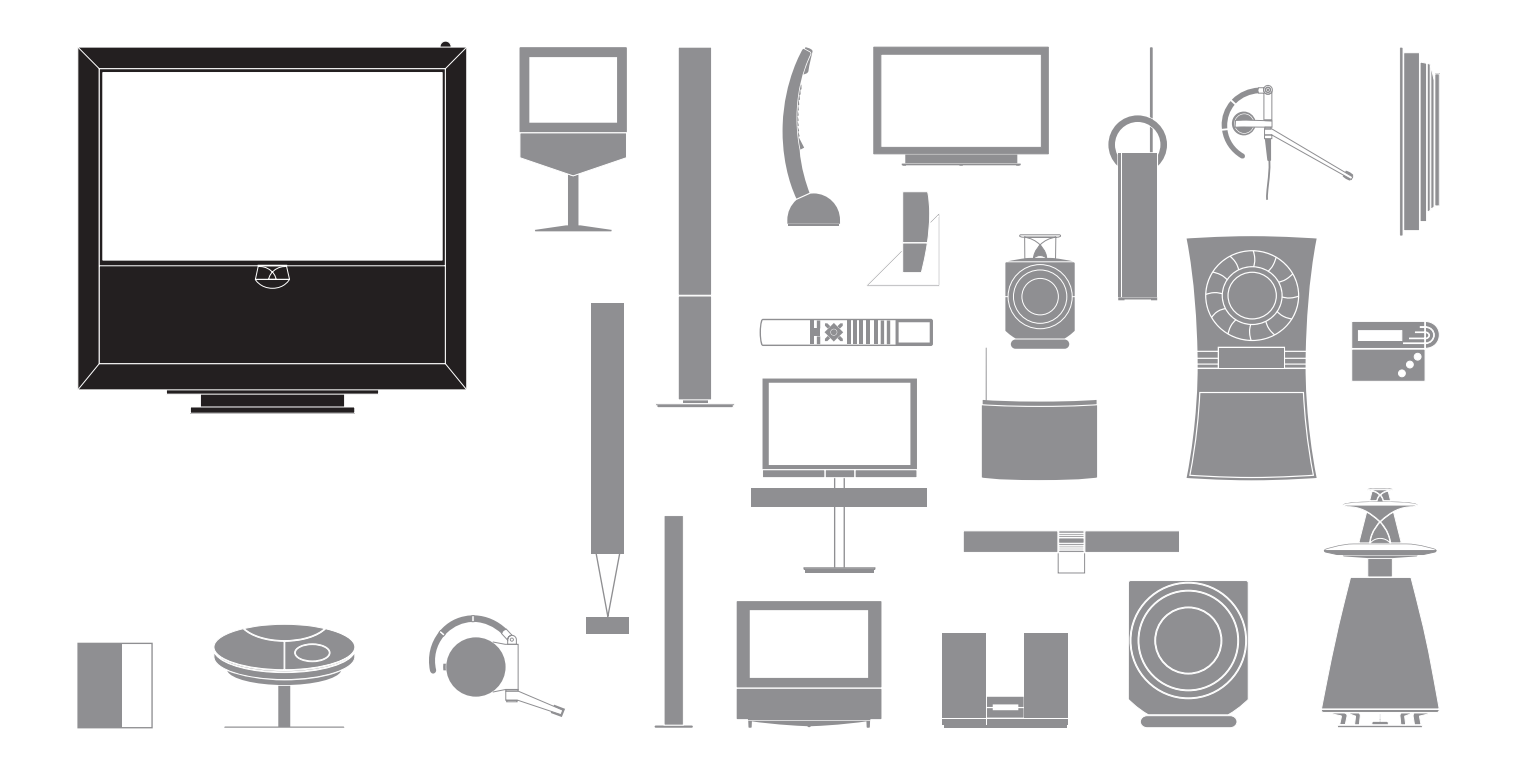

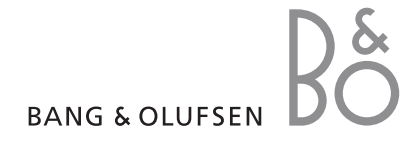

#### Vigyázat!

- Ügyeljen arra, hogy a készülék a jelen Útmutatóban foglalt utasításoknak megfelelően legyen elhelyezve és beállítva.
- Szilárd és stabil felületen helyezze el a készüléket.
   A sérülések megelőzése érdekében, csak Bang & Olufsen által elfogadott állványt és falikart használjon!
- Ne helyezzen semmit a készülék tetejére.
- Ne tegye ki a terméket nagy nedvesség, eső vagy hőforrás hatásának.
- A termék belső téri, otthoni környezetben történő használatra készült. Csak 10–35 °C-os hőmérséklettartományban, és 1500 m tengerszint feletti magasságnál nem magasabban használja.
- Ne helyezze a TV-t közvetlen napfényre, mert ez csökkentheti a távirányító vevőjének az érzékenységét.
- Hagyjon elég helyet a termék körül a megfelelő szellőzés számára.
- Addig ne csatlakoztassa a táphálózathoz a rendszerben lévő termékeket, amíg nem csatlakoztatott minden kábelt.
- Ne próbálja meg felnyitni a terméket. A javítást bízza szakemberre.
- A készülék teljes kikapcsolása csak akkor történik meg, ha kihúzza a csatlakozót a fali aljzatból.

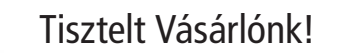

Ez az Útmutató az Ön Bang & Olufsen készülékének napi használatára vonatkozó ismereteket tartalmazza, valamint ismerteti külső készülék csatlakoztatát és használatát. Termékünket feltehetően a kereskedő szállítja ki, szereli össze, és állítja be.

Termékünkről bővebb információk, és a termékkel kapcsolatos Gyakran Ismételt Kérdések (GYIK) a Bang & Olufsen webhelyén találhatók: *www.bang-olufsen.com*.

A Bang & Olufsen termékek tervezésénél és fejlesztésénél messzemenően figyelembe vettük a felhasználói igényeket. Ezért kérjük, hogy ossza meg velünk a termékkel kapcsolatos tapasztalatait.

Ha kapcsolatba kíván lépni velünk, látogasson el weboldalunkra ... www.bang-olufsen.com

vagy írjon címünkre:

Bang & Olufsen a/s BeoCare Peter Bangs Vej 15 DK–7600 Struer

vagy faxoljon:

Bang & Olufsen BeoCare +45 9785 3911 (fax)

# Tartalom

- 4 Televízió nézés
- 6 Képújság
- 8 HDR Megállítás és visszajátszás
- 10 HDR Felvételek
- 12 Másolás a BeoMaster 5-re

15 BeoLink

25 Speciális használat

43 Hangszóró – beállítás

A műszaki jellemzők, a funkciók és ezáltal a kezelés módosításának joga fenntartva.

# A távirányító használata

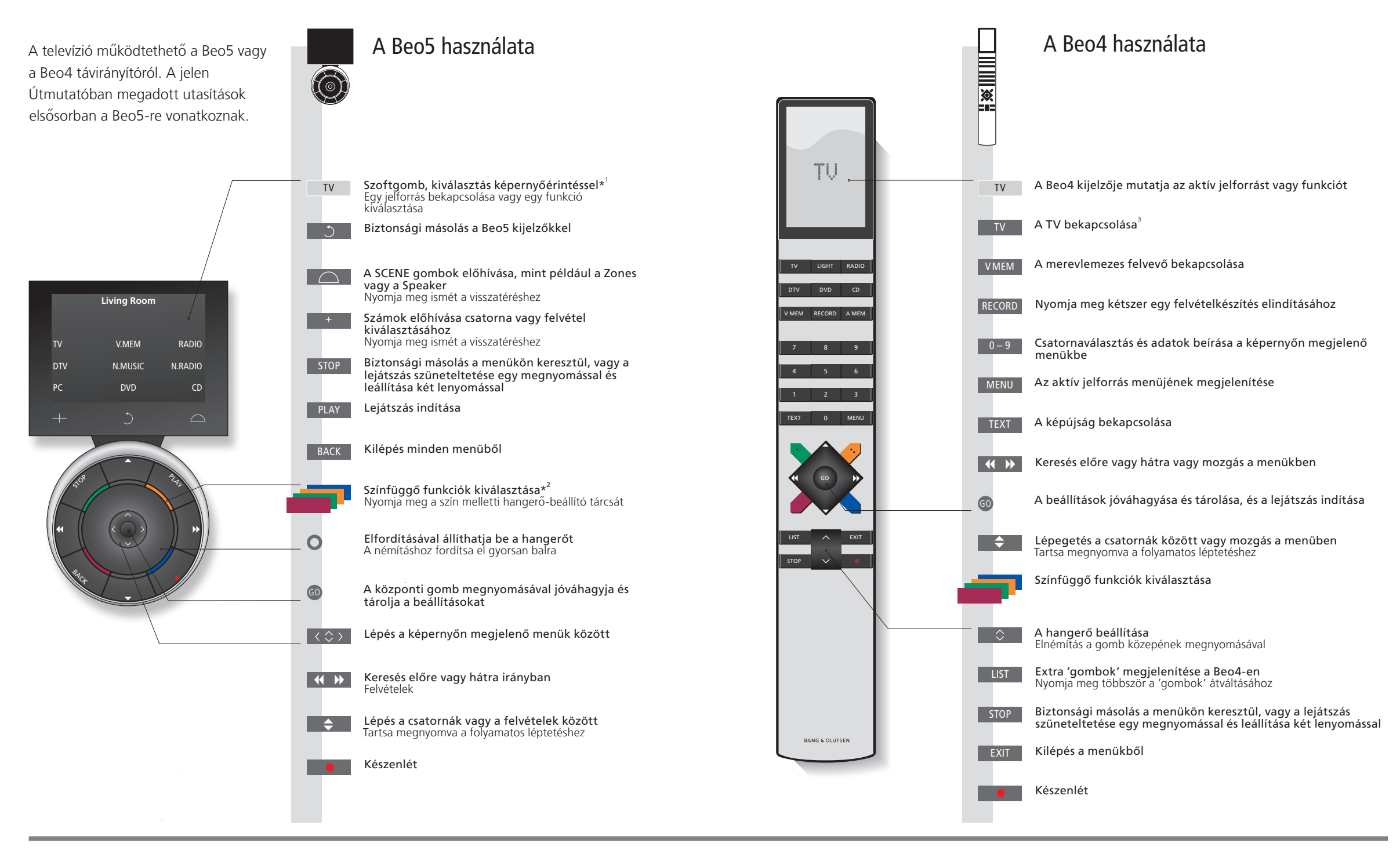

# Hasznos tippek

\*Néhány szó a Világosszürke gombok jelzik, ha egy szöveget kell megnyomnia a kijelzőn. Sötétszürke gombok gombokról jelzik, ha egy valódi gombot kell megnyomnia.

<sup>2</sup>\*Színes gombok Nyomja meg közvetlenül a szín mellett a tárcsát egy színes gomb aktiválásához.

Aktuális zóna Jelzi az aktuális zónát, ahogy azt a beállítási folyamat során elnevezték.

**Szoftgombok** Az aktivált jelforrástól függően, különféle szoftgombok jelennek meg a képernyőn. Érintse meg a képernyőt, ha aktiválni akarja a funkciót.

<sup>3</sup>A \* jelzésű gombok átkonfigurálhatók a beállítási folyamatban. Lásd a 47. oldalt.

Átkonfigurálásom:

τ.....

MEGJEGYZÉS! A távirányító működésére vonatkozó általános ismereteket lásd a távirányítóhoz mellékelt útmutatóban.

DTV

### **Bevezetés**

Nézzen, rögzítsen vagy tároljon filmeket, és hallhassa a különféle forrásokat, mint például a külön rendelhető merevlemezes felvevőt, egy csatlakoztatott set-top boxot vagy egy zenei rendszert.

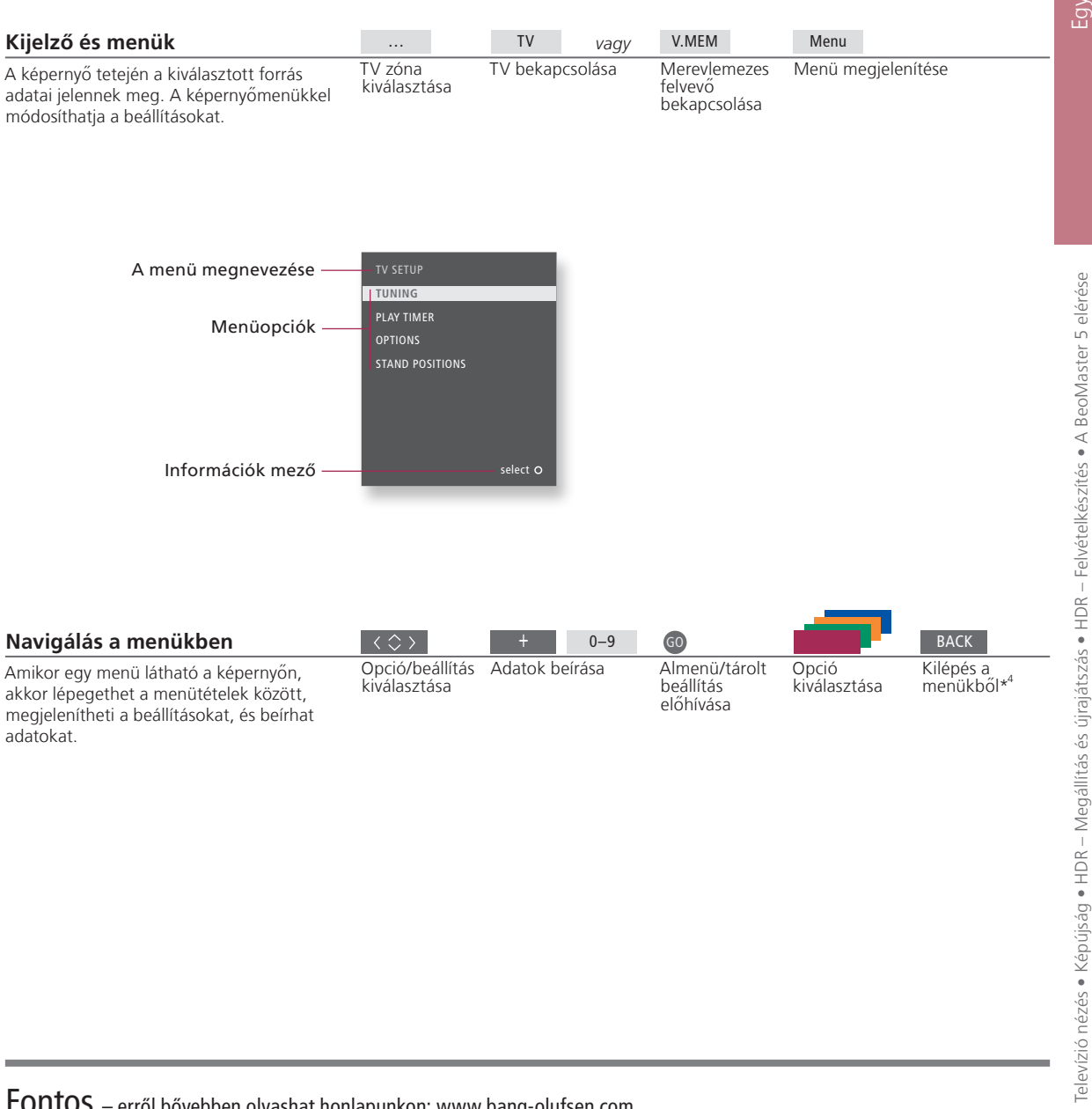

Fontos – erről bővebben olvashat honlapunkon: www.bang-olufsen.com

Távirányító A jelen útmutatóban közölt útmutatások főleg a Beo5 távirányítón alapulnak, de a TV a Beo4 segítségével is működtethető. Az Útmutató kihajtható oldalán megtalálja a Beo5 és a Beo4 gombok áttekintő ábráját. A távirányító működésére vonatkozó általános ismereteket lásd a távirányítóhoz mellékelt útmutatóban.

<sup>4</sup>\*4 MEGJEGYZÉS! A **STOP** megnyomásával visszaléphet a menükön keresztül.

# Televízió nézés

4

A Beo5 használata A száma alapján válasszon egy TV csatornát, majd kapcsoljon át egy másik csatornára vagy jelforrásra. Állítsa be a hangerőt, módosítsa a hangtípust vagy a nyelvet és kapcsolja be a TV-t. Kapcsolja be a TV jelforrást, ha A TV bekapcsolása használni kívánja ezeket a funkciókat TV-csatorna kiválasztása Csatornanév Csatornaszám Csatornalista előhívása CNN CWNBC BBCWORLD A hangerő beállítása 8 9 10 11 12 13 14 15 CRIME TV CINEMA Azonnali felvételkészítés MOVIE NW Felvételkészítés közben nézhet egy másik felvételt, vagy jelforrást, vagy TV csatornát. select O A TV bekapcsolása További csatornákat jelez Lásd a második jelforrást Ossza fel a képernyőt, hogy két jelforrást nézhessen egyidejűleg. A TV kikapcsolása Az automatikus színkalibrálás automatikusan megkezdődhet. Hasznos tippek

\*Azonnali felvételkészítés
 Nem indíthat újabb felvételkészítést, ha egy felvételkészítés már folyamatban van, vagy a külön rendelhető merevlemez megtelt védett felvételekkel. Nem nézheti úgy az egyik set-top box csatornát, hogy közben egy másikról készít felvételt.
 Az Automatic Colour Management
 Az Automatic Colour Management automatikusan kompenzálja a képernyő színmódosulásait minden kb. 100 órányi használat után. Ne kapcsolja ki és ne válassza le a táphálózatról a rendszert kalibrálás közben.

5

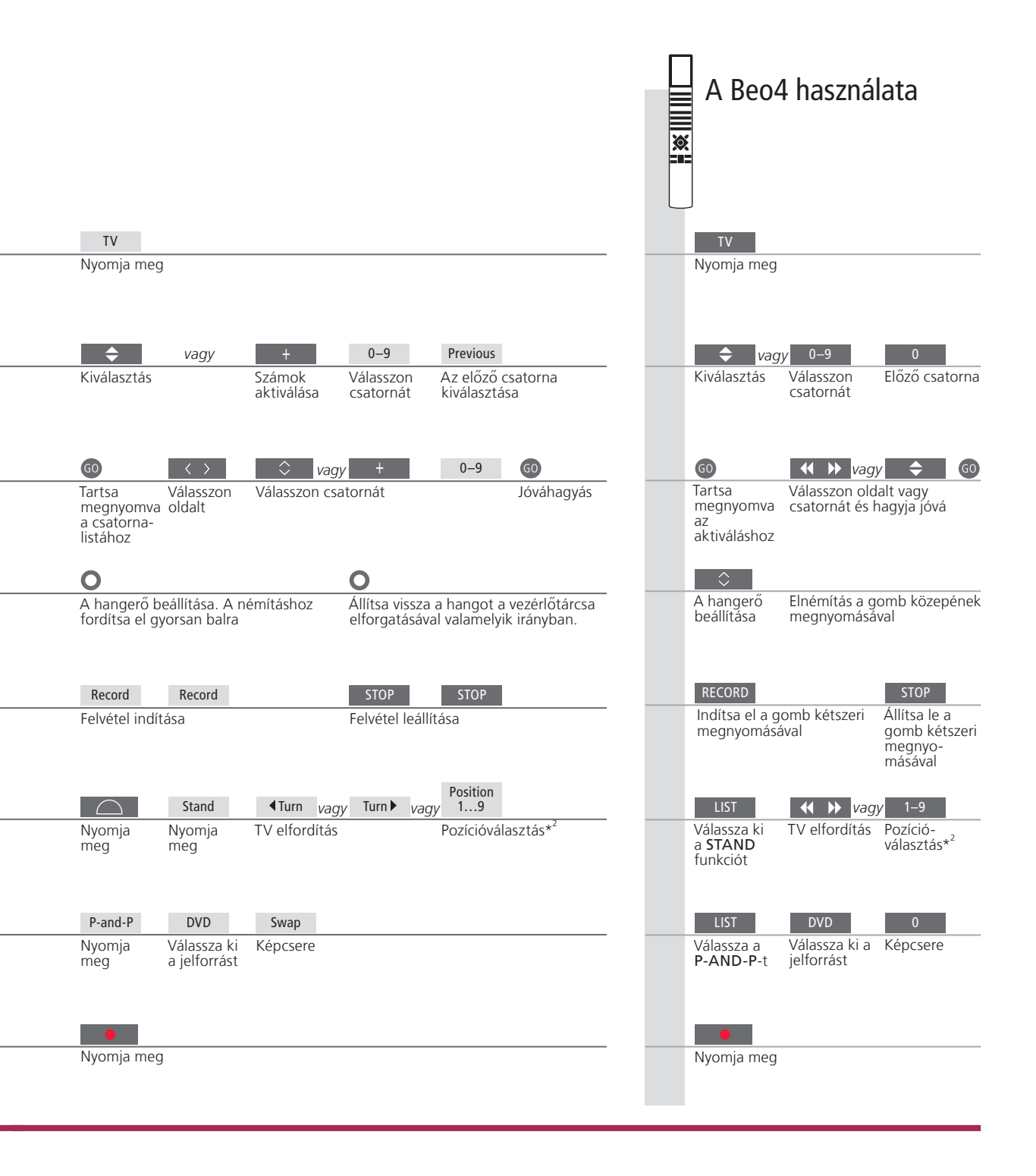

Második jelforrás Két videó jelforrást is megjeleníthet. A Swap gombbal megcserélheti a bal és a jobb oldali kép helyét. A BACK megnyomásával kiléphet a funkcióból és átléphet a bal oldali jelforrásra. Azt a jelforrást is kiválaszthatja közvetlenül, amelyiket használni szeretné. Lásd az 50. oldalt is a HDMI jelforrásokra vonatkozóan.

MEGJEGYZÉS! Az állvány funkció használatához, először kalibrálnia kell az állványt, lásd az 53. oldalt. A TV pozícióinak előbeállításához, lásd az 56. oldalt.

<sup>2</sup>\*TV pozíciók A Position 1 a bal szélső pozíció a Position 9 pedig a jobb szélső.

# Képújság

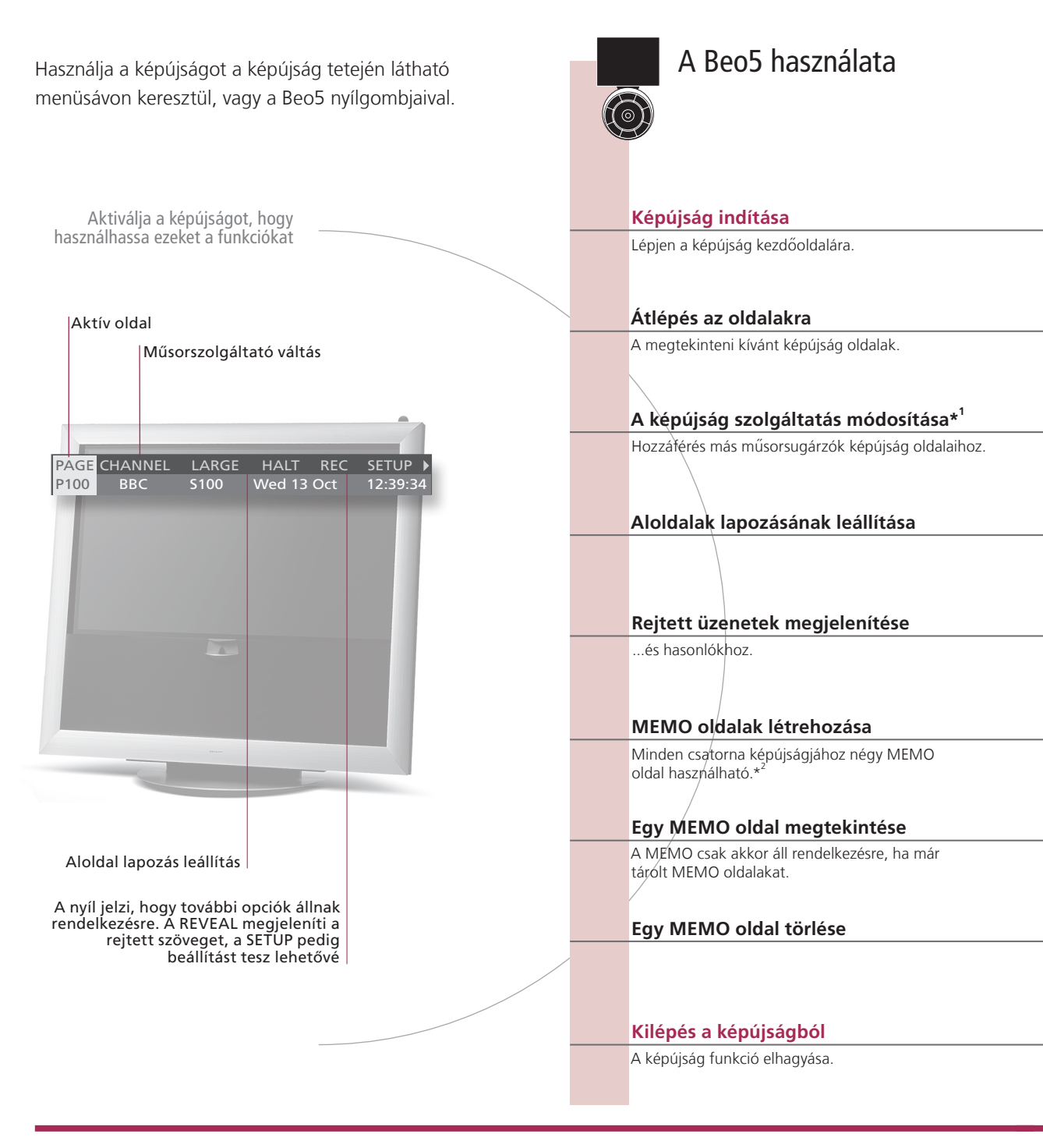

# Szójegyzék

Beo5 képújság pont A Beo5-ön a belső nyílgombokkal egy képújság oldalon belül navigálhat a referencialapokon. A vonatkozó lapra eljuthat, ha megnyomja a központi gombot, majd visszatérhet a BACK megnyomásával. \*Képújság Mindegyik csatornának saját képújság szolgáltatása van. A különböző csatornák között könnyedén átválthatja

szolgáltatás a képújság oldalakat.

MEMO oldalak Tárolja a képújság oldalt MEMO oldalként, a gyors hozzáférés érdekében. Nagyméretű képújság A képújság oldal megnagyobbításához, lépjen a menüsávban a LARGE funkcióra, majd ezen belül a központi gomb többszöri megnyomásával átkapcsolhat az oldal alsó vagy felső felére, vagy a normál oldalméretre.

6

7

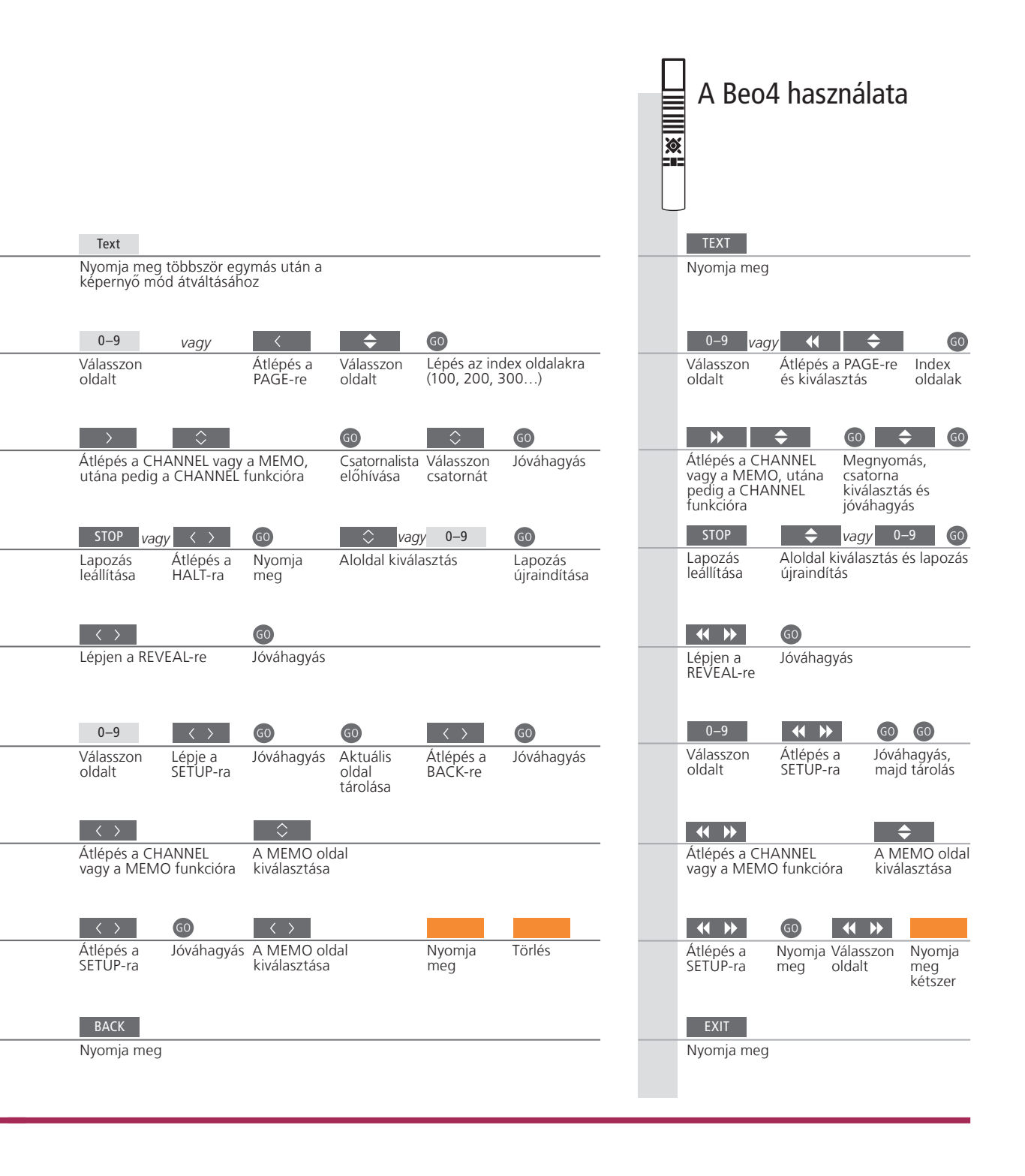

<sup>2</sup>\*Képújság Ha azt szeretné, hogy egy bizonyos csatorna képújság feliratozás feliratoldalai automatikusan megjelenjenek, akkor tárolja a képújság feliratoldalakat 9-es MEMO oldalként. Kettős képernyő

MEGJEGYZÉS! Ha TV-je egy másik TV-hez van csatlakoztatva egy Master Link kábellel, a tárolt MEMO oldalak nem kerülnek megosztásra a TV-k között. A MEMO oldalakat minden csatlakoztatott TV-n külön, manuálisan kell tárolni.

A Text megnyomása akkor, amikor a képújság aktív, átváltja a kétképernyős módot teljes képernyős módra vagy fordítva.

# HDR – Megállítás és visszajátszás

A Beo5 használata

A külön rendelhető merevlemezes felvevővel megállíthatja, megismételheti és folytathatja az aktuális műsort. A TV

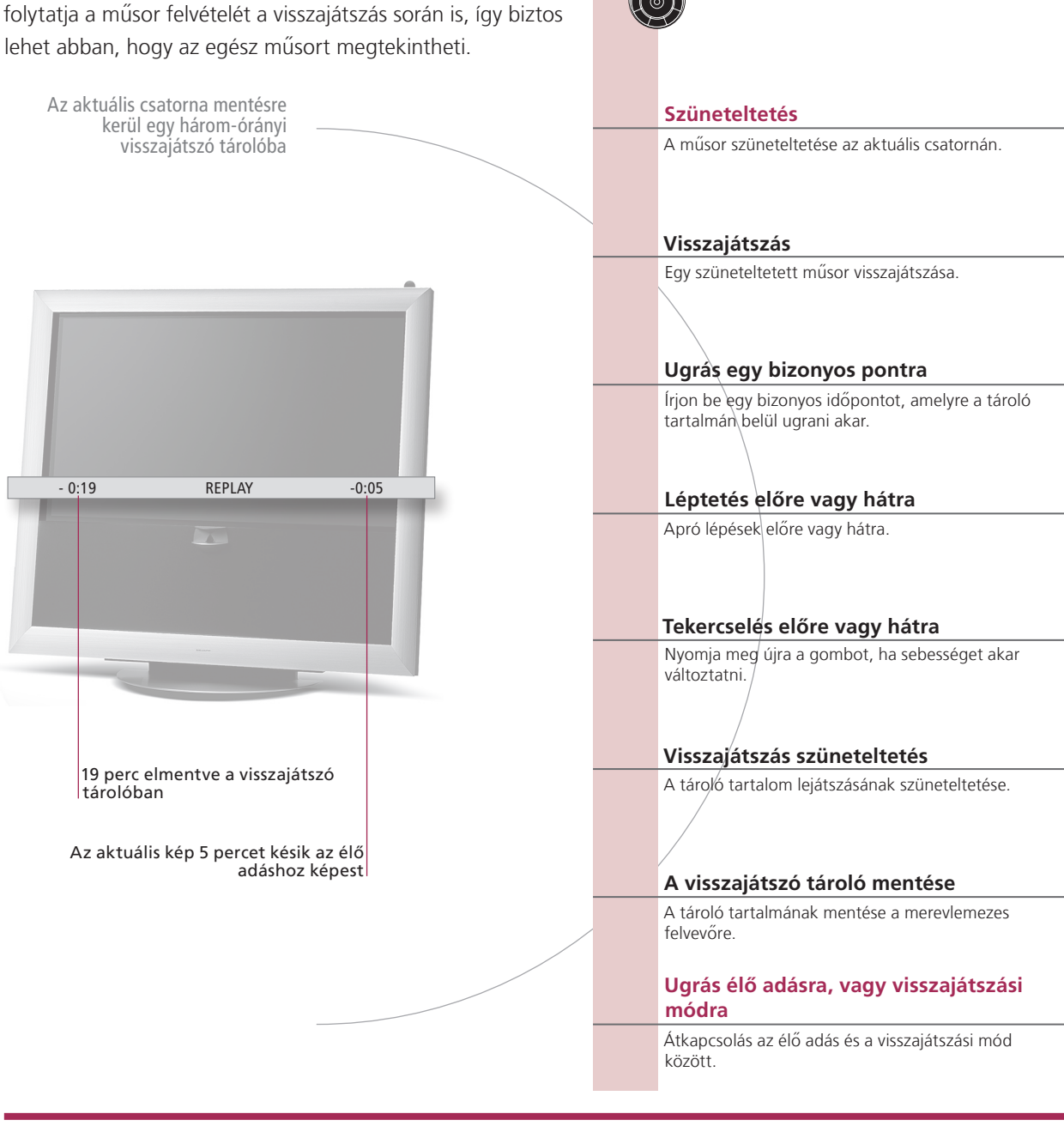

# Szójegyzék

Visszajátszás Nem használhatja a szüneteltetési, vagy a műsor lejátszási funkciót, mialatt a TV egy másik műsort vesz fel, vagy másol egy felvételt, és nem használhatja a szüneteltetési és a visszajátszási funkciókat Macrovision másolásvédett programok esetében sem. Ha három órán keresztül szüneteltet egy műsort, akkor a TV automatikusan megkezdi a lejátszást a szüneteltetés kezdőpontjától indítva. Lassú lejátszás Lassított lejátszás visszafelé irányban nem lehetséges.

A visszajátszó tároló Másolja át a visszajátszó tároló tartalmát a HARD DISC CONTENT listába. A felvétel indulási ideje előtti mentése tartalom a TV kikapcsolásakor törlődik.

9

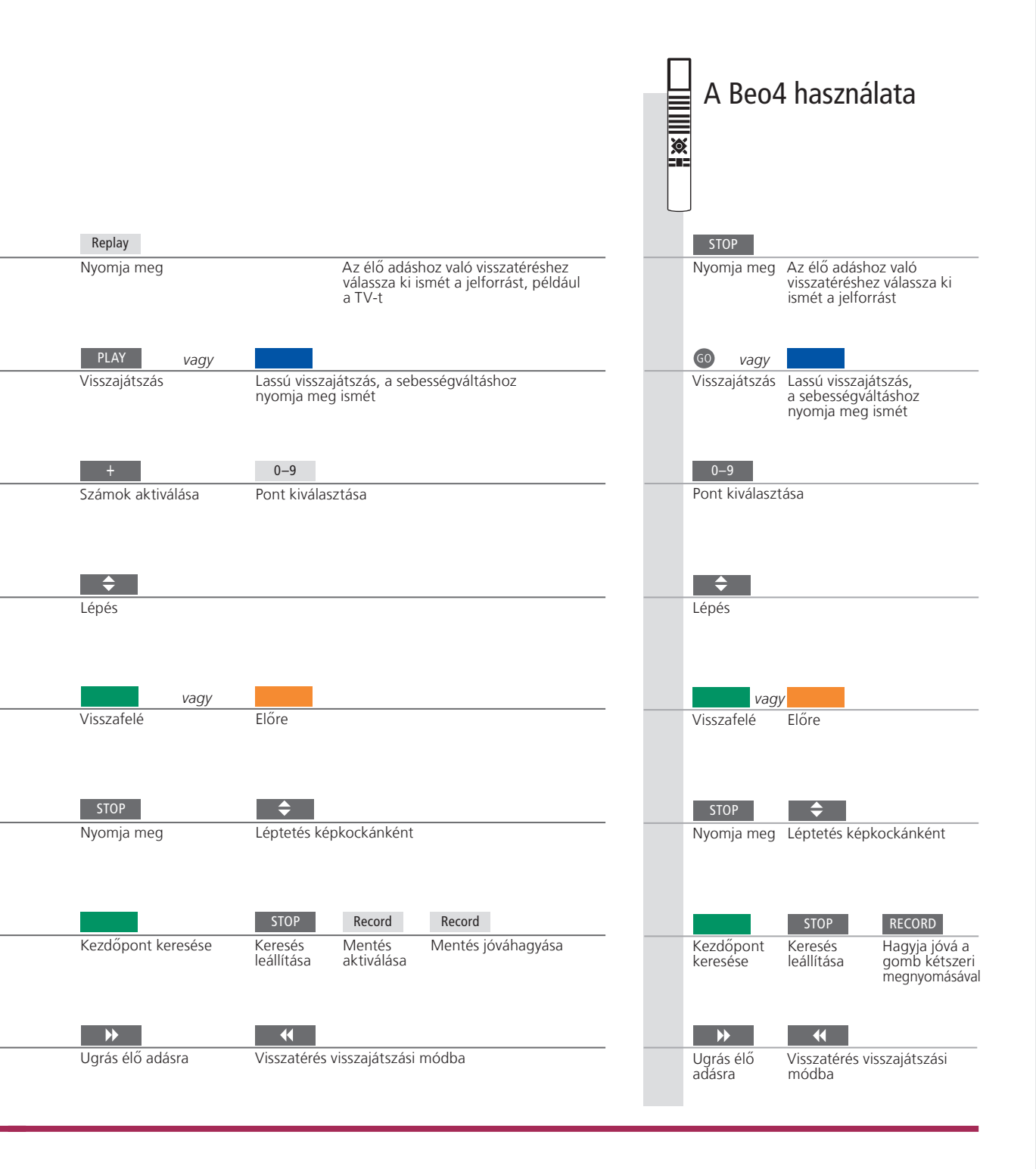

Jelforrás Bármikor átkapcsolhat egyik élő adásról a másikra, például a TV.TUNER-ről az STB-re, de annak a jelforrásnak a műsora, amelyről átkapcsol, már nem kerül be a tárolóba az átkapcsolás után. Helyette egy új jelforrás lesz elmentve. Ha olyan jelforrásra kapcsol át, amelyben nem élő műsor zajlik, például DVD, a TV leállítja a mentést a tárolóba és befejezi a visszajátszást. MEGJEGYZÉS! A visszajátszó tároló tartalma nem védett. Ha a tároló megtelt, és folytatja a műsorok mentését a tárolóba, akkor a legrégebbi tartalom törölve lesz. Ha kikapcsolja a TV-t, a visszajátszó tároló tartalma 60 másodperc elteltével törlődik.

# HDR – Felvételek

Használja a külön rendelhető merevlemezes felvevőt a merevlemezen tárolt felvételek lejátszására. A felvételek lejátszása néhány másodperc elteltével automatikusan megkezdődik.

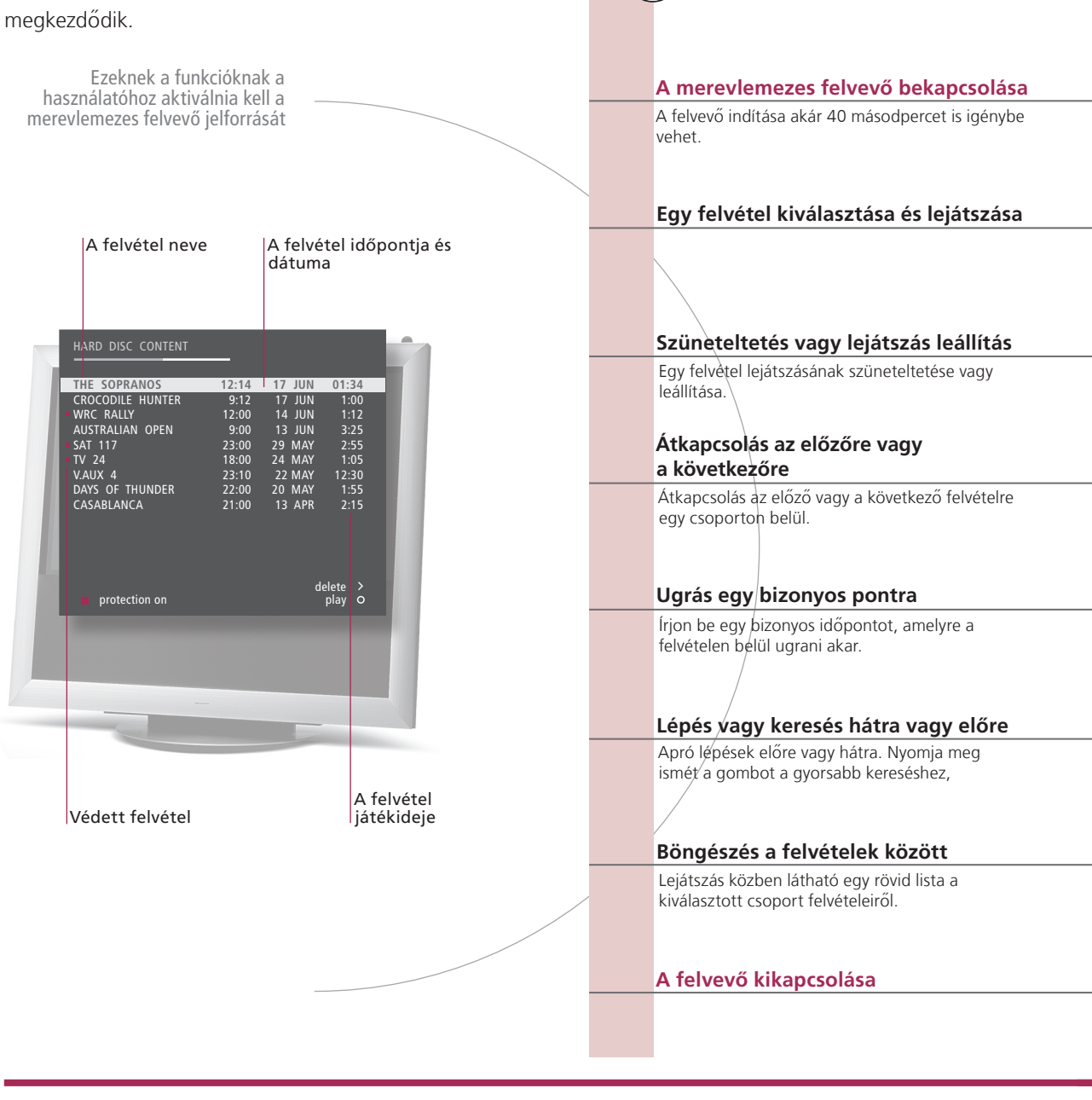

A Beo5 használata

# Szójegyzék

Lejátszási információk

Ha lejátszás közben szeretne előhívni lejátszási információkat, nyomja meg a **központi** gombot. A lejátszási információk eltávolításához nyomja meg a **BACK** gombot, vagy várjon három másodpercet.

Szüneteltetés és lejátszás leállítás. Böngészés a felvételek között Ha a kép nyolc percen át változatlan, a TV képernyő automatikusan elhalványul. Lejátszás közben akár öt felvétel is megjeleníthető. Csoportokban lévő felvételek között akkor böngészhet, ha a FEATURE LEVEL-t ADVANCED-re állította be és az előzőleg meghatározott csoportokban helyezte el a felvételeket. Erről bővebben lásd a 28. és az 57. oldalt.

|                                                                                                    | A Beo4 használata                                                    |
|----------------------------------------------------------------------------------------------------|----------------------------------------------------------------------|
| V.MEM                                                                                                    | VMEM                                                                 |
| Válassza ki a felvevő jelforrását. A lejátszás automatikusan a legutóbb nézet<br>felvétellel, a legújabb felvétellel vagy a folyamatban lévő felvétellel kezdődik. | Válassza ki a felvevő jelforrását                                    |
| Menu GO 🗢 PLAY vagy                                                                                                    | MENU GO 🗢 GO                                                         |
| Nyissa meg a HARD Válassza ki Játssza le a Lassú lejátszás<br>DISC CONTENT menüt a felvételt felvételt                                                             | Nyissa meg a HARD DISC Kiválasztás és<br>CONTENT menüt lejátszás     |
| STOP STOP                                                                                                    | STOP STOP                                                            |
| Szüne- Leállítás Szüneteltetésből képkockánkénti<br>teltetés léptetésre                                                                                            | Szüneteltetés Leállítás                                              |
| <b>44 &gt;&gt;</b>                                                                                                    | <b>~~</b>                                                            |
| Előző/következő                                                                                                    | Előző/következő<br>0–9                                               |
| Számok Pont kiválasztása<br>aktiválása                                                                                                    | Pont kiválasztása                                                    |
| Léptetés előre/hátra Tekercselés előre/hátra                                                                                                    | Léptetés<br>előre/hátra                                              |
| GO 🔶 PLAY                                                                                                    | G0 <b>♦</b> G0                                                       |
| Nyomja Válassza ki a felvételt Játssza le a felvételt<br>meg kétszer                                                                                               | Nyomja meg Válassza ki a Játssza le a<br>kétszer felvételt felvételt |
| TV vagy                                                                                                    | TV vagy                                                              |
| Kapcsolja be a jelforrást Kapcsolja ki a TV-t                                                                                                    | Kapcsolja be Kapcsolja ki a<br>a jelforrást TV-t                     |

Lejátszás Amikor kiválaszt egy felvételt a lejátszásra, a TV onnan folytatja a lejátszást ahonnan legutóbb ugyanannak a felvételnek a lejátszása abbamaradt. Ha végignézte a felvételt, a lejátszás az elejétől kezdődik. Ha más utasítás nincs, a TV végig lejátsza a kiválasztott felvételt. Ezt követően a lejátszás szünetel.
 Lassított lejátszás visszafelé irányban nem lehetséges.

MEGJEGYZÉS! Előhívhatja a HARD DISC CONTENT menüt, ha megnyomja és megnyomva tartja a **központi** gombot. A felül látható sáv jelzi, mennyire telt már meg a merevlemez. Egy vörös pont jelzi, ha egy felvétel védett. A védelemről bővebben a 27. oldalon olvashat.

# Másolás a BeoMaster 5-re

A Beo5 használata

Ha TV-je fel van szerelve a külön rendelhető BeoMasterrel, akkor megjelenítheti a BeoMaster jelforrásokat a TV képernyőjén, hogy elérhesse az N.Music, az N.Radio, a fényképek és a web szolgáltatásait.

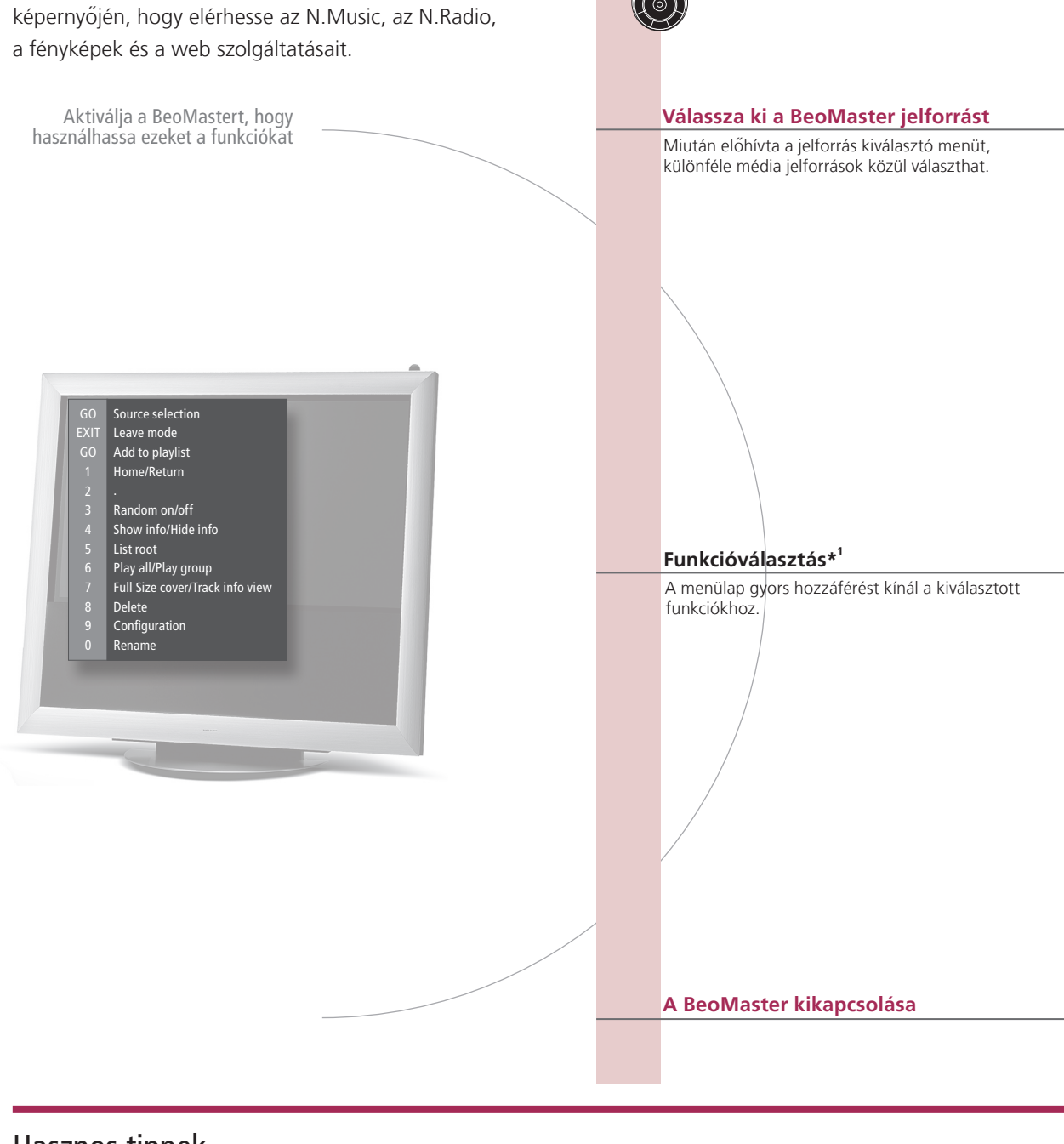

Hasznos tippek

<sup>1</sup>\*A menülap A menülap mutatja azokat az opciókat, amelyek egy kiválasztott jelforráson rendelkezésre állnak.

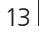

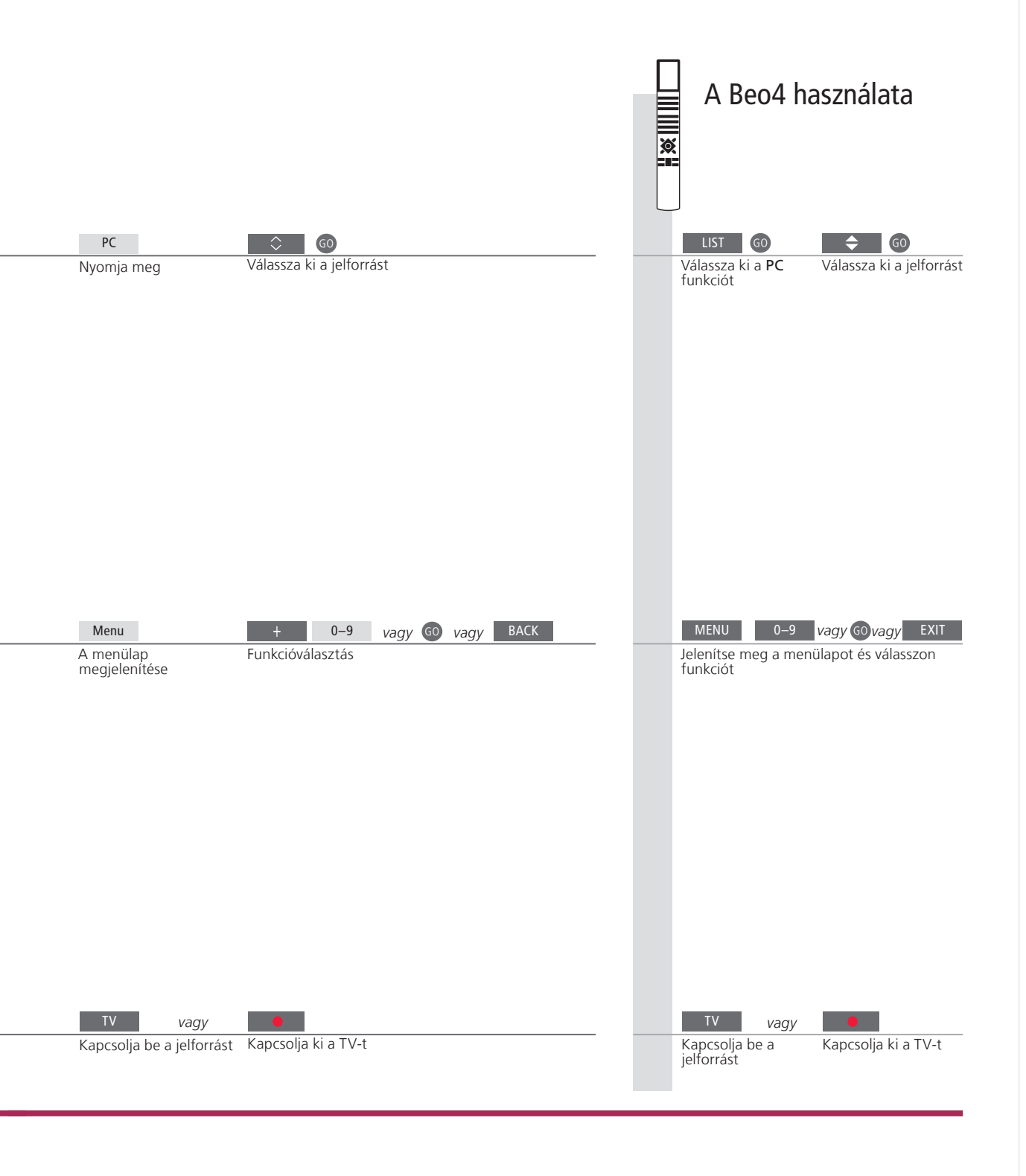

**Távirányító** A távirányítót használhatja a jelforrások be- és kikapcsolására, bizonyos adók vagy műsorszámok keresésére, a kiegészítő funkciók elérésére, és a hangerő beállítására. MEGJEGYZÉS! Ha erről bővebben akar olvasni, tekintse meg a BeoMasterhez adott Útmutatót.

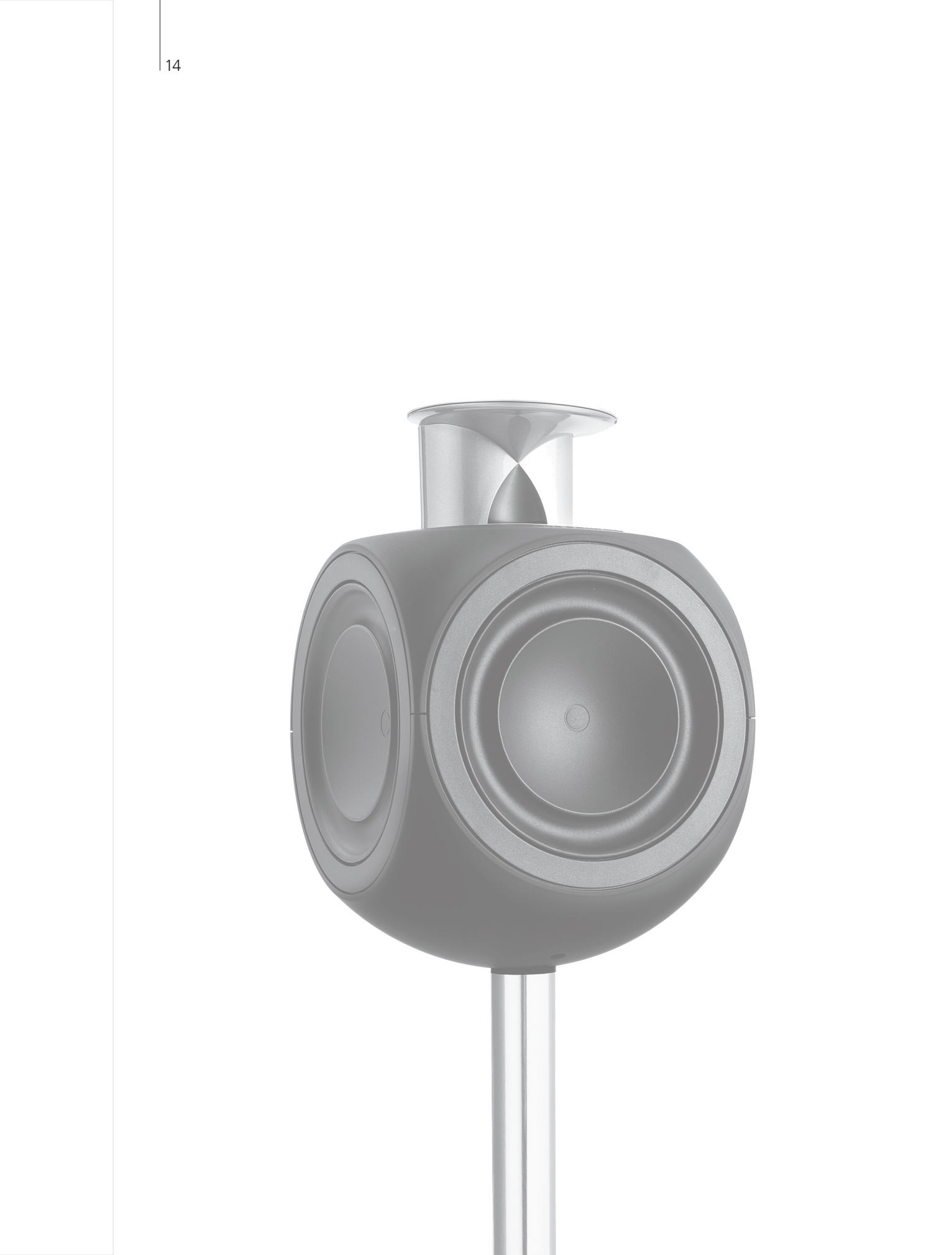

# Tartalom – BeoLink

- 16 BeoLink rendszer
- 18 Egy hangrendszer csatlakoztatása és felállítása
- 20 Egy BeoLink rendszer csatlakoztatása és felállítása
- 21 A televízió egy csatlakoztatott szobában
- 22 Két televízió egy szobában

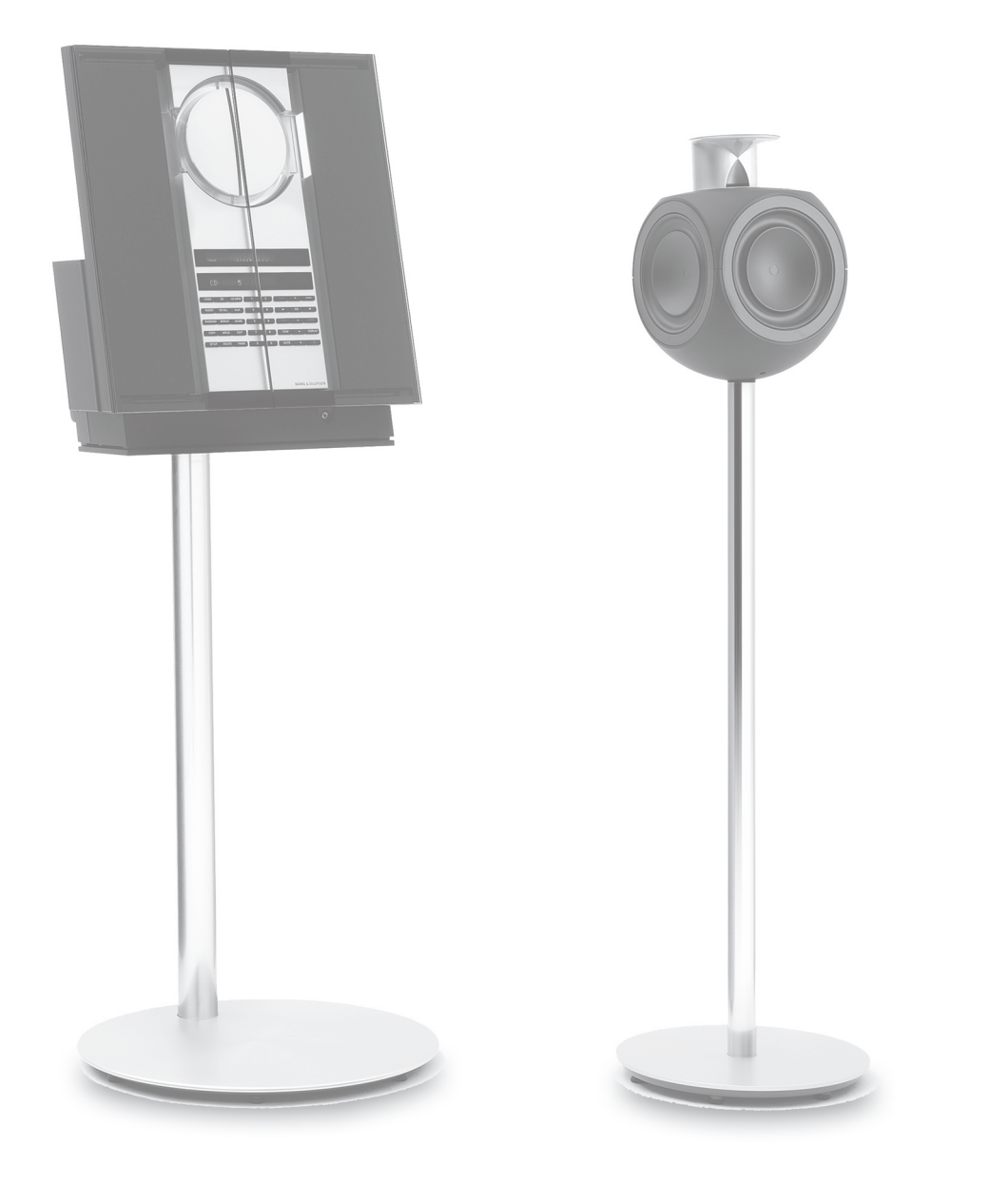

BeoLink rendszer • Egy hangrendszer csatlakoztatása és felállítása • Egy BeoLink rendszer csatlakoztatása és felállítása .

# A BeoLink rendszer

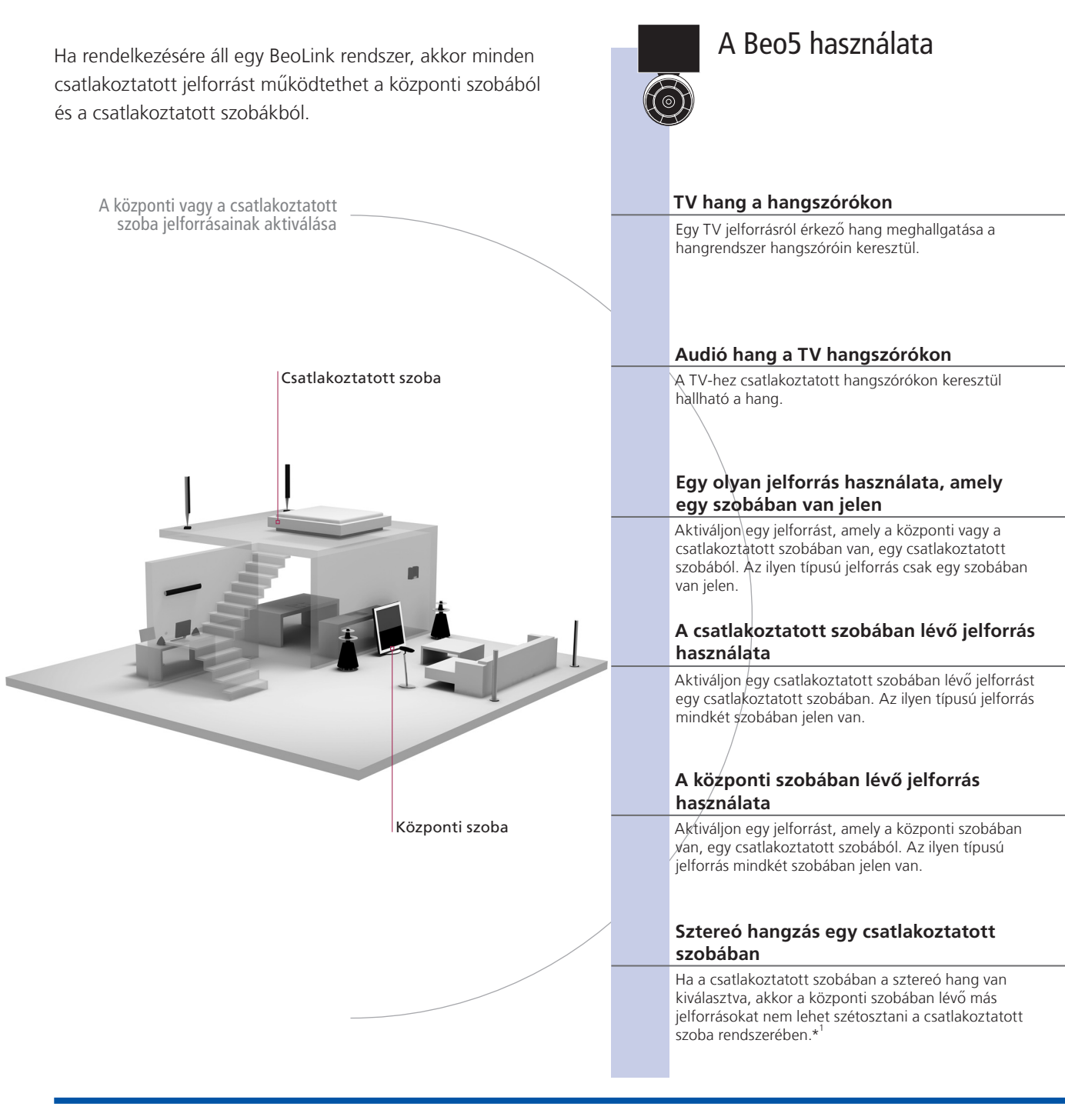

# Hasznos tippek

| Opciók                               | Ahhoz, hogy minden funkció megfelelően működjön, a készülékeken be kell állítani a<br>megfelelő funkciókat. Lásd a 18. oldalt. |
|--------------------------------------|----------------------------------------------------------------------------------------------------|
| Jelforrás a központi szobában        | Ez az a központi jelforrás, amelyről szétoszthatja a hangot és a képet a csatlakoztatott szoba ielforrásaira.                  |
| Jelforrás a csatlakoztatott szobában | Ez a jelforrás a csatlakoztatott szobában van elhelyezve, és ezen a jelforráson keresztül                                      |

Hangrendszer

fogadhat hangot és képet a csatlakoztatott központi szobában elhelyezett jelforrásokról. Csak a Master Linkkel ellátott Bang & Olufsen hangrendszerek támogatják a TV-vel történő integrációt.

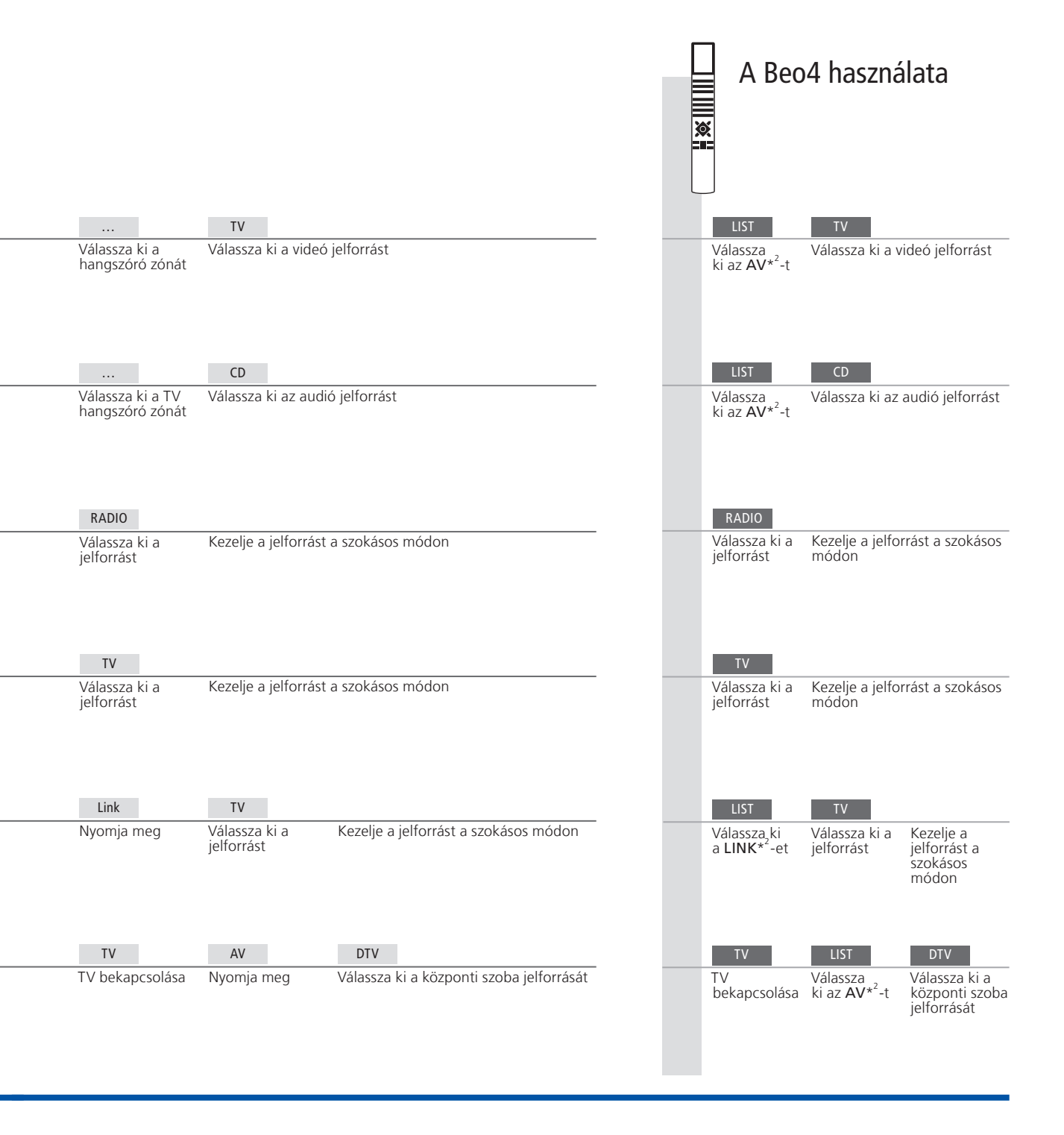

<sup>1</sup>\*Hang Általában a központi szoba videoforrásairól (például set-top box) a hang monoban érkezik a csatlakoztatott szobába. Lehetőség van azonban a sztereó hang beállítására is.

elrendezésben

Módosítások a Ha áthelyezi a csatlakoztatott szobában lévő készülékeket egy másik csatlakoztatott szobába, ne feledje újrakonfigurálni a Beo5 távirányítót a közeli Bang & szobai Olufsen üzletben.

<sup>2</sup>\*4 MEGJEGYZÉS! Ha azt akarja, hogy az AV és a LINK felirat megjelenjen a Beo4 kijelzőjén, akkor először ezeket adja hozzá a Beo4 funkcióihoz. Tekintse meg a Beo4-hez adott Útmutatót.

# Egy hangrendszer csatlakoztatása és felállítása

Ha szeretné kihasználni egy integrált audió/videó rendszer előnyeit, akkor csatlakoztasson egy kompatibilis Bang & Olufsen hangrendszert a TV-hez egy Master Link kábelen keresztül.

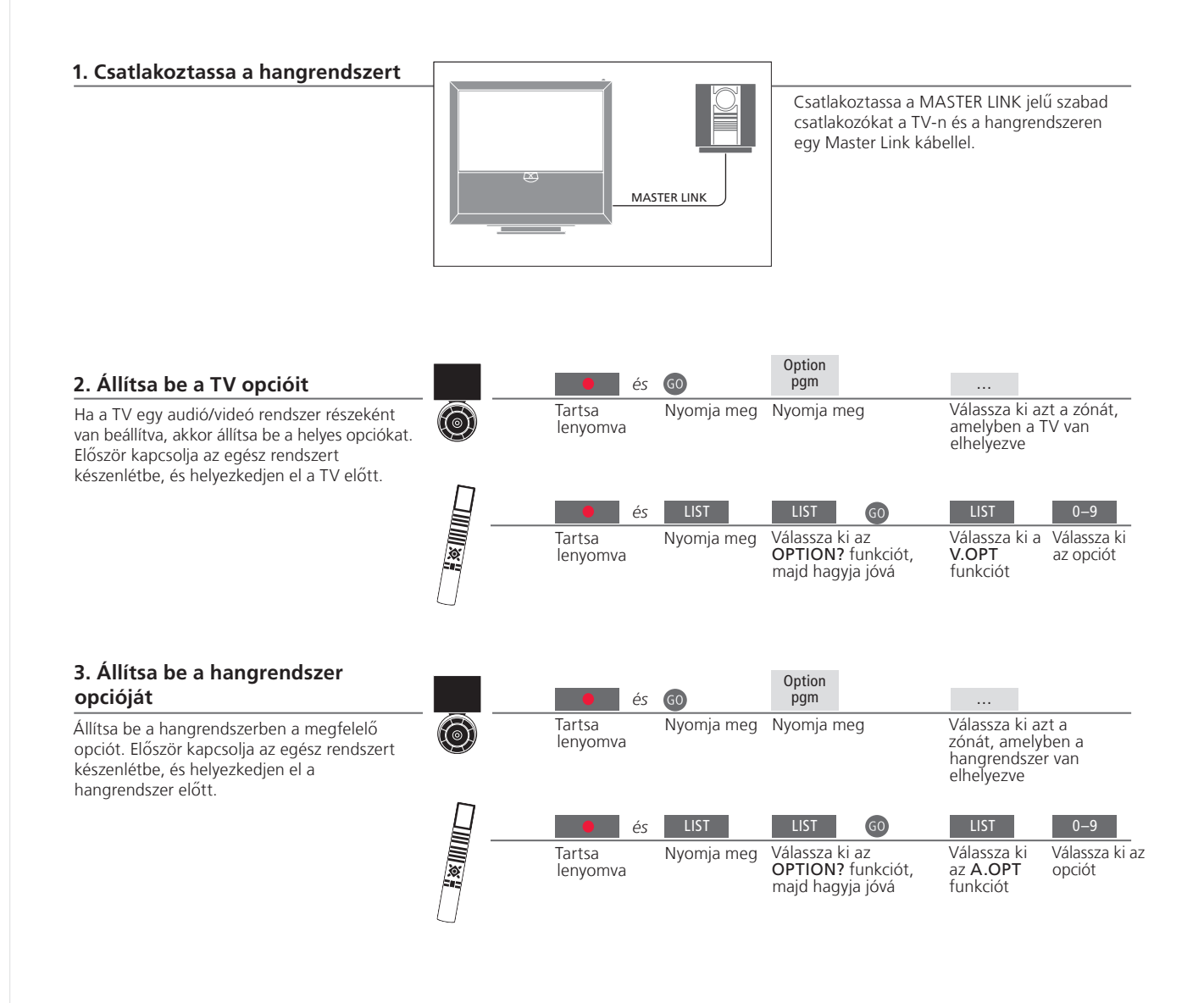

### Hasznos tippek

TV és audió hangszórók

Segítségével CD-t játszhat le a hangrendszeren a TV hangszóróin keresztül, vagy átválthat egy TV-programra, és a hangot a hangrendszer hangszóróira küldheti.

Választási lehetőségek

Ha Beo4 távirányítója van, a TV opciója lehet 1, 2 vagy 4 a központi szobában, 5 vagy 6 pedig a csatlakoztatott szobában. A hangrendszerehez tartozó opció lehet 0, 1, 2, 5, 6. Lásd a 21. oldalt is. Az audió/videó rendszer elhelyezhető együtt egy szobában, vagy akár kettőben is úgy, hogy a TV az egyik szobában van, a másikban pedig a hangrendszer foglal helyet a hangszórókkal.

#### Opciók kiválasztása

A megfelelő opciók beállításához a Beo5 távirányítón, ki kell választani azt a zónát, amelyben a készülék el van helyezve, lásd a 18. oldalt. A a Beo4 távirányító megfelelő opcióinak beállításához ezen az oldalon áttekintést kaphat az opciókról.

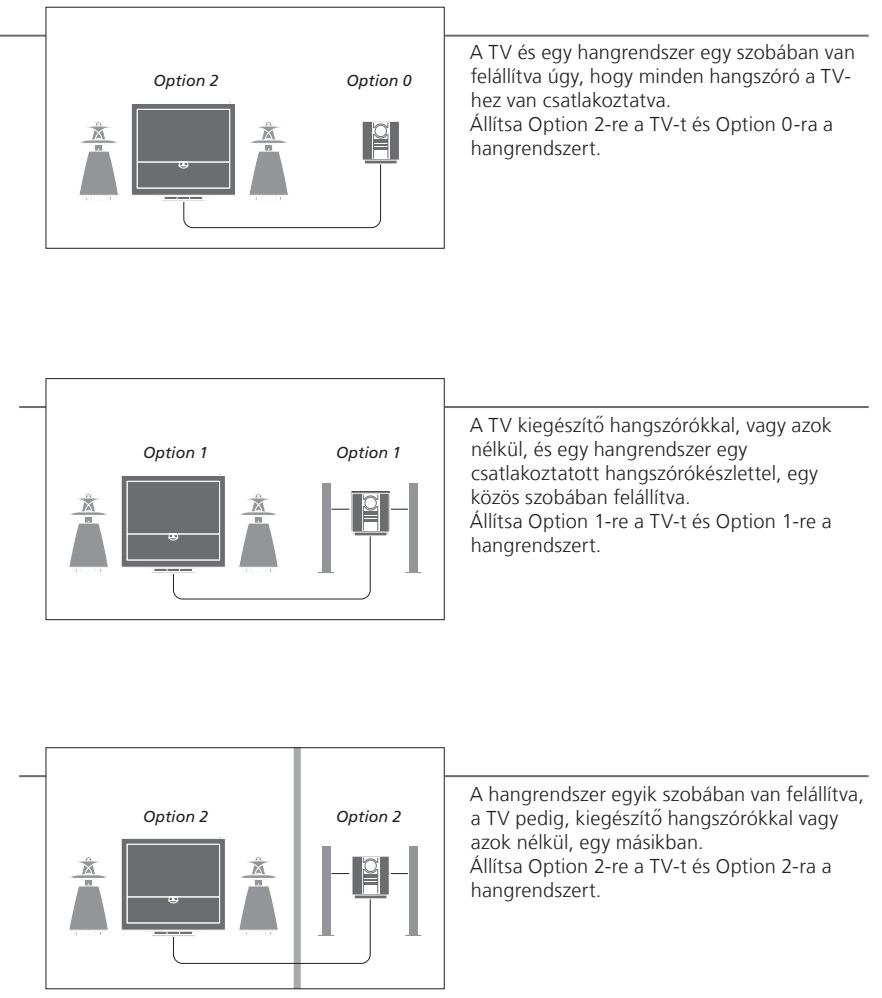

**Opciók** Az Option 4, 5 és 6 esetére vonatkozóan lásd a 21-22. oldalt.

MEGJEGYZÉS! Egyes Bang & Olufsen hangrendszereket nem lehet integrálni a TV-vel.

Ha csatlakoztatott szobákban is szeretne képet nézni és hangot hallani, akkor csatlakoztasson és állítson fel egy BeoLink rendszert. Összekötheti például a nappaliban a TV-t egy másik videorendszerrel, vagy egy másik szobában elhelyezett hangszórókészlettel.

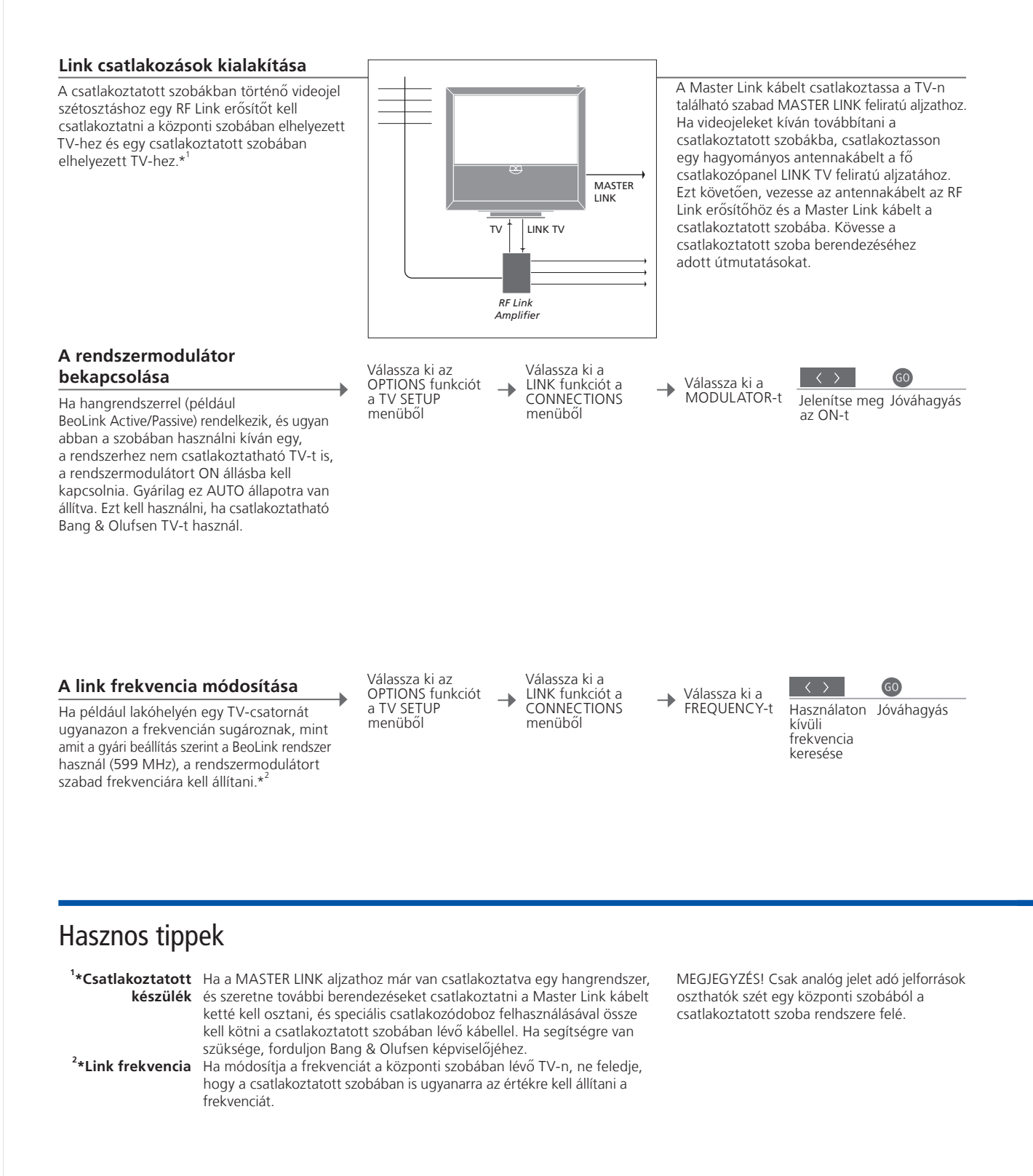

# A televízió egy csatlakoztatott szobában

Ha BeoLink rendszert használ, működtessen minden csatlakoztatott rendszert egy csatlakoztatott szobában elhelyezett TV-n keresztül.

# TV csatlakoztatása csatlakoztatott szobában

Ha TV-t csatlakoztat a csatlakoztatott szobában történő használatra, kövesse az alábbi eljárást.  Csatlakoztassa a hálózati aljzathoz a csatlakoztatott szobában lévő TV-t.
 A távirányítóval programozza be a csatlakoztatott szobában elhelyezett TV-n a megfelelő opciót.
 Válassza le a hálózati aljzatról a csatlakoztatott szobában lévő TV-t.
 Hozza létre a szükséges csatlakozásokat.
 Csatlakoztassa újból a hálózati aljzathoz a csatlakoztatott szobában lévő TV-t.

# A csatlakoztatott szobában elhelyezett TV opciója

Hogy a teljes rendszer megfelelően működjön, fontos, hogy a csatlakoztatott szobában lévő TV a megfelelő beállításra (Option) legyen állítva, mielőtt csatlakoztatná a központi szobában lévő rendszerhez. Helyezkedjen el a csatlakoztatott szobában lévő TV előtt.

|   | •                | és  | 60         | Option<br>pgm                                           |                                          |                                               |
|---|------------------|-----|------------|---------------------------------------------------------|------------------------------------------|-----------------------------------------------|
| 0 | Tartsa<br>lenyom | iva | Nyomja meg | Nyomja meg                                              | Válassza k<br>amelyben<br>elhelyezve     | i azt a zónát,<br>a TV van<br>e               |
|   | •                | és  | LIST       | LIST GO                                                 | LIST                                     | 6                                             |
|   | Tartsa<br>lenyom | iva | Nyomja meg | Válassza ki az<br>OPTION? funkciót,<br>majd hagyja jóvá | Válassza k<br>a <b>V.OPT</b><br>funkciót | i Válassza<br>az Option<br>6-ot* <sup>1</sup> |

BeoMaster Ha TV-je fel van szerelve BeoMaster-rel, ez beállítható és használható egy csatlakoztatott szobában. <sup>1</sup>\*MEGJEGYZÉS! Ha Beo4-et használ és a TV-t olyan csatlakoztatott szobában kívánja használni, ahol már csatlakoztatva vannak más eszközök (például hangszórók), a TV-t az Option 5 beállításra kell állítani.

**Timer programozás** Programozzon be egy Play Timert a központi szobában elhelyezett TV-n.

# Két televízió egy szobában

Ha két TV van elhelyezve egy szobában, és mindkettőhöz egy közös távirányítót használnak, akkor azok megfelelő működéséhez elengedhetetlenül fontos, hogy a TV-ken a helyes opciók legyenek beállítva.

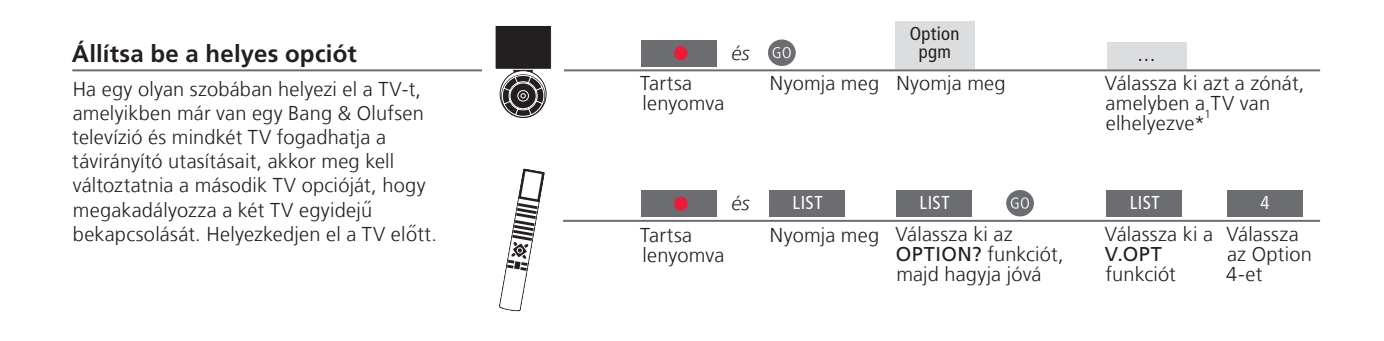

#### Beo5 – a TV-k használata

Általában egy jelforrást egyszerűen a megfelelő jelforrás gomb megnyomásával lehet aktiválni, de ha két TV van ugyanabban a szobában, akkor ne feledje először a használni kívánt TV zónáját kiválasztani, ha egy Beo5-öt használ.

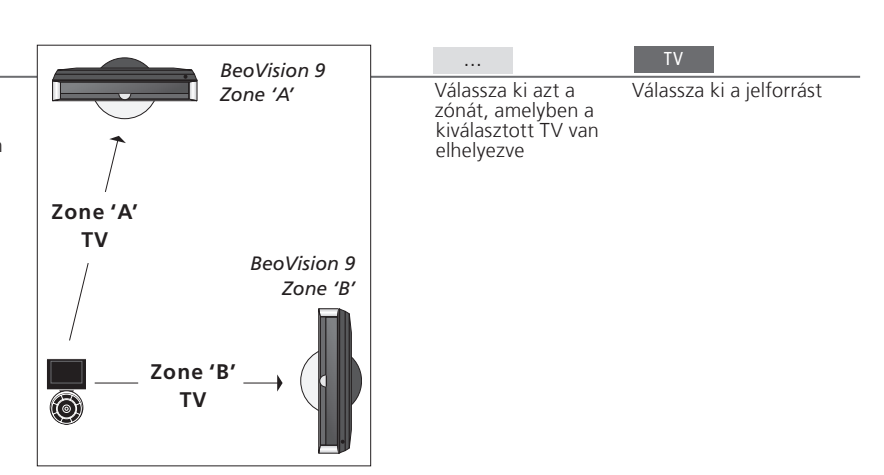

### Hasznos tippek

Képújság és Option 4

Ha a képújságot egy olyan TV-n szeretné használni amely Option 4-re van állítva, akkor a Beo4-et VIDEO 3-ra kell állítania. Ez behatárolja a Beo4 funkcióit, amelyeket más opciókra beállított TV-kkel lehetne használni. Ha erről bővebben akar olvasni, tekintse meg a Beo4-hez adott útmutatót.

#### Beo4 – használja a TV-t a 4-es opcióval

Általában egy jelforrást a megfelelő jelforrás gombjának megnyomásával lehet bekapcsolni, de ha a TV Option 4-re van beállítva, akkor a jelforrás aktiválásához a következőket kell tennie, ha Beo4-et használ. Azonba, ha egy távirányítót szeretnek kinevezni a második TV-hez, akkor lépjen kapcsolatba a Bang & Olufsen forgalmazóval.

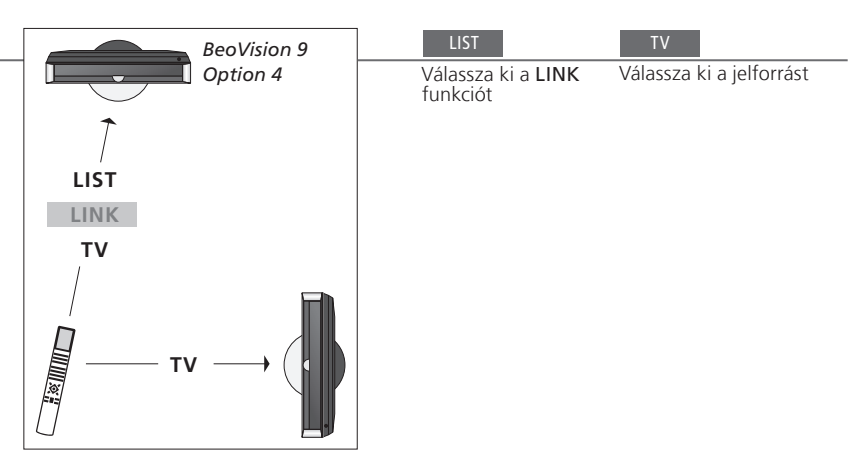

LINK a Beo4-en Ahhoz, hogy a LINK felirat megjelenjen a Beo4 kijelzőjén, előbb hozzá kell adni a Beo4 funkcióinak listájához. Erről bővebben a Beo4-hez adott Útmutatóban olvashat.

<sup>1</sup>\*MEGJEGYZÉS! A zónaválasztékkal kapcsolatban bővebb tájékoztatásért forduljon a Bang & Olufsen viszonteladókhoz.

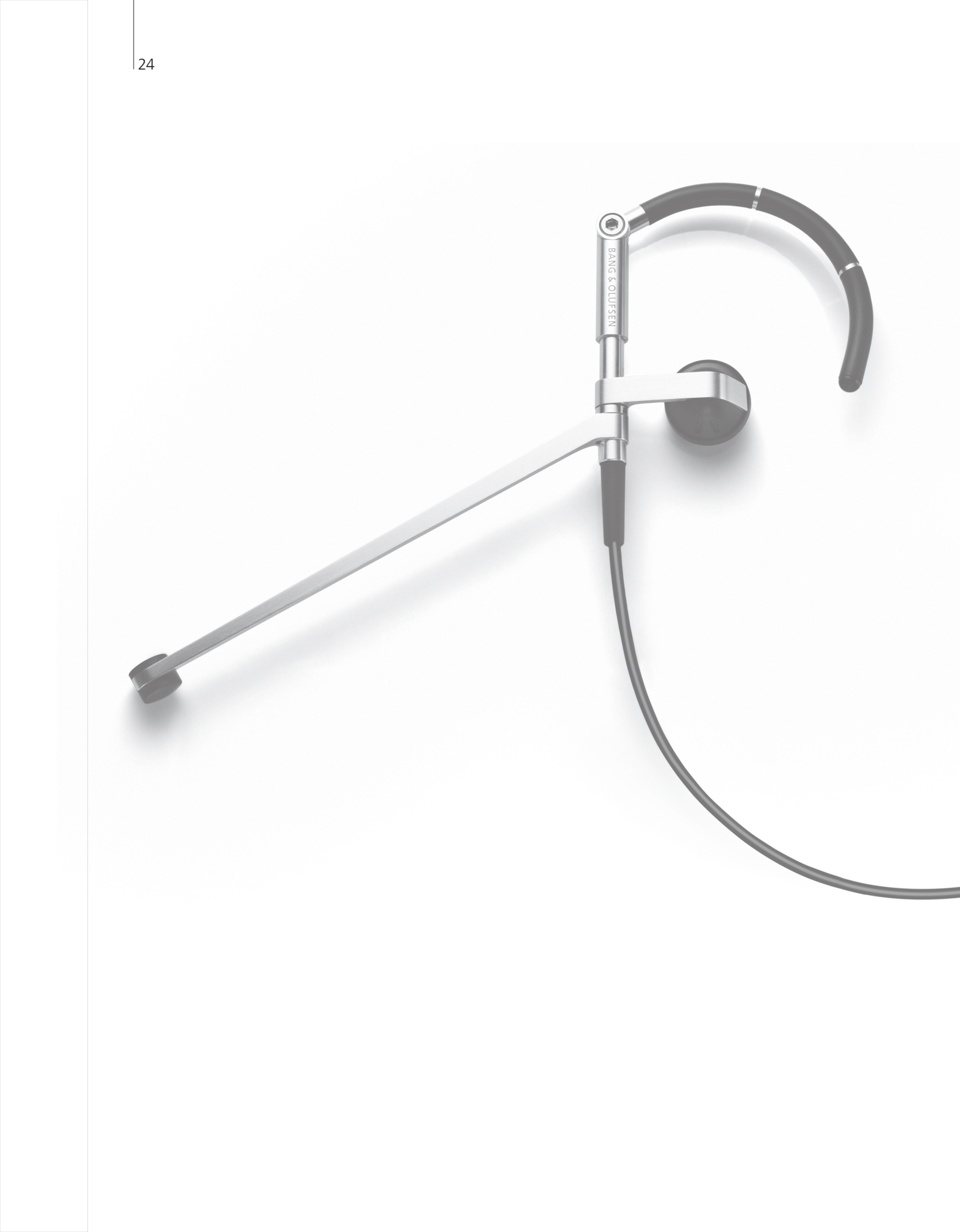

# Tartalom – Speciális használat

- 26 HDR Műsor felvétele
- 27 HDR Felvételek szerkesztése
- 28 HDR Felvételek másolása és csoportba rendezése
- 29 HDR Gyerekzár
- 30 Surround hang és házimozi
- 31 Hangtípus
- 32 Wake-up Timer
- 33 Play Timer
- 34 TV csatornák szerkesztése és hozzáadása
- 35 Kép- és hangbeállítások megadása
- 36 A képernyő színpontosságának kalibrálása
- 37 A PIN-kód rendszer
- 38 Tuner beállítás
- 40 Más készülék működtetése a Beo5-tel vagy a Beo4-gyel

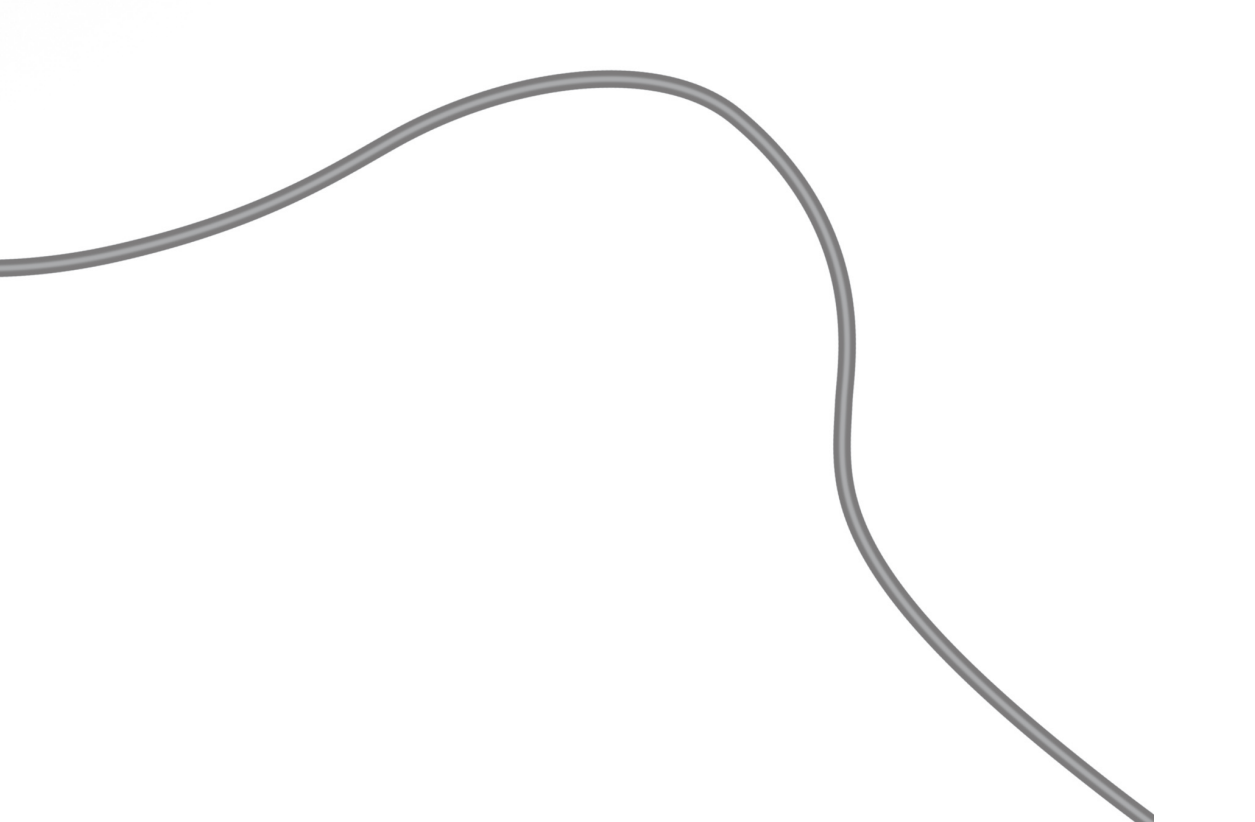

25

# HDR – Műsor felvétele

Ha a külön rendelhető merevlemez megtelt és beprogramoz egy Timer felvételkészítést, vagy manuális felvételkészítést indít el, a TV nem védett felvételek törlése révén automatikusan helyet szabadít fel az új felvétel számára.

| Egy Timer felvételkészítés beállítása<br>Először válassza ki a merevlemezes felvevőt<br>jelforrásként. Akár 15 Timert is beállíthat.<br>Váltson át DATE-ről WEEKDAYS-re a zöld<br>gombbal. | , Hívja elő a merevlemezes<br>felvevő menüt                 | → Válassza a TIMER<br>PROGRAMMING menüt | → Írja be és hagyja jóvá a Timer<br>beállításokat    |
|----------------------------------------------------------------------------------------------------|-------------------------------------------------------------|-----------------------------------------|------------------------------------------------------|
| Timer felvételkészítés képújságon<br>keresztül<br>Programozza be a felvételeket a kívánt képújság<br>oldalon keresztül.                                                                    | , Kapcsoljon a képújságra és<br>keresse meg a kívánt oldalt | → Válassza a REC funkciót a menüsávból  | → A kezdési/befejezési idő<br>beírása és jóváhagyása |

A már beállított Timerek ellenőrzése

A végrehajtásra váró Timerek ellenőrzése, szerkesztése vagy törlése. A Timerek időrendi sorrendben láthatók.

Hívja elő a merevlemezes felvevő menüt

♪

Válassza a TIMER INDEX menüt

Timerek ellenőrzése, szerkesztése vagy törlése

| TIMER I                                      | NDEX                                                       |                                                                                        |                                                               |                                  |
|----------------------------------------------|------------------------------------------------------------|----------------------------------------------------------------------------------------|---------------------------------------------------------------|----------------------------------|
| TV                                           | 23                                                         | 12:25-13:00                                                                            | 17 JUN                                                        |                                  |
| TV<br>V.AUX<br>TV<br>V.AUX 2<br>SAT<br>V.AUX | TV 2 DK<br>THE SOPRANOS<br>MTV<br>121<br>1222<br>AUSTRALIA | 14:00-14:45<br>22:00- 23:20<br>12:25-12:00<br>22:00-23:20<br>2:00- 3:20<br>12:15-12:30 | 17 JUN<br>19 JUN<br>21 JUN<br>25 JUN<br>25 AUG<br>25 AUG      | Mo                               |
| SAT<br>SAT<br>SAT<br>TV<br>SAT               | 43<br>123<br>CROCODIL<br>MTV<br>WRC RALL                   | 23:55- 2:15<br>14:00-15:15<br>16:10-17:15<br>18:00-18:30<br>13:00-13:45                | M-WS<br>MTF<br>-T-TF-S<br>-T-TF-S<br>TF<br>delete ><br>edit O | We<br>Thu<br>Frid<br>Satu<br>Sun |

nday (hétfő) sday (kedd) dnesday (szerda) ırsday **(csütörtök)** lay (péntek) urday (szombat) iday (vasárnap)

# Hasznos tippek

Timer A Timer-ek szerkeszthetők miközben folyamatban vannak, de egyes mezők nem elérhetők. A TIMER INDEX menüben a vörös kezdési és befejezési időpontok jelzik az egymást átfedő felvételeket. Timer programozás A TIMER PROGRAMMING menüben további opciókat használhat, ha a FEATURE LEVEL-t ADVANCED módra állítja. Lásd a 59. oldalt.

MEGJEGYZÉS! Nem indíthat újabb felvételkészítést, ha egy felvételkészítés már folyamatban van, vagy a merevlemez megtelt védett felvételekkel. Továbbá, a Macrovision által védett programokról nem készíthet felvételt.

# HDR – Felvételek szerkesztése

A felvételeket megvédheti, törölheti vagy elnevezheti. Egy felvételt két különálló részre is szétvághat, de le is vághatja a végét. Ha a külön rendelhető merevlemez megtelt, a TV automatikusan helyet biztosít az új felvételeknek a régi felvételek letörlésével.

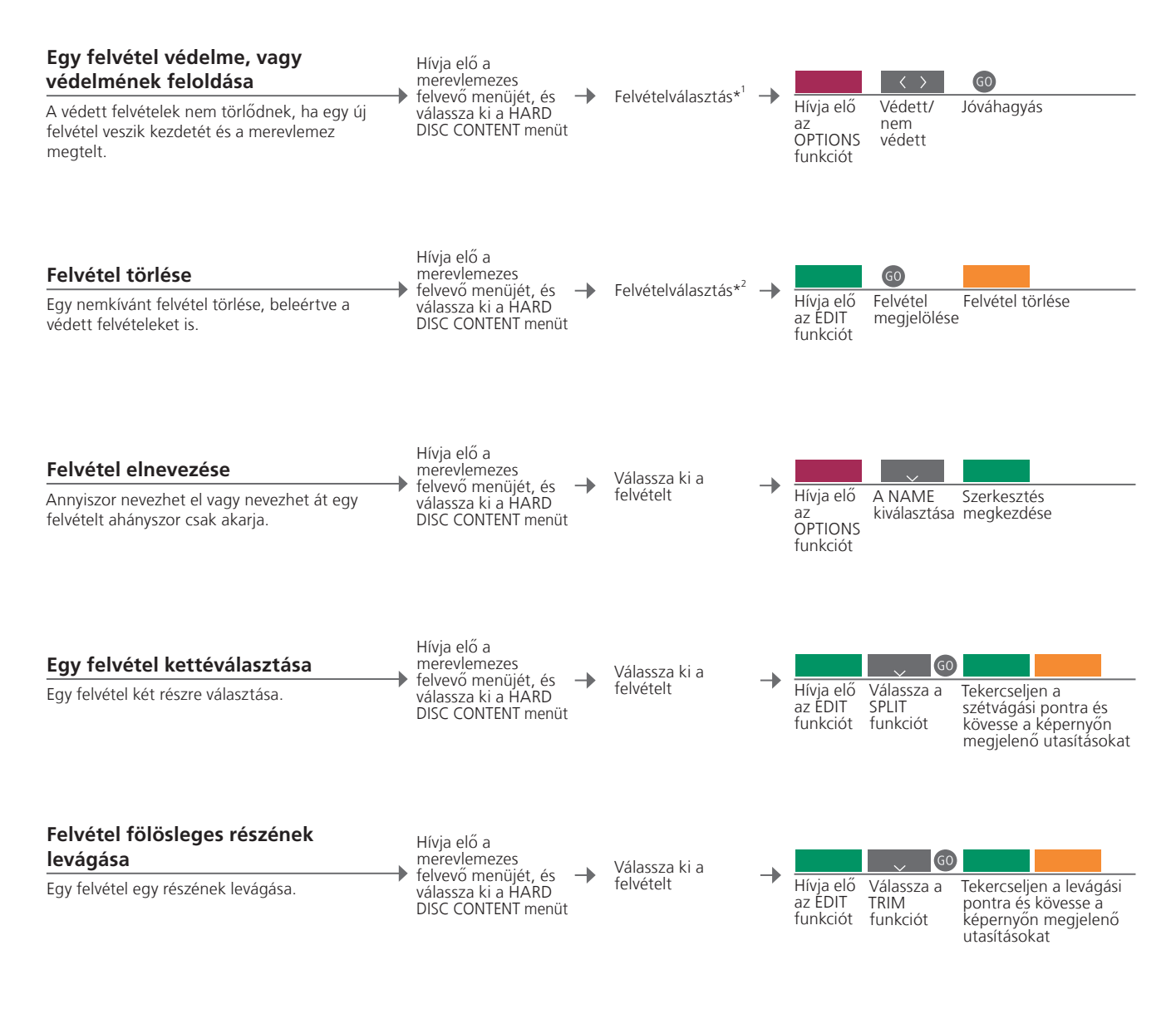

| <sup>1</sup> *Felvétel védelme  | Ha a FEATURE LEVEL BASIC-re van beállítva, egyszerűen váltsa át a vörös                                                                                                    |
|---------------------------------|----------------------------------------------------------------------------------------------------|
| <sup>2</sup> *Felvétel törlése  | feloldására.<br>H a FEATURE LEVEL BASIC-re van beállítva, egyszerűen nyomja meg a ><br>gombot, ezzel megjelöl egy kiválasztott felvételt, majd a sárga gombbal                      |
| A felvételek<br>maximális száma | törölje azt.<br>A merevlemezes tárolón tárolható felvételek max. száma mintegy 300.<br>Ha a felvételek száma elérte a max. értéket, akkor felvételek kettévágása<br>nem lehetséges. |

MEGJEGYZÉS! A védett felvételek sosem lesznek letörölve. A megtekintett vagy szerkesztett felvételek előbb lesznek letörölve, mint azok, amelyeket még nem tekintettek meg, vagy nem szerkesztettek. A legrégibb felvételek lesznek legelőbb letörölve.

# HDR – Felvételek másolása és csoportba rendezése

Másolja át felvételeit egy külső videofelvevőre, hogy biztonsági másolata legyen, vagy mentse el a külön rendelhető merevlemezes felvevő szabad területére. Felvételeket csoportban is elhelyezhet, mozgathat és átnevezhet.

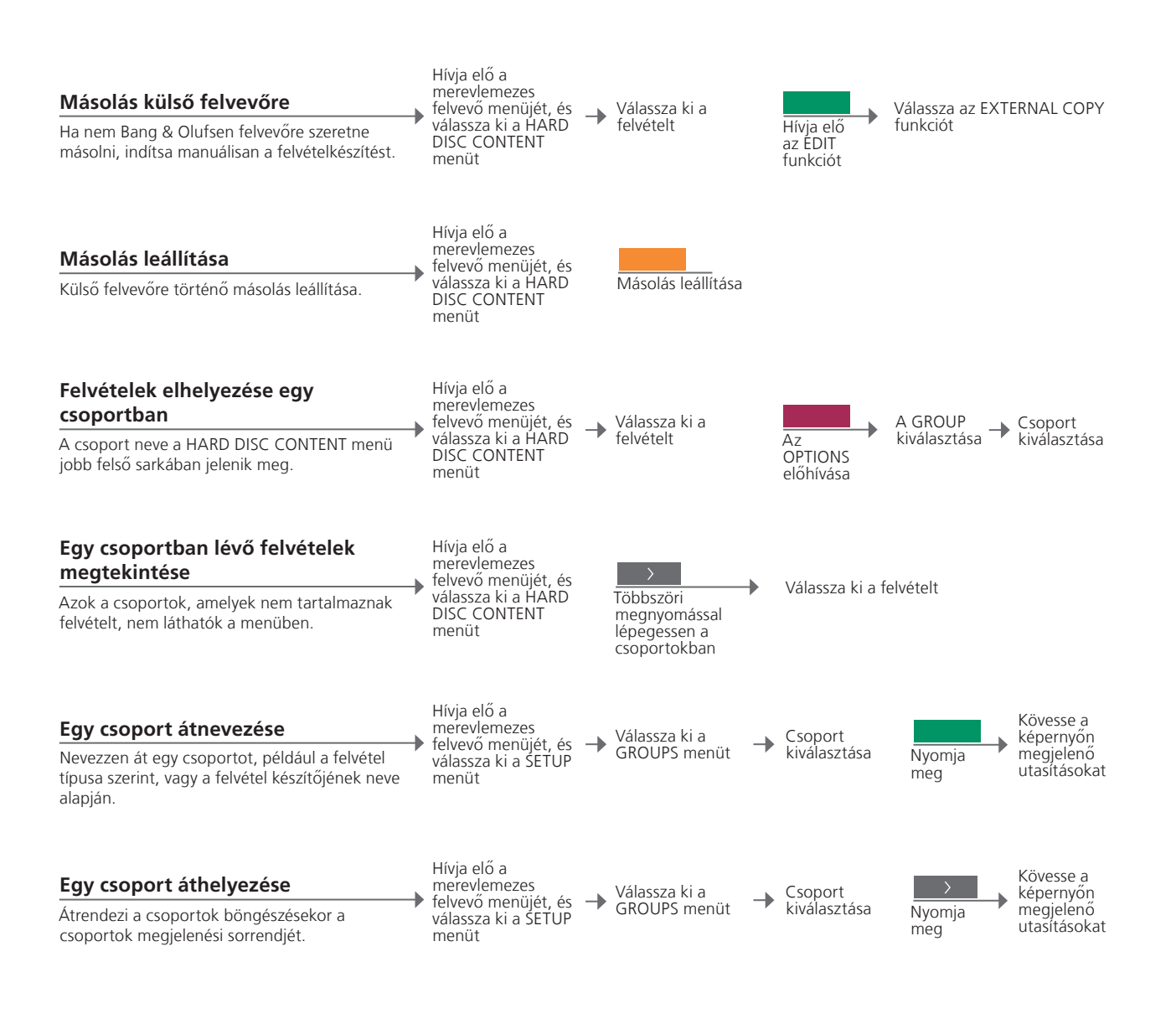

## Hasznos tippek

Külső felvevő Ha a külső videofelvevő Bang & Olufsen gyártmány, vagy rendelkezésére áll egy Bang & Olufsen DVD Controller, akkor a TV elindítja a külső felvevőt, és az elejétől kezdve lejátssza a kiválasztott felvételt. Máskülönben, a felhasználónak kell bekapcsolnia a külső felvevőt, és manuálisan kell elindítania a felvételt.

Csoportok Nyolc előre meghatározott csoport van: MOVIES (filmek), SPORTS (sportok), SCIENCE (tudomány), NEWS (hírek), CHILDREN (gyerekeknek), TV DRAMA (tv játék), NATURE (természet) és TRAVEL (utazás). MEGJEGYZÉSI Javasoljuk, hogy a legfontosabb felvételeit másolja át egy, a TV-hez csatlakoztatott felvevőre. Felvételkészítés közben nem lehet egy másik felvételt lejátszani, és a visszajátszási funkciót sem lehet használni.

### HDR – Gyerekzár

A felvételekhez való hozzáférés korlátozható a Gyerekzár funkció aktiválásával. Ehhez először be kell írnia egy Gyerekzár kódot.

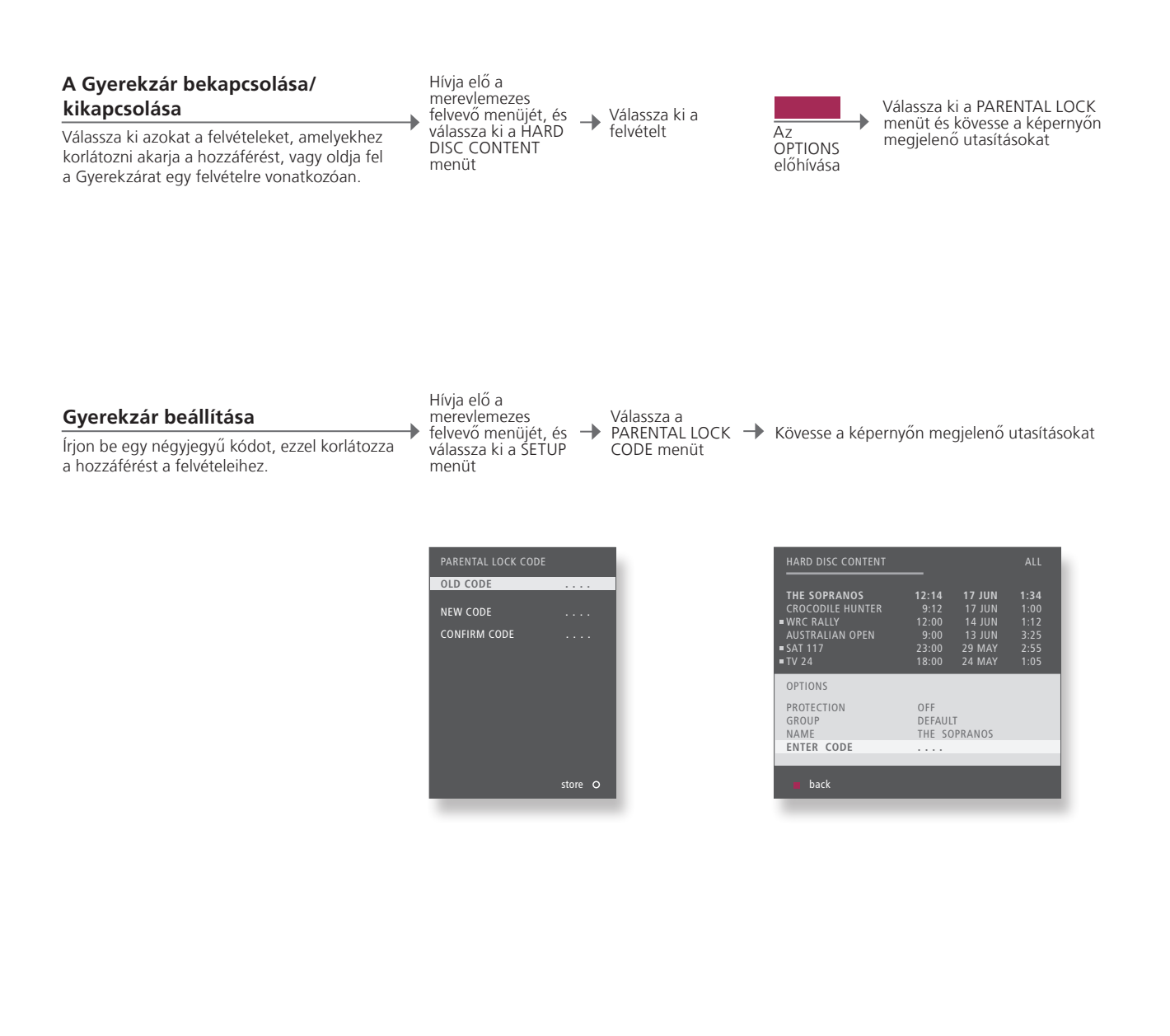

GyerekzárA Gyerekzár csak akkor áll rendelkezésre, ha a FEATURE LEVEL<br/>ADVANCED-ra van állítva. Lásd az 57. oldalt.A Gyerekzár kód<br/>alaphelyzetre<br/>állításaHa elfelejtette a Gyerekzár kódot, akkor billentyűzze be a 9999 számot<br/>három alkalommal, amikor az OLD CODE van kijelölve, hogy a kód a 0000<br/>alaphelyzetre álljon vissza. Ez után, most beállíthat egy új Gyerekzár kódot.

MEGJEGYZÉS! Ha háromszor egymás után helytelen kódot adott meg, megjelenik a főmenü.

# Surround hang és házimozi

Ha Bang & Olufsen hangszórókat és egy kivetítőt ad a rendszerhez, akkor TV-jét surround hangzással ellátott házimozivá változtathatja. Kiválaszthatja a képformátumot is, hogy igényei szerint alakítsa át a látványélményt.

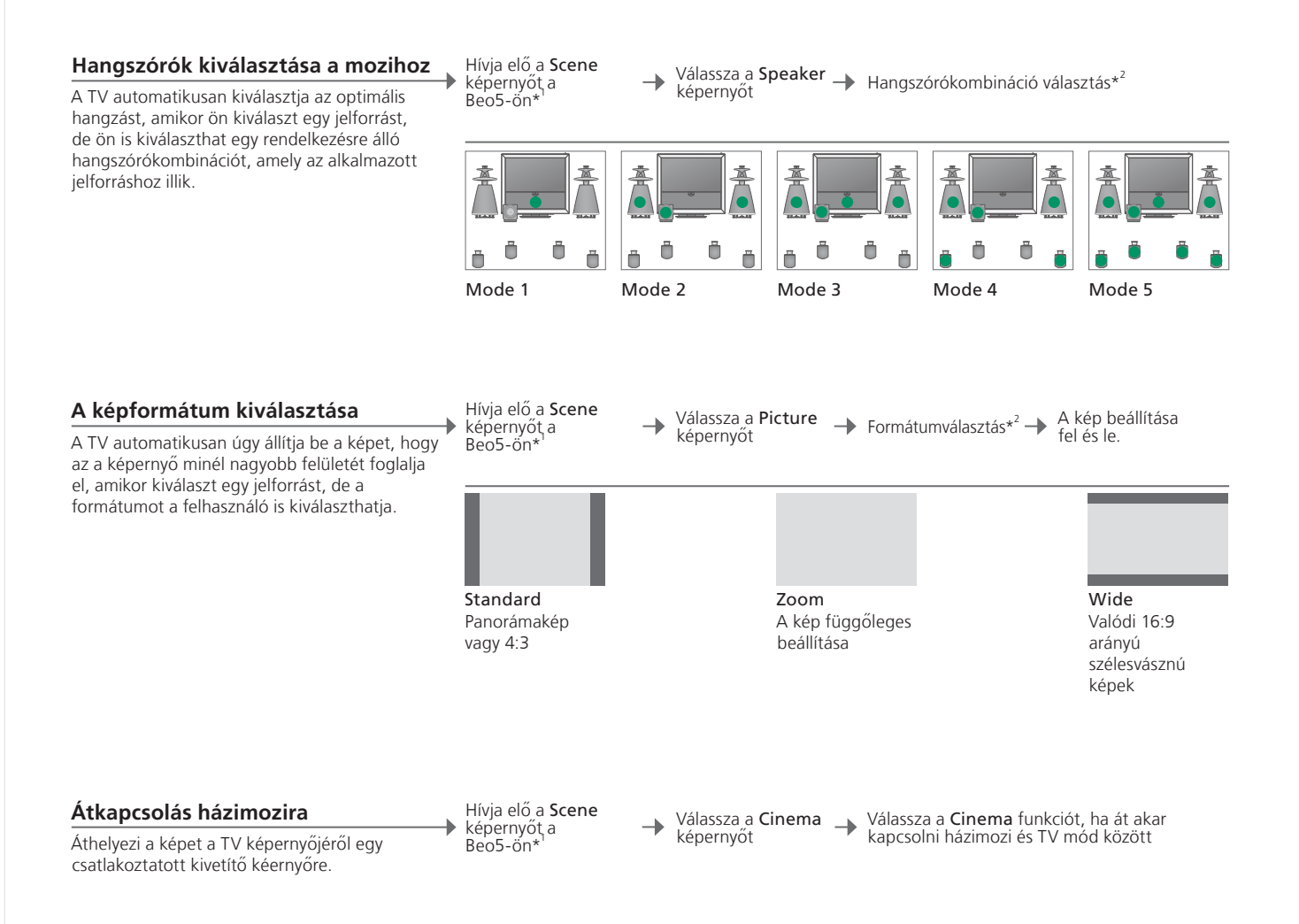

### Hasznos tippek

<sup>1</sup>\*Scene menü Jelenítse meg a FORMAT -ot a képformátumokhoz és a házimozihoz, és a SPEAKER -t a hangszórókombinációkhoz a Beo4-en.

<sup>2</sup>\*Optimise és A hangszórókombináció vagy a képformátum optimalizálva lesz, ha Variation megnyomja az Optimise gombot a Beo5-ön. A Beo4-en nyomja meg a GO gombot. A Beo5-ön a Variation minden egyes megnyomására kiválasztja a Standard egyik variációját. A Beo4-en használja a 🕊 vagy a 🕨 gombot. Kapcsoló mód Ha át akar kapcsolni a házimozi és a TV mód között a Beo4-en, akkor nyomja meg a LIST gombot, amíg a FORMAT meg nem jelenik a képernyőn, majd nyomja meg a 0 gombot.

MEGJEGYZÉS! Ha csak két első hangszórót csatlakoztatott a TV-hez, akkor csak a Mode 1–3 beállítások közül választhat. Akár két BeoLab mélynyomót is csatlakoztathat a TV-hez.

# Hangtípus

TV nézés közben átkapcsolhat a rendelkezésre álló hangtípusok között.

| Hangtípus vagy nyelv módosítása                                    | Sound               | Sound                                                |
|--------------------------------------------------------------------|---------------------|------------------------------------------------------|
| Átkapcsolás a rendelkezésre álló hangtípusok és<br>nyelvek között. | Hangtípus előhívása | Nyomja meg többször<br>egymás után az<br>előhíváshoz |

Hangtípus vagy nyelv Tárolja kedvenc hangtípusait, amikor TV csatornákat programoz be. Lásd a 34. oldalt.

31

# Wake-up Timer

A Wake-up Timer révén automatikusan bekapcsolhatja a TV-t. A Wake-up Timer egy egyszeri Timer és egy órán át aktív, és végrehajtás után kikapcsolódik.

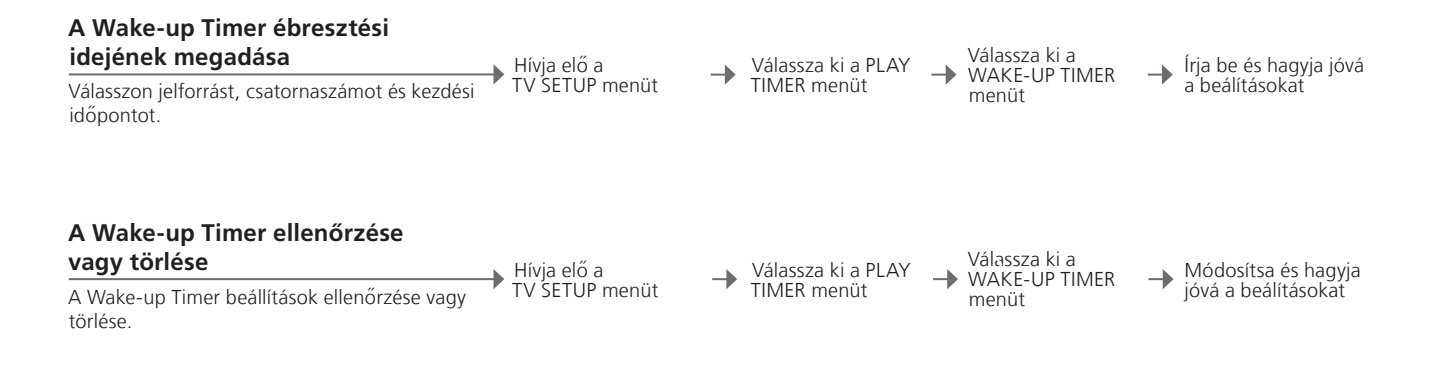

| WAKE UP TIMER |         |
|---------------|---------|
| SOURCE        |         |
| CHANNEL GROUP |         |
| CHANNEL       | 21 BBC  |
| START TIME    | 07:00   |
| ON / OFF      | ON      |
|               |         |
|               | store O |
|               | _       |
|               |         |

# Hasznos tippek

 
 Wake-up Timer
 A Wake-up Timer csak azon a TV készüléken hatásos, ahol beprogramozták. Ügyeljen arra, hogy az óra a pontos időre legyen beállítva, mert ebben az esetben működik helyesen a Wake-up Timer.
 MEGJEGYZÉS! A TV nem lehet a szokásos Play Timer vagy időzített kikapcsolás része mindaddig, amíg a Wake-up Timer nincs végrehajtva vagy kikapcsolva.

# **Play Timer**

Automatikusan be- és kikapcsolhatja a TV-t egy Play Timer vagy egy időzített kikapcsolás segítségével a központi szoba rendszerében.

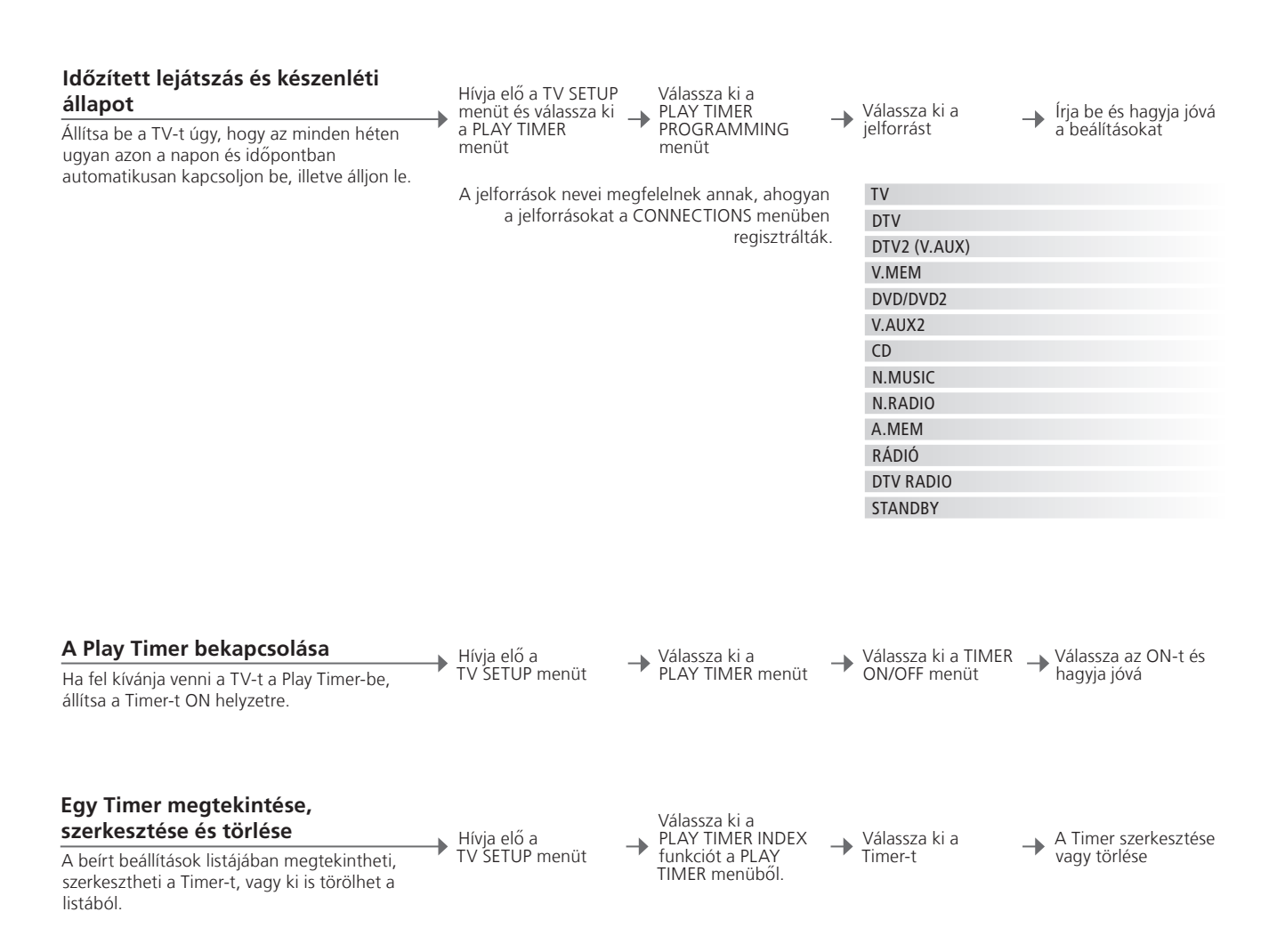

| Play Timer | Akár hat Play Timer is beírható. Ügyeljen arra, hogy az óra a pontos időre                          |
|------------|----------------------------------------------------------------------------------------------------|
| ridy miler | Akar hat hay hine is beinato. Ogyeljen ana, nogy az ora a pontos latere                             |
|            | legyen beállítva, mert ebben az esetben működik helyesen a Timer funkció.                           |
|            | Lásd az 56. oldalt. A TV nem lehet a szokásos Play Timer vagy időzített                             |
|            | kikapcsolás része mindaddig, amíg a Wake-up Timer nincs végrehajtva                                 |
|            | vagy kikapcsolva.                                                                                   |
| D'-+       | Distance (a) shall be (b) and (b) (a) and for a different day (b) a set T) (b) have a set (c) (b) a |

**Biztonság** Biztonsági okokból az állvány nem fog elfordulni, ha a TV bekapcsolását a Play Timer végzi.

MEGJEGYZÉS! A csatlakoztatott szoba rendszerei is képesek időzített lejátszási vagy időzített kikapcsolási funkciók végrehajtására. Azonban, a Timer-eket a központi szoba rendszerében kell beprogramozni és a csatlakoztatott szoba rendszerében kell azokat aktiválni.

# TV csatornák szerkesztése és hozzáadása

Rendezze át a csatornák megjelenési sorrendjét és nevezze el őket tesztése szerint. Csatornákat törölhet is, vagy felvehet új csatornákat, ha vannak. Akár 99 TV-csatornát is tárolhat saját csatornaszámukkal.

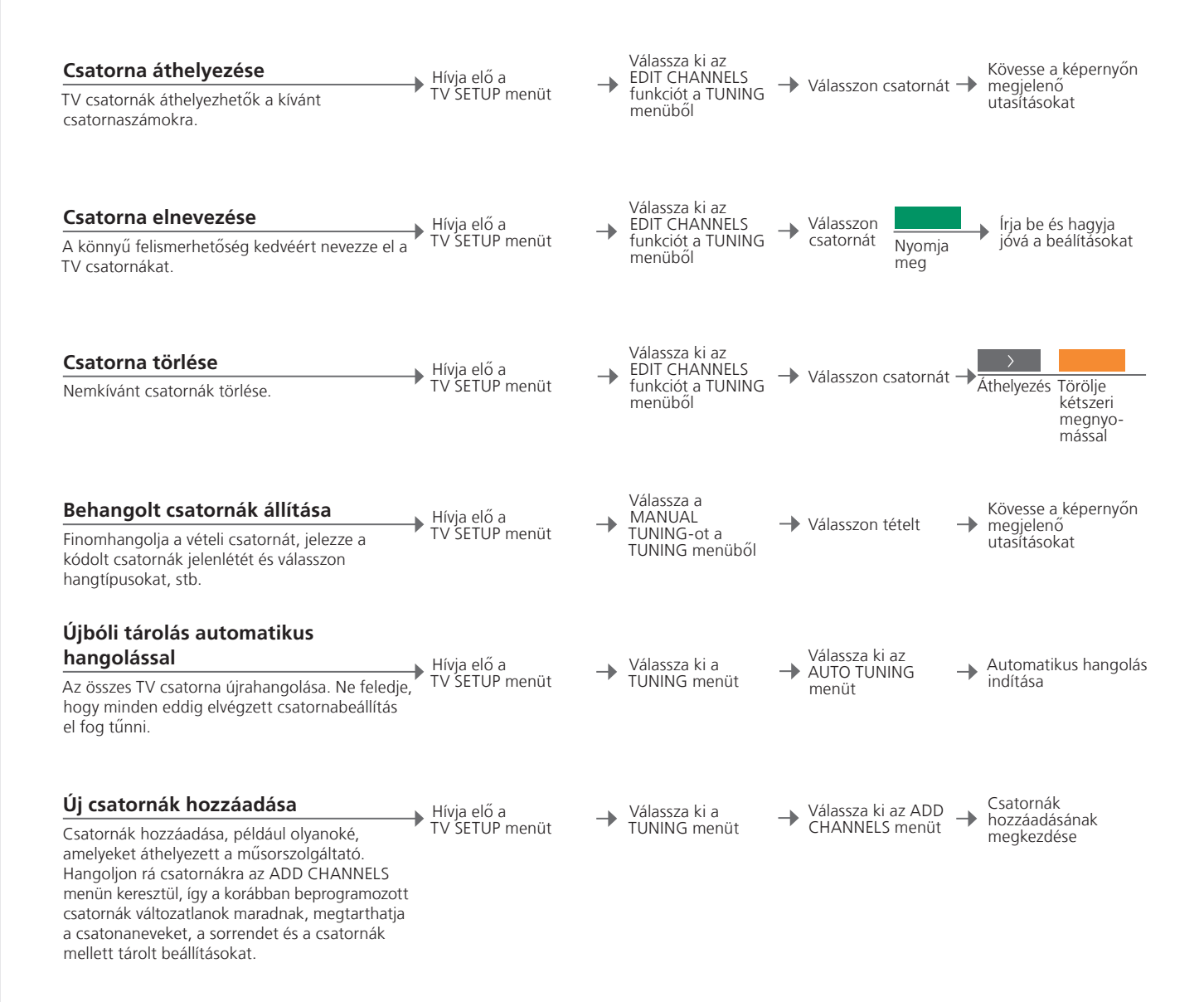

### Hasznos tippek

**MANUAL TUNING** Az EXTRA a MANUAL TUNING menüben hozzáférést nyújt a FINE TUNE, (DECODER), (TV SYSTEM) és a SOUND menütételhez.

TV SYSTEM Ha láthatóvá válik a TV SYSTEM, ügyeljen arra, hogy a megfelelő műsorszórási norma jelenjen meg a hangolás megkezdése előtt; B/G (PAL/SECAM BG), I (PAL I), L (SECAM L), M (NTSC M) és D/K (PAL/SECAM D/K). Ha tovább információkra van szüksége, forduljon a forgalmazóhoz.

MEGJEGYZÉS! Ha a csatorna két nyelven fogható, és mindkét nyelvre szüksége van, tárolja a csatornát kétszer a különböző nyelvekkel.

# Kép- és hangbeállítások megadása

A kép- és hangbeállítások gyárilag olyan semleges értékre vannak állítva, amelyek a legtöbb helyzetben megfelelőek. Ha kívánja, tetszése szerint módosíthat a beállításokon.

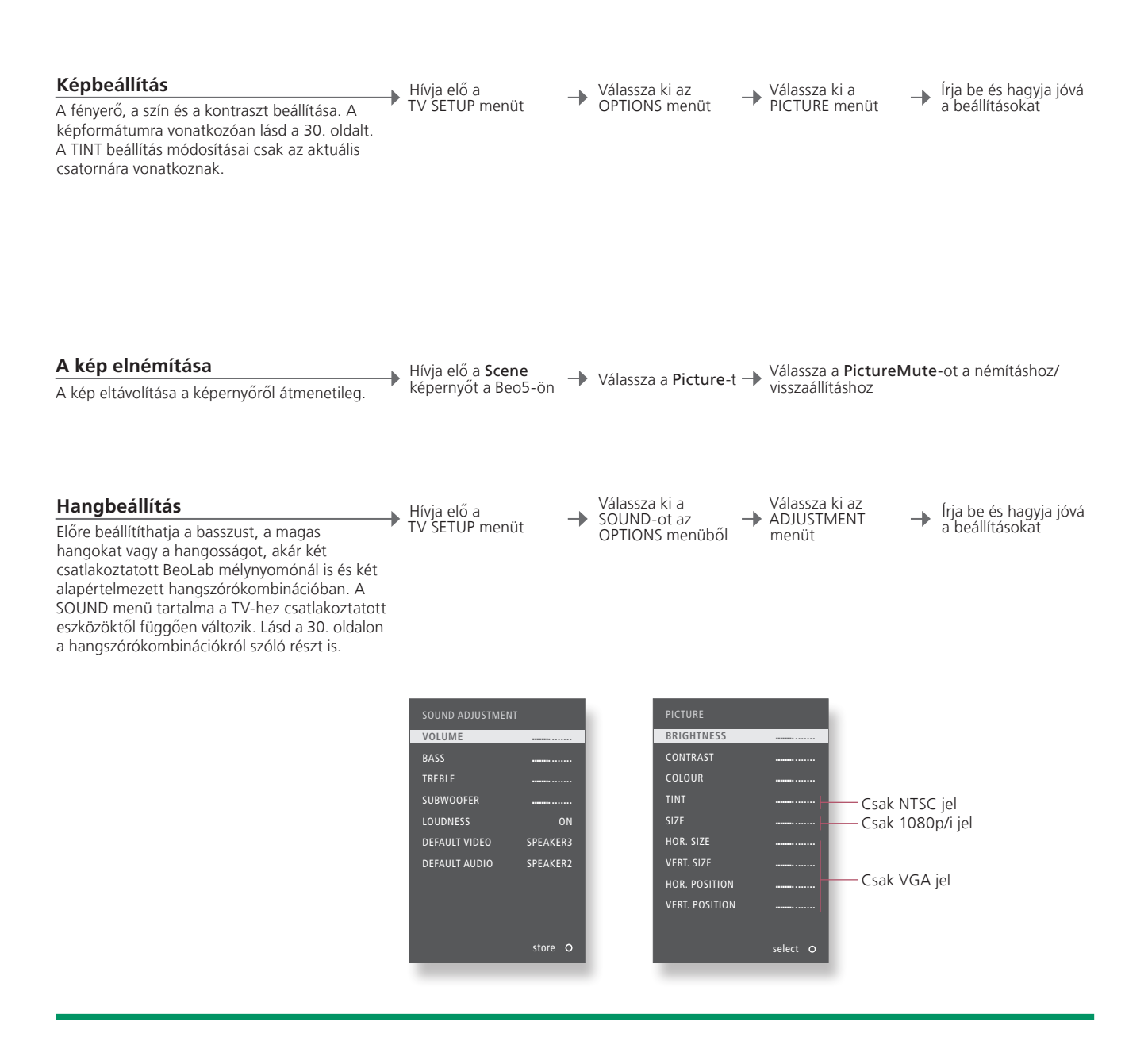

| Átmeneti      | Ha csak a TV kikapcsolásáig szeretné tárolni a kép- és hangbeállításokat, |
|---------------|---------------------------------------------------------------------------|
| beállítások   | nyomja meg és tartsa megnyomva a BACK gombot a központi gomb              |
|               | helyett a beállítások jóváhagyásakor.                                     |
| DEFAULT VIDEO | A DEFAULT VIDEO almenüből kiválasztott hangszórókombináció                |
|               | automatikusan aktiválódik, amikor bekapcsol egy videó jelforrást a TV-n.  |
| DEFAULT AUDIO | A DEFAULT AUDIO almenüből kiválasztott hangszórókombináció                |
|               | automatikusan aktiválódik, amikor bekapcsol egy audió jelforrást a TV-n.  |

MEGJEGYZÉS! Ne hagyjon állóképeket, például logókat, videojátékokat, számítógépes képeket, és képeket a 4:3 formátumban a képernyőn hosszú ideig megjelenítve. Ez állandóan megmaradó utóképeket hagyhat a képernyőn.

# A képernyő színpontosságának kalibrálása

Az Automatic Colour Management folyamatosan tökéletes színeket biztosít a képernyőn. A kalibrálás ideje alatt, egy érzékelő kar lendül ki a TV keretéből, a képernyőn pedig egy sáv színe változik különféle szürkeárnyalatban.

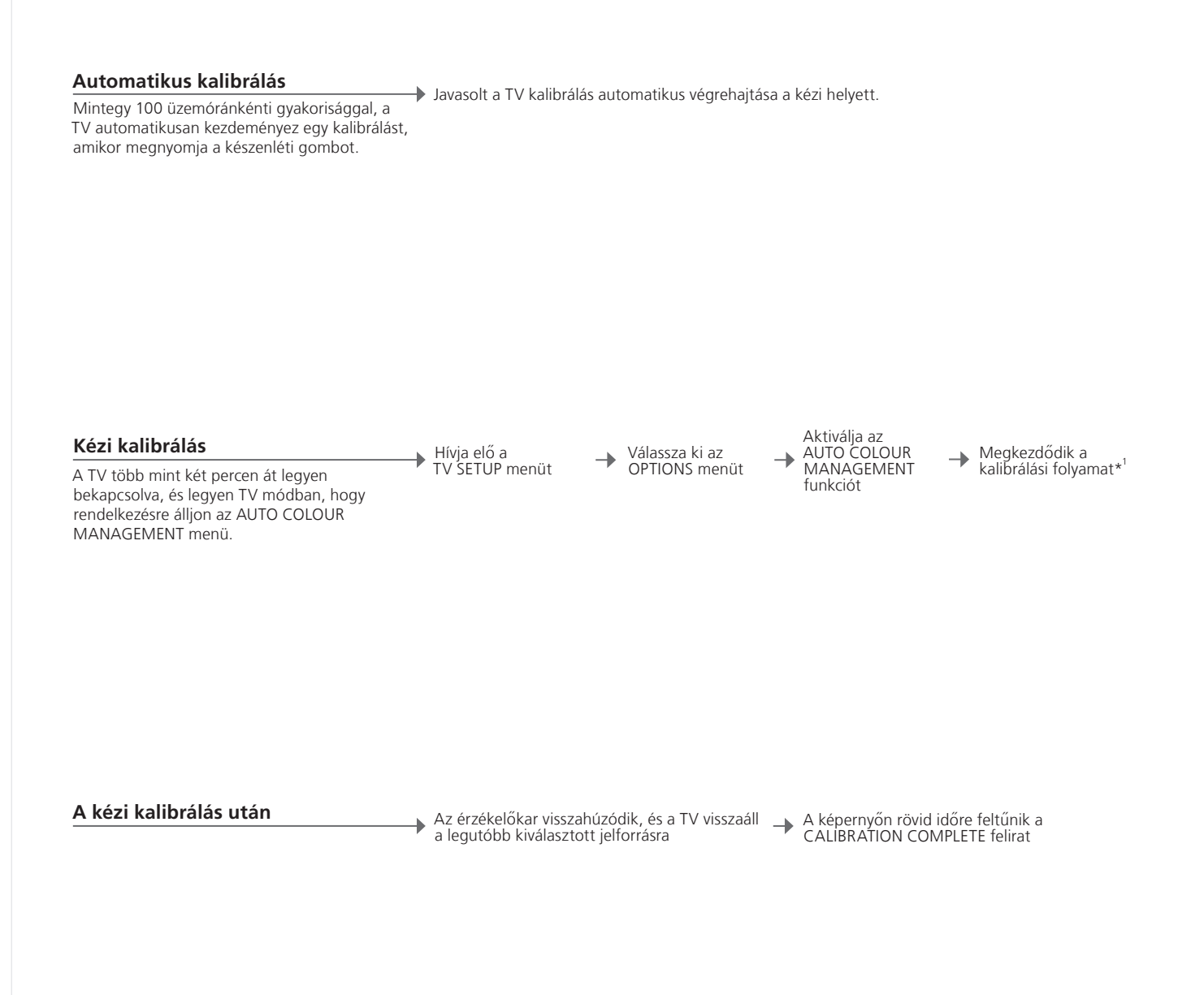

## Hasznos tippek

<sup>1</sup>\*Kézi kalibrálás Minden szöveg eltűnik a képernyőről, az érzékelőkar lelendül és megkezdődik a kalibrálás.

A kalibrálás sikertelen Ha az érzékelőkar nem lendül le teljes mértékben, akkor a kalibrálás nem történik meg és a kar visszahúzható, ha szükséges. Ha a kalibrálás automatikusan kezdődött, a TV a legközelebbi kikapcsoláskor ismét megkísérli a kalibrálás végrehajtását.

MEGJEGYZÉS! Soha ne kapcsolja ki, és ne válassza le a táphálózatról a rendszert kalibrálás közben.

# A PIN-kód rendszer

A PIN-kód rendszer megakadályozza, hogy olyanok nézhessék a TV-t, akik nem ismerik a PIN-kódot. Ha a PIN-kód rendszer aktív, és a TV 15-30 percen át ki van húzva a konnektorból, a PIN-kód rendszer aktiválódik.

| A PIN-kód rendszer aktiválása<br>Írja be a négy számjegyből álló PIN-kódot a<br>rendszer aktiválásához.                                                               | Hívja elő a TV SETUP<br>menüt                                                    | Kyomja<br>meg<br>kétszer           | STOP<br>Nyomja<br>meg   | Írjon be a<br>▶ négyjegyű kódot és −<br>hagyja jóvá                       | Írja be a kódot újra és<br>hagyja jóvá.                                            |
|----------------------------------------------------------------------------------------------------|----------------------------------------------------------------------------------|------------------------------------|-------------------------|---------------------------------------------------------------------------|------------------------------------------------------------------------------------|
| <b>A PIN-kód módosítása</b><br>Módosítja a kiválasztott PIN-kódot.* <sup>1</sup>                                                                                      | Hívja elő a TV SETUP<br>menüt                                                    | K<br>Nyomja<br>meg<br>kétszer      | STOP<br>Nyomja<br>meg   | Írja be a PIN-kódot,<br>hagyja jóvá, majd<br>válassza a NEW<br>PINCODE-ot | Írja be az új PIN-kódot<br>hagyja jóvá, írja be<br>ismét a kódot és<br>hagyja jóvá |
| <b>A PIN-kód törlése</b><br>Törli a kiválasztott PIN-kódot.                                                                                                    | Hívja elő a TV SETUP<br>menüt                                                    | Kyomja<br>meg<br>kétszer           | STOP<br>Nyomja<br>meg   | Írja be a PIN-kódot<br>és hagyja jóvá                                     | Válassza a DELETE<br>PINCODE-ot és hagyja<br>jóvá                                  |
| <b>Adja meg a PIN-kódot</b><br>Ha a hálózati csatlakozóról történt leválasztás<br>után nem lehet ismét bekapcsolni a TV-t, várjon<br>30 másodpercet és próbálja újra. | ▶ PIN-kód beírása →                                                              | <ul> <li>Jóváhagy,</li> </ul>      | ás                      |                                                                           |                                                                                    |
| Ha elfelejtette a PIN-kódot<br>Kérje el Bang & Olufsen kereskedőjétől az<br>ötszámjegyű mesterkódot.                                                                  | Tartsa megnyomva, ha<br>a PIN-kód öt mezőben<br>történő megjelenítését<br>kérik* | Írja be az<br>számjegy<br>mesterkó | öt<br>ből álló –<br>dot | Hagyja jóvá a PIN-kód<br>aktiválhatja a PIN-kód                           | törlését, most ismét<br>rendszert                                                  |

<sup>1</sup>\*PIN-kód módosítása Ha egy háromórás időszakon belül ötnél többször módosítja a PIN-kódot, akkor a PINCODE menü három órányi időtartamra használhatatlanná válik, feltételezve, hogy a TV csatlakozója a hálózati aljzatban maradt. Helytelen PIN-kód Ha ötször rossz kódot ad meg, akkor ennek hatására a TV három órára leáll, és ez idő alatt nem lehet használni. Ha kihúzzák a TV hálózati csatlakozóját, a háromórás időszak újrakezdődik.

MEGJEGYZÉS! Ha a TV legelső bekapcsolásakor PIN-kódot kér, akkor lépjen kapcsolatba a Bang & Olufsen képviselőjével. Egy bevitt PIN-kód törléséhez, vagy a beviteli mezők törléséhez, nyomja meg a BACK gombot. A Beo4-en, nyomja meg a STOP gombot. <sup>2</sup>\*A Beo4-en tartsa megnyomva a ◀ gombot az öt mező megjelenítéséhez.

# Tuner beállítás

Kapcsolja ki a TV vagy a DVB tunert, ha a TV vagy a DVB jelforrás egy periféria egység, például set-top box.

#### A belső tuner letiltása

Ha kikapcsolja a TV tunert, akkor a TV gombbal bekapcsolhat egy csatlakoztatott periféria egységet. Ha kikapcsolja a DVB tunert, akkor a DTV gombbal bekapcsolhat egy csatlakoztatott periféria egységet.

Hívja elő a
 TV SETUP menüt

Válassza ki a TUNER SETUP-ot az 

engedélyezése/ -**OPTIONS** menüből

A TV TUNER letiltása

A DVB engedélyezése/ letiltása és jóváhagyása

# Hasznos tippek

A TV/DVB tuner Ha kiiktatja a TV tunert is és a DVB tunert is, akkor akár a TV gombbal, kikapcsolása akár a DTV gombbal aktiválhat egy periféria egységet, amely tunerként funkcionálhat.

MEGJEGYZÉS! Ha már csatlakoztatott egy Bang & Olufsen merevlemezes felvevőt a TVhez, javasoljuk, hogy ne iktassa ki a TV tunert.

TUNING menü A TUNING menü csak akkor használható ha a TV tuner engedélyezve van. Lásd a 58. oldalt.

# Más készülék működtetése a Beo5-tel vagy a Beo4-gyel

A beépített Peripheral Unit Controller egyfajta közvetítőként működik csatlakoztatott videokészülék, például set-top box, felvevő, vagy DVD lejátszó, és a Bang & Olufsen távirányító között.

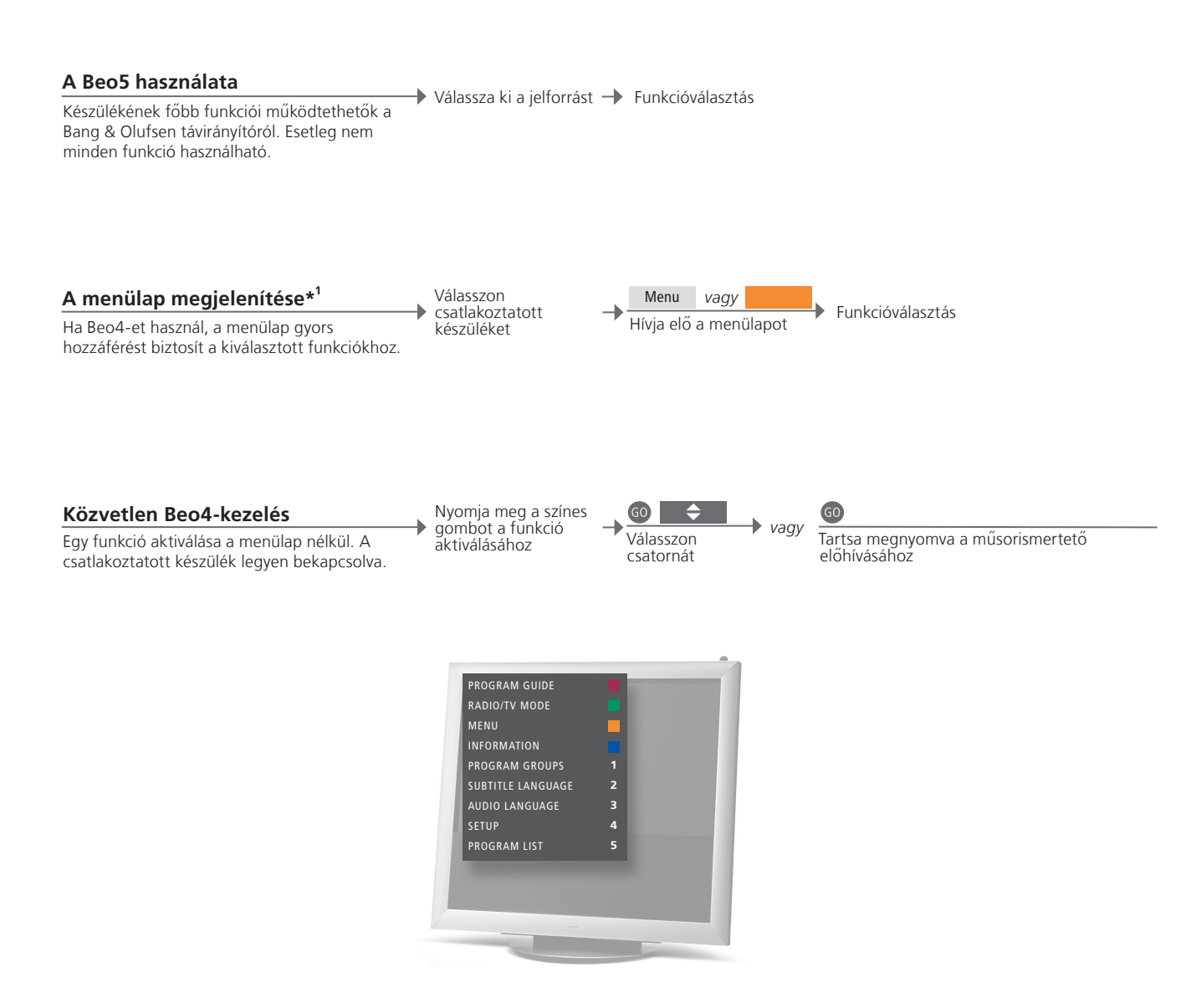

### Hasznos tippek

<sup>1</sup>\*A menülap A menülap mutatja azokat az opciókat, amelyek egy kiválasztott jelforráson rendelkezésre állnak. A menülapnak csak az előhívása lehetséges a TV képernyőjére a Beo4 segítségével. Egy Beo5 segítségével elérheti a vonatkozó funkciókat a Beo5 kijelzőjén keresztül. A menülapot nem lehet előhívni a csatlakoztatott szobákban. Helyette nyomja meg a kívánt színű gombot, vagy a GO-t majd egy számot. MEGJEGYZÉSI Az, hogy melyik jelforrás gomb aktiválja a periféria egységet a tuner beállításától és a CONNECTIONS menüben végzett beállításoktól függ. Lásd a 38. és a 47. oldalt. Használja a Bang & Olufsen távirányítót, ha nem Bang & Olufsen készülék által kínált funkciókhoz szeretne hozzáférni.

#### A berendezés menüinek használata

Egy csatlakoztatott készülék működtetése saját menüjével a távirányítón keresztül. A Beo4-en lehet, hogy meg kell nyomnia az EXIT-et a STOP helyett az előző menübe való visszatéréshez.

#### menüjét

Hívja elő a készülék menükben

GO vagy Navigálás a Funkcióválasztás

Belépés az Információk csatornalistákra\*<sup>2</sup>

#### Lejátszás egy csatlakoztatott DVD lejátszóról

A készülék bekapcsolása, a lejátszás elindítása, leállítása, és keresés előre és hátra irányban.

Kapcsolja be a DVD lejátszót

≯

Előre/hátra

Egyszer a szüneteltetéshez Kétszer a leállításhoz

Lejátszás folytatása

<sup>2</sup>\*Beo4 A Beo4-en meg kell nyomnia a GO gombot a nyílgombok megnyomása előtt.

Be- és kikapcsolás Egyes csatlakoztatott készülékeken meg kell nyomnia a GO gombot, majd a 0 gombot, ha be vagy ki akarja kapcsolni a készüléket, ha Beo4-et használ.

MEGJEGYZÉS! Tekintse meg a csatlakoztatott készülék útmutatóját is. A támogatott berendezéssel kapcsolatos bővebb tájékoztatásért forduljon a Bang & Olufsen viszonteladókhoz.

0-9

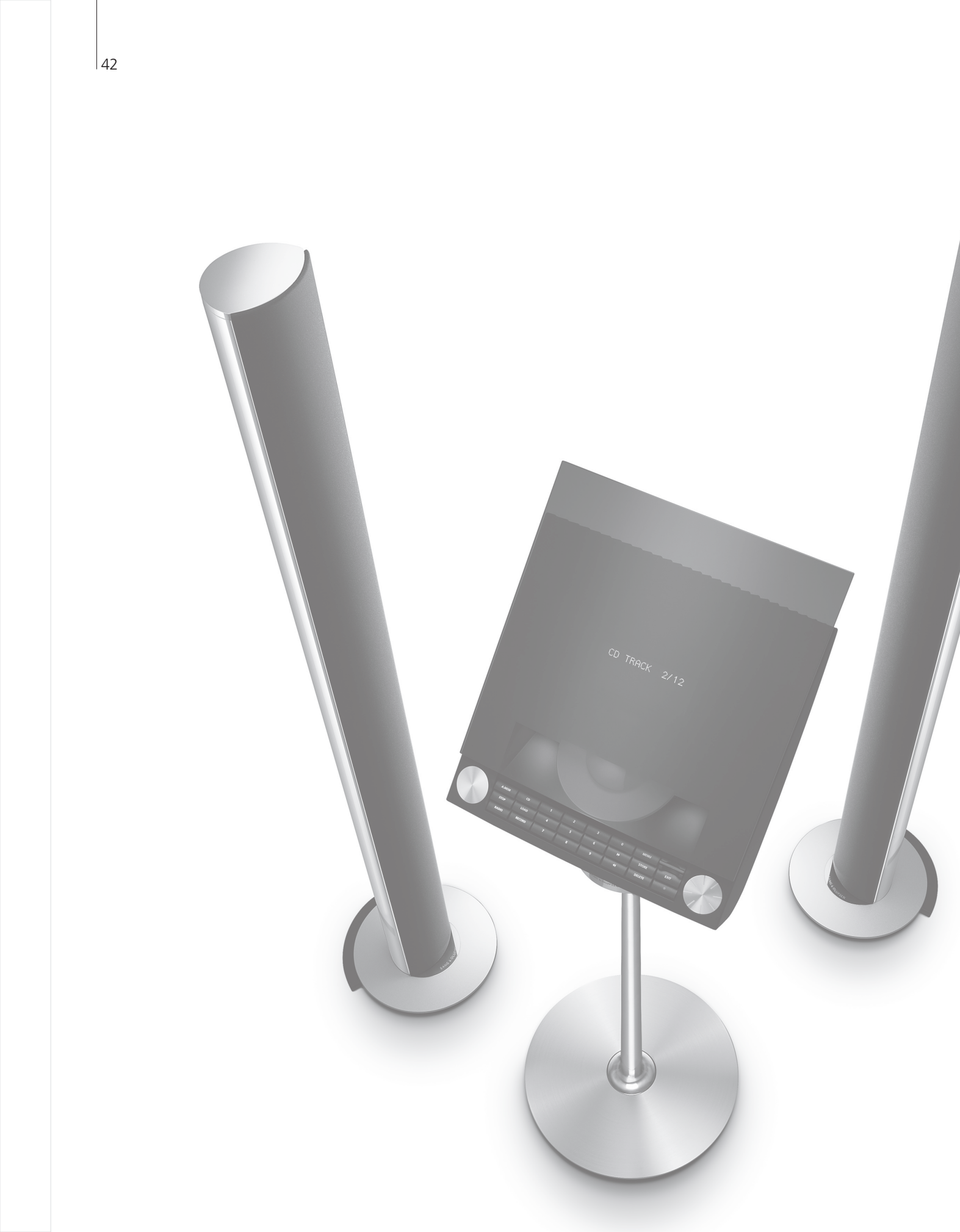

# Tartalom – Telepítés

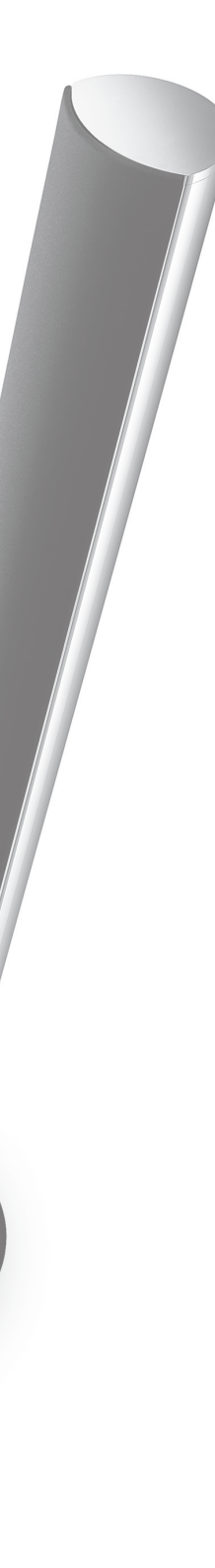

- 44 A televízió beállítása
- 46 Az elrendezés bővítése
- 48 További készülékek beállítása
- 50 Csatlakozópanelek
- 52 A televízió első beállítása
- 54 A hangszóró beállítása
- 56 További beállítások
- 58 Képernyőmenük
- 58 Tisztítás

Telepítés – Beállítás

# A televízió beállítása

Kövesse az elhelyezésre és a csatlakoztatásra vonatkozó leírást, amely ezen és a következő oldalakon található.

#### A TV elhelyezése

A TV elhelyezésekor ne feledje, hogy a beépített motoros egység a TV-t bekapcsoláskor az előre beállított pozícióba fordítja.

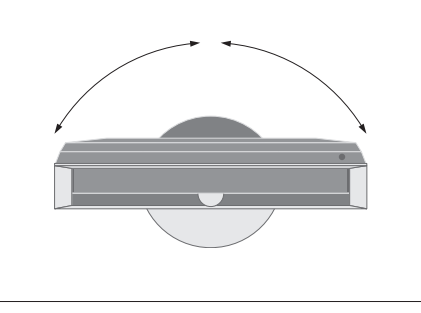

A TV nehéz súlya miatt, a TV áthelyezését, mozgatását mindig szakképzett személy végezze - a megfelelő berendezést használva.

#### Támaszok eltávolítása

A TV elhelyezése után, távolítsa el az elülső keret alól a két támaszt.

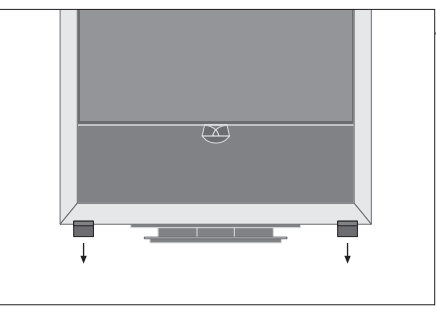

Csavarja ki az egyes támaszokban lévő csavarokat.

#### Az alapfedél rögzítése

A fedél hátoldalán kétoldalas ragasztószalag csíkok vannak.

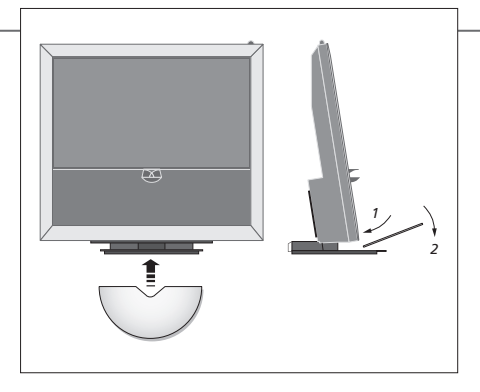

Mielőtt véglegesen rögzítené a fedelet, próbálja meg a helyére tenni, a ragasztószalag fedőcsíkjának eltávolítása nélkül.

## Fontos!

Szellőzés

zés A megfelelő szellőzés biztosítása érdekében, hagyjon legalább 5 cm szabad helyet a televízió oldalainál és 10 cm-t fölötte. Ne takarja el a szellőzőnyílásokat a hátoldalon. Túlmelegedés esetén (villogó készenlét jelzőfény és figyelmeztetés a képernyőn), kapcsolja ki a TV-t és hagyja lehűlni. Ez idő alatt a TV nem használható.

#### Kábelvezetés

Annak érdekében, hogy a TV szabadon elfordulhasson, a kábeleknek nagy ívet kell képezniük, és a kábelbilincshez kell rögzítve lenniük.

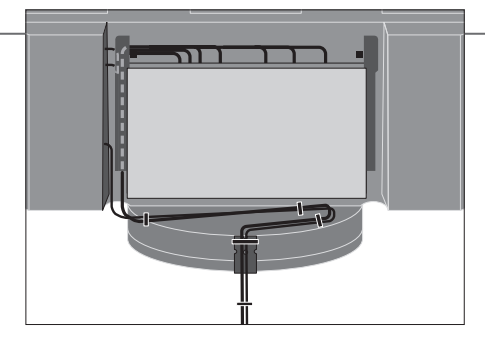

Annak meghatározására, hogy mennyi 'laza' kábelhosszra van szükség, óvatosan fordítsa el a TV-t balra teljesen, mielőtt a kábeleket a kábelrögzítő szalagokkal rögzítené, hogy azok rendezett kábelköteget alkossanak.

#### Áttekintés

A csatlakozópanelek és más fontos tételek elhelyezkedése:

- 1 Készenléti jelzőfény/vevő a távirányítóról.
- 2 Oldalsó csatlakozópanel (a hálózati táplálás bemenete, antennabemenet a TV jelhez, csatlakozók a BeoMaster számára).
   Billentse előre a fő csatlakozópanelt (4), így elérheti az aljzatokat.
- 3 Kábelbilincs.
- 4 Fő csatlakozópanel, beépített tálcával és fedéllel kábelek számára.

A panelt előre döntve vegye le a fedelet. Nyissa ki a tálcát az oldalán, hogy megkönnyítse

a hozzáférést, amikor kábeleket vezet be.

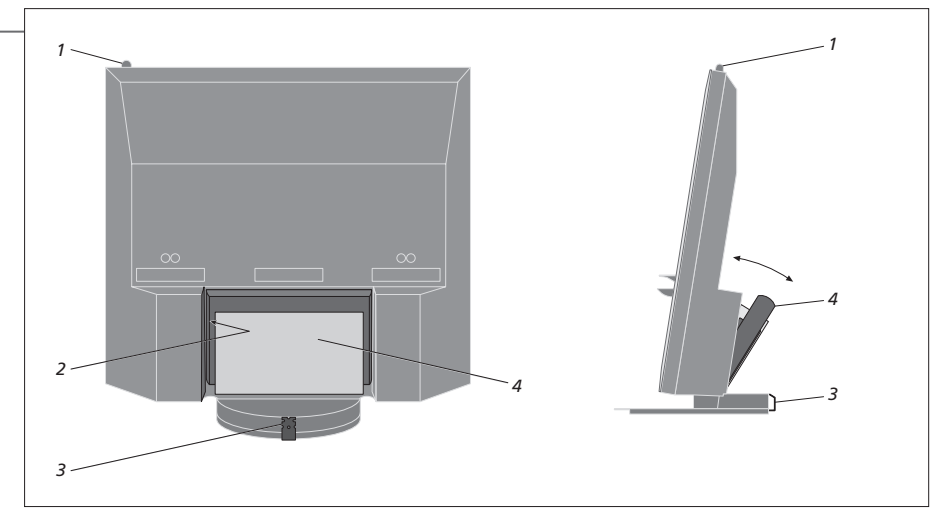

MEGJEGYZÉS! Ne hagyjon állóképeket, például logókat, videojátékokat, számítógépes képeket, és képeket a 4:3 formátumban a képernyőn hosszú ideig megjelenítve. Ez állandóan megmaradó utóképeket hagyhat a képernyőn.

# Az elrendezés bővítése

A TV külső készülékek széles választékát támogatja. Még egy kivetítőt vagy akár egy házautomatizálási rendszert is csatlakoztathat, amellyel vezérelheti a szoba világítását és a függönyöket. Videofelvevőket csak az AV1 vagy az AV2 jelű csatlakozókhoz csatlakoztasson.

#### Leválasztás a táphálózatról

Miközben bővíti az elrendezést, a TV legyen leválasztva a táphálózatról.

Kapcsolja ki a TV-t

→ Válassza le a TV-t a táphálózatról

#### A kábelfedél eltávolítása

Távolítsa el a kábelfedelet, hogy hozzáférjen a csatlakozópanelhez.

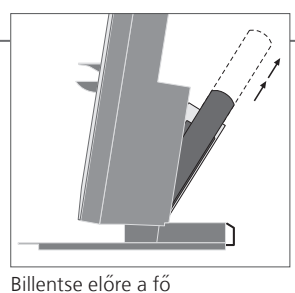

csatlakozópanelt.

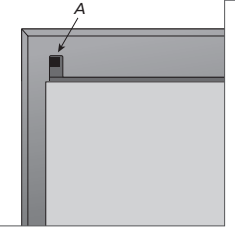

Oldja fel a két A reteszt és húzza ki a fedelet

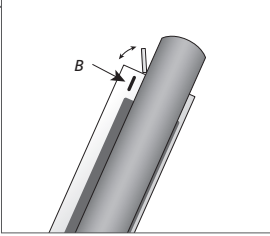

A *B* megnyomásával nyissa ki az ideiglenes csatlakozásokra szolgáló aljzatok fedelét

#### További készülékek csatlakoztatása

Ha egy nem Bang & Olufsen terméket szeretne működtetni a Beo5-tel, csatlakoztasson minden egyes készülékhez egy Bang & Olufsen infravörös (IR) adót. Lásd a 48-49. oldalt is. 

#### A TV bekapcsolása

Mindig helyezze fel a fedeleket, mielőtt csatlakoztatná a TV-t a táphálózathoz.

Helyezzen fel minden fedelet

 Csatlakoztassa a TV-t a táphálózathoz

Kapcsolja be a TV-t

# Információk

AUTO SELECTION
 A csatlakoztatott jelforrások automatikus kiválasztása, amikor a TV be van kapcsolva és bejövő jelet érzékel.
 TIMER RECORDER
 Aktiválja a Timer felvételkészítési opciót egy csatlakoztatott felvevő számára. Akkor áll rendelkezésre, ha nem rendelkezik a külön kapható Bang & Olufsen merevlemezes felvevővel. Csak az AV1 és az AV2 menüben áll rendelkezésre, és egyidejűleg csak ezen menük egyikében lehet aktiválva.
 HDMI
 Egy HDMI IN aljzaton keresztül csatlakoztatott készülék. Ha a CONNECTIONS menüben a HDMI EXPANDER-t YES-re állította, akkor a HDMI-C opció az AV menükben kicserélődik HDMI-C1, HDMI-C2, HDMI-C3, és HDMI-C4 funkcióra.

#### További készülékek regisztrálása

Regisztrálja a TV-hez csatlakoztatott készüléket, ha azt nem érzékeli automatikusan a TV. Ismételje meg az eljárást minden egyes aljzatcsoportnál. Hívja elő a TV SETUP menüt Válassza ki a → CONNECTIONS-t az OPTIONS menüből

Válassza ki az aljzatokat az aljzatcsoportból és regisztrálja azokat

Válassza ki a STANDBY OPTIONS menüt

Kövesse a képernyőn megjelenő utasításokat

| A CONNECTIONS<br>menü tartalma             | AV1–AV6<br>DISPLAY 2<br>HDMI EXPANDER<br>LINK                                    | Csatlakoztatott készülék regisztrálása<br>Csatlakoztatott kivetítő regisztrálása<br>Engedélyezhet vagy letilthat egy HDMI bővítőt,<br>amely a HDMI-C aljzathoz van csatlakoztatva.<br>Beállít egy csatlakozási frekvenciát és<br>engedélyezi a rendszermodulátor működését                                                                                                    |
|--------------------------------------------|----------------------------------------------------------------------------------|----------------------------------------------------------------------------------------------------|
| Jelforrás opciók<br>az AV1–AV6<br>menükben | NONE<br>V.MEM<br>DVD/DVD2<br>DTV2 (V.AUX)<br>DTV<br>V.AUX2<br>TV<br>PC<br>CENTRE | Semmi sincs csatlakoztatva<br>Külön rendelhető merevlemezes felvevő vagy<br>csatlakoztatott videomagnó<br>Csatlakoztatott DVD lejátszó vagy felvevő<br>Készülék, mint például egy set-top box<br>Készülék, mint például egy videojáték konzol<br>Csatlakoztatott TV tuner<br>BeoMaster vagy csatlakoztatott PC<br>Egy jelforrás központ csatlakoztatásához, amely<br>akár hat beépített jelforrást is tartalmazhat (csak<br>az AV2 menüben) |

A fentiek csak példák a regisztrációkra, a rendelkezésre álló készülék bármely jelforrás opcióhoz regisztrálható. Esetleg a Master Link rendszerben is regisztrálnia kell a csatlakoztatott készüléket.

GA aljzaton keresztül csatlakoztatott készülék (AV5 rendelkezésre áll, ha nem használja a külön rendelhető BeoMastert, vagy az AV6-ot).
 Pr) Az Y – Pb – Pr aljzaton (AV2 vagy AV3) keresztül csatlakoztatott készülék.

Állítsa be a set-top boxot úgy, hogy kikapcsoljon, ha egy jelforrást bekapcsolnak, vagy ha kikapcsolják a TV-t. Azt is választhatja, hogy a set-top box mindig be legyen kapcsolva, vagy manuálisan, a távirányító segítségével kelljen ki- és bekapcsolni.

(VGA)

(Y – Pb – Pr) STANDBY OPTIONS 47

# További készülékek beállítása

A TV beállítása videó jelforrásokkal és hangszórókkal.

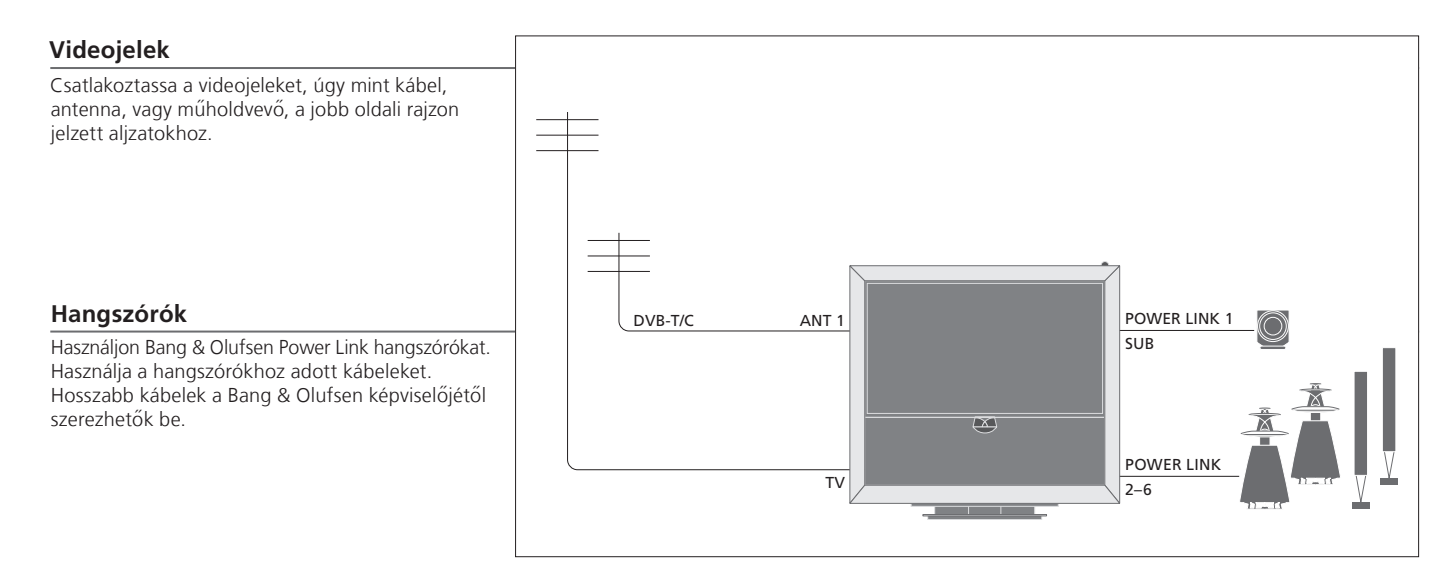

#### További videokészülékek

Egyidejűleg sokféle videokészüléket csatlakoztathat. Itt láthat példákat a jelforrások elnevezésére is, amelyet a készülékhez a CONNECTIONS menüből választhat ki.

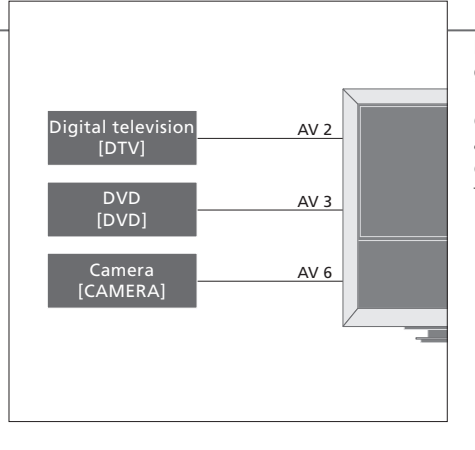

Infravörös adók: Ha nem Bang & Olufsen gyártmányú termékeket akar működtetni egy Bang & Olufsen távirányítóval, csatlakoztasson egy kis teljesítményű Bang & Olufsen infravörös adót minden egyes termékhez. Csatlakoztassa az egyes infravörös adókat a fő csatlakozópanalen található, megfelelő, CTRL jelű aljzatba.

# Hasznos tippek

HDMI kimenettel ellátott készülék

HDMI kimenettel ellátott berendezés bármelyik rendelkezésre álló HDMI aljzathoz csatlakoztatható, függetlenül a tényleges AV aljzatcsoporttól, amelyhez a berendezést csatlakoztatta. A csatlakoztatott berendezés használathoz történő beállításáról bővebben a 47. oldalon olvashat.

Bővítse az elrendezést, például egy kivetítővel ellátott házimozi rendszerrel és egy házautomatizálási rendszerrel.

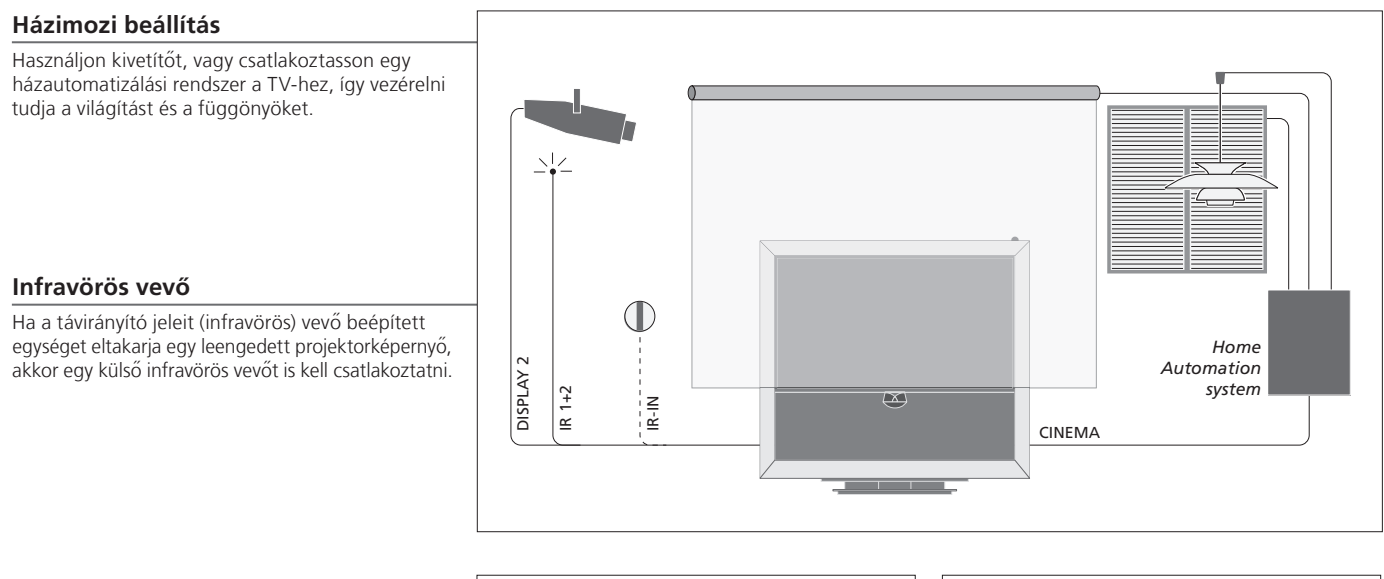

#### **BeoMaster**

Ha TV készüléke el van látva BeoMasterrel, használja az oldalsó csatlakozópanelen található Ethernet aljzatot az internetre történő csatlakozásra, a két USB aljzatokon keresztül pedig külső eszközöket csatlakoztathat a BeoMasterhez, például egy memóriakártya olvasót.

#### Hangrendszer

Csatlakoztasson egy Master Link aljzattal ellátott Bang & Olufsen hangrendszert a TV-hez. Csatlakoztassa azt az oldalsó csatlakozópanelen található Master Link aljzathoz. Lásd a 18-19. oldalt is.

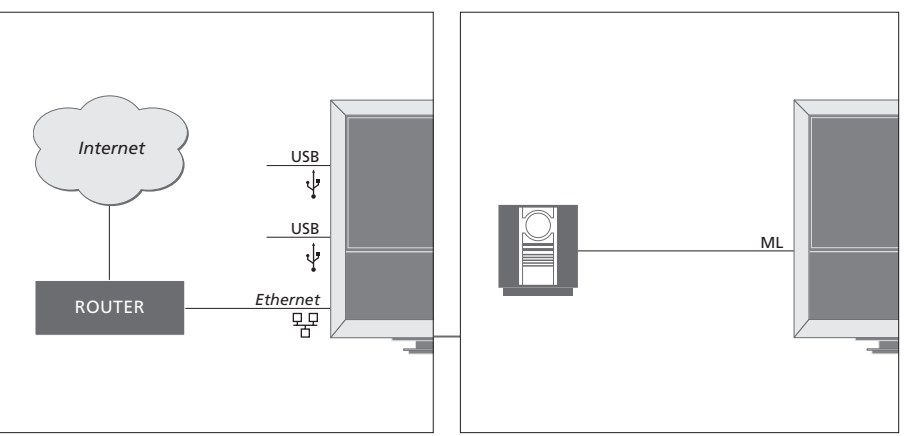

#### Tápkábel és dugó

A készülékhez adott tápkábel és csatlakozó dugó speciálisan ehhez a TV-hez készült. Ha kicseréli a csatlakozódugót, vagy a tápkábel valamilyen módon megsérül, akkor ez hatással lehet a TV képminőségére. Csatlakoztassa a TV oldalsó csatlakozópaneljén elhelyezett ~ aljzatot és a fali csatlakozó aljzatot. Az infravörös vevő vörösen kezd világítani, a TV készenléti módban van, és használatra kész.

# Csatlakozópanelek

A fő csatlakozópanelhez csatlakoztatott bármilyen készülék feltétlenül legyen regisztrálva a CONNECTIONS menüben. Lásd a 47. oldalt.

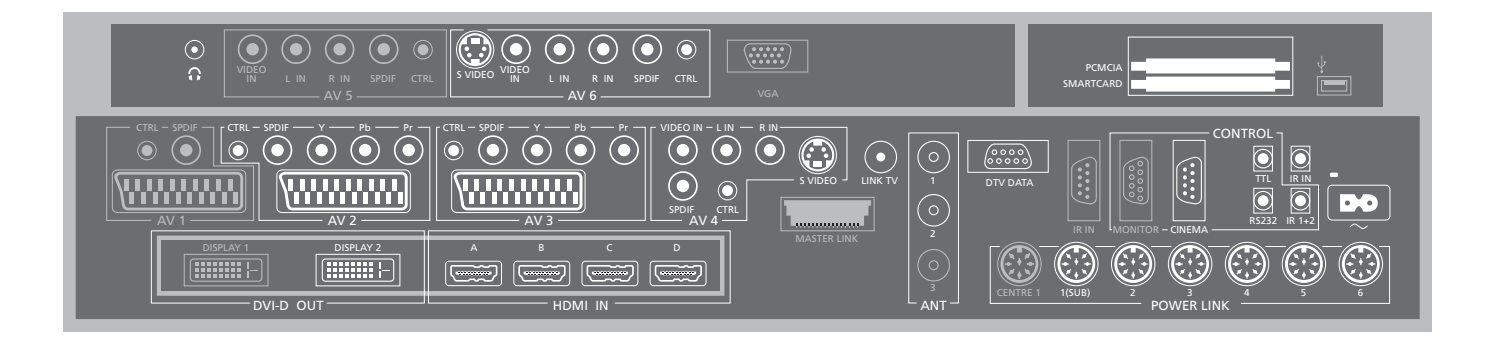

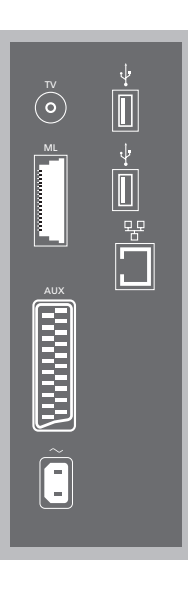

#### TV

Antennabemenet a külső antenna/analóg kábel TV hálózat számára.

#### ML

Egy kompatibilis Bang & Olufsen hangrendszerhez. Csak akkor használható ha a TV fel van szerelve BeoMasterrel.

#### AUX

21-tűs aljzat a csatlakoztatott videokészülék számára a külső másolás lehetővé tételére.

#### +>+ USB

USB-hez előkészített berendezés csatlakoztatására. Csak akkor használható ha a TV fel van szerelve BeoMasterrel.

#### + Ethernet\*1

Az internet csatlakoztatásához. Csak akkor használható ha a TV fel van szerelve BeoMasterrel.

~ – Táphálózati csatlakozó Csatlakozás a táphálózathoz.

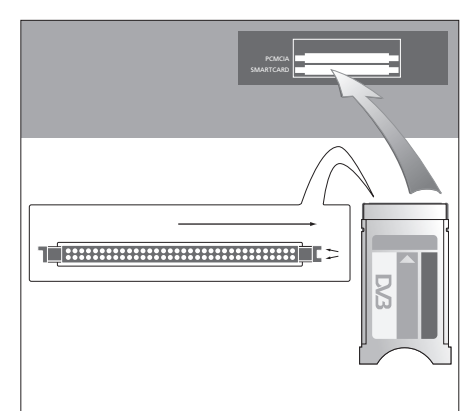

A CA modulnak van egy kiálló pereme az egyik oldalon és két kiálló pereme a másikon. A két peremmel ellátott oldal néz jobbra. Egy kártya behelyezésekor az arany lapkának felfelé kell néznie.

# Hasznos tippek

HDMI jelforrás Egyidejűleg két HDMI jelforrás műsorát is nézheti, ha a jelforrások a HDMI A vagy a HDMI B aljzathoz vannak csatlakoztatva, és a másik jelforrás pedig a HDMI C vagy a HDMI D aljzathoz csatlakozik.

<sup>1</sup>\*Csak olyan helyi hálózathoz (LAN) csatlakozzon, amely nem lép túl a lakásán, házán, vagy az épületen. A szürke árnyalattal jelzett aljzatok a fő csatlakozópanel illusztrációján esetleg már foglaltak belső csatlakozás miatt. Ne vegye ki a kábeleket ezekből az alizatokból!

G

Sztereó fejhallgató csatlakoztatása.

#### AV1

A külön kapható merevlemezes felvevő által elfoglalt aljzatcsoport.

#### AV2

A külső videoberendezés AV csatlakozására szolgáló aljzatcsoport.

#### AV3

A külső videoberendezés AV csatlakozására szolgáló aljzatcsoport.

A TV nyitva tart egy jelcsatornát a külön kapható felvevő és egy az AV3 aljzatterülethez csatlakoztatott felvételre alkalmas jelforrás számára. Ez lehetővé teszi az AV3-on lévő jelforrás automatikus bekapcsolását, valamint a külön kapható felvevő időzített felvételkészítését az AV3 jelforrásról, abban az esetben, ha a csatlakoztatott berendezés támogatja ezeket a funkciókat.

#### AV4

A külső videoberendezés AV csatlakozására szolgáló aljzatcsoport.

#### AV5

Ez az aljzatcsoport csak akkor használható, ha TVje nincs BeoMaster-rel van ellátva. Használja ezt az aljzatcsoportot olyan berendezéshez, például fényképezőgép, vagy kamkorder, amelyet nem kíván állandó jelleggel csatlakoztatni.

#### AV6

Használja ezt az aljzatcsoportot olyan berendezéshez, például fényképezőgép, vagy kamkorder, amelyet nem kíván állandó jelleggel csatlakoztatni.

VIDEO IN (AV4) A videojel számára.

L-IN, R-IN (AV4-AV6) Jobb és bal vonali bemenet.

Y – Pb – Pr (AV2–AV3) Külső jelforrásból, például HDTV jelforrásból, érkező videojelekhez. Egy AV aljzattal, - vagy egy digitális audió aljzattal együtt is használható az aljzat.

SPDIF (AV2-AV6) Digitális audió bemeneti alizat, pl. DVD lejátszó.

CTRL (AV2-AV6) Egy AV aljzathoz csatlakoztatott külső készülék infravörös (IR) vezérlőjelei számára.

S VIDEO (AV4, AV6) S-VHS vagy Hi-8 kamkorderhez.

DISPLAY 2 (DVI-D OUT) Kivetítő csatlakoztatása.

#### HDMI IN (A-D)

HDMI (High Definition Multimedia Interface) videó jelforrás vagy PC számára. A jelforrások bármelyik AV aljzatcsoportnál regisztrálhatók. Csatlakoztasson egy HDMI bővítőt a HDMI-C aljzathoz.

#### VGA

HD-videojelforrás vagy számítógép csatlakoztatására szolgáló aljzat.

#### ANT (1-3)

Antenna bemeneti alizat (1 – DVB–T/C) a külső antenna/kábel TV hálózatról (2 – DVB-S) műholdas vevőről, a külön kapható merevlemezes felvevő által elfoglalt külső antenna/kábel TV hálózatról (3).

#### MASTER LINK

MO7I

Egy kompatibilis Bang & Olufsen hangrendszerről. Akkor áll rendelkezésre, ha a TV nincs felszerelve BeoMasterrel.

LINK TV Antennakimenet a videojel továbbítására más helyiségekbe.

DTV DATA Későbbi használatra fenntartva.

Házautomatizálási rendszer számára. TTI /RS232 Csak szállodáknál alkalmazott elrendezésben.

IR IN Külső infravörös (IR) vevő számára, amikor a TV-t egy kivetítővel együtt használják.

IR 1+2 Külső infravörös (IR) adó számára. A házimozi elrendezéseknél használatos.

#### PCMCIA/SMARTCARD

Digitális műholdas csatornákhoz használatos kártya/modul számára.

+>+ USB (a fő csatlakozópanelen) Csak szervizelési célokra.

Fejhallgató A hangszóró elnémításához fordítsa el egy gyors mozdulattal a hangerő-beállító tárcsát az óramutató járásával ellentétes irányban. A hangerő-beállító tárcsa bármely irányban történő elfordításával módosíthatja a hangerőt. A hangszóró hang visszaállításához fordítsa el egy gyors mozdulattal a hangerő-beállító tárcsát az óramutató járásával ellentétes irányban. POWER LINK 1 (SUB) Ha két Bang & Olufsen mélynyomót szeretne csatlakoztatni, használjon

elágazó kábelt.

POWER LINK 2–6 Külső hangszórók számára egy surround hangelrendezésben. Lásd a 54-55. oldalt is.

MEGJEGYZÉS! Videomagnók csak az AV1 vagy az AV2 alizatcsoporthoz csatlakoztathatók, mivel csak ezek az aljzatcsoportok alkalmasak videojel kiadására. Csatlakoztassa az elsődleges felvevőt az AV1-hez a másodlagos felvevőt pedig az AV2-höz.

# A televízió első beállítása

Ez az első alkalommal történő beállítási eljárás akkor használható ha a TV csatlakoztatva van a konnektorhoz és első alkalommal van bekapcsolva. Ha később módosítani kívánja a beállítást, ugyanezekhez a menükhöz ismét hozzáférhet és frissítheti a beállításokat.

#### A TV bekapcsolása

ΤV

A TV-nek mintegy 20 másodpercre van szüksége Kapcsolja be ahhoz, hogy használatra kész legyen.

| Beállítások elvégzése                                                                                                  | $\langle \diamondsuit \rangle$ | 60                                                                  |
|----------------------------------------------------------------------------------------------------|--------------------------------|---------------------------------------------------------------------|
| A következő beállítási lépéseken csak akkor<br>vezetjük végig, amikor legelőször kapcsolja be<br>a TV-t.* <sup>1</sup> | Válassza ki a beállítást       | Hagyja jóvá és lépjen a következő menütételre                       |
|                                                                                                    | MENU LANGUAGE                  | A képernyőn megjelenő menü nyelvének kiválasztása                   |
|                                                                                                    | TUNER SETUP                    | A belső TV tuner vagy DVB kikapcsolása vagy engedélyezése           |
|                                                                                                    | CONNECTIONS                    | Csatlakoztatott készülék regisztrálása, lásd a 47. oldalt           |
|                                                                                                    | AUTO TUNING                    | TV csatornák automatikus hangolása, lásd a 34. oldalt is Csak akkor |
|                                                                                                    |                                | használható, ha a TV tuner engedélyezve van, lásd a 38. oldalt      |

# Információk

| A menü nyelve | A képernyőn megjelenő menük nyelvének kiválasztása.                        |
|---------------|----------------------------------------------------------------------------|
| TV tuner      | A TUNING menü csak akkor használható, ha a TV tuner engedélyezve van,      |
|               | lásd a 38. és az 58. oldalt.                                               |
| Csatlakozások | Az egyes aljzatokhoz csatlakoztatott berendezések, a felhasznált aljzatok, |
|               | a termék nevének és a jelforrás nevének kiválasztása.                      |
| Automatikus   | A csatorna automatikus hangolásának menüje jelenik meg a képernyőn.        |
| hangolás      |                                                                            |

<sup>1</sup>\*MEGJEGYZÉS! Ha elvégezte a kívánt beállításokat egy menüben, akkor esetleg meg kell nyomnia a zöld gombot, hogy folytassa a következő menüvel az első beállítási eljárás során. Kövesse a képernyőn megjelenő utasításokat. Ha már az első alkalommal történő beállítás megtörtént, akkor állíthatja be a hangszórókat házimozi használatra.

| A hangszórók kalibrálása<br>A hangszórók beállítása a hallgatási pozícióhoz<br>való optimalizálás érdekében.         | SPEAKER TYPES<br>SPEAKER ROLES<br>SPEAKER DISTANCE<br>SPEAKER LEVEL | Az első alkalommal történő hangszóró beállítás csak a TV nézésnél<br>használatos hangszórókra vonatkozik. Az első alkalommal történő<br>beállítás után beállíthatja a hangszórókat a házimozizáshoz is. Lásd a<br>A hangszóró beállítása' című részt az 54–55. oldalon és az 'A surround<br>hang és házimozi' részt a 30. oldalon. |
|----------------------------------------------------------------------------------------------------|---------------------------------------------------------------------|----------------------------------------------------------------------------------------------------|
|                                                                                                    | SOUND ADJUSTMENT                                                    | A hangerő, a basszus, a magas hangok és a hangosság, valamint a két<br>alapértelmezett hangszóró kombináció előbeállítása. Bármikor választhat<br>másik hangszórókombinációt. Lásd a 35. oldalt.                                                                                                    |
| Az állvány kalibrálása<br>A TV motoros mozgatása addig nem működik,<br>amíg be nem fejeződött a kalibrációs eljárás. | STAND ADJUSTMENT                                                    | A SET LEFTMOST POSITION A SET RIGHTMOST POSITION Jóváhagyás<br>módban fordítsa el a kívánt<br>bal végpontig                                                                                                    |
|                                                                                                    | STAND POSITIONS                                                     | A TV-nek azt a kívánt előbeállított pozícióját állítja be, amelybe az a<br>be- illetve kikapcsoláskor fordul. Lásd a 56. oldalt.                                                                                                    |

Állványbeállítás Azt a maximális szöget adja meg, amennyire a TV balra és jobbra elfordulhat.

MEGJEGYZÉS! Az állvány motoros működésének használatba vétele előtt az állványt kalibrálni kell.

### Hangszóró beállítás

Egészítse ki Power Link hangszórókkal és egy vagy két BeoLab 2 mélynyomóval TV-jét, és lesz egy surround hangrendszere.

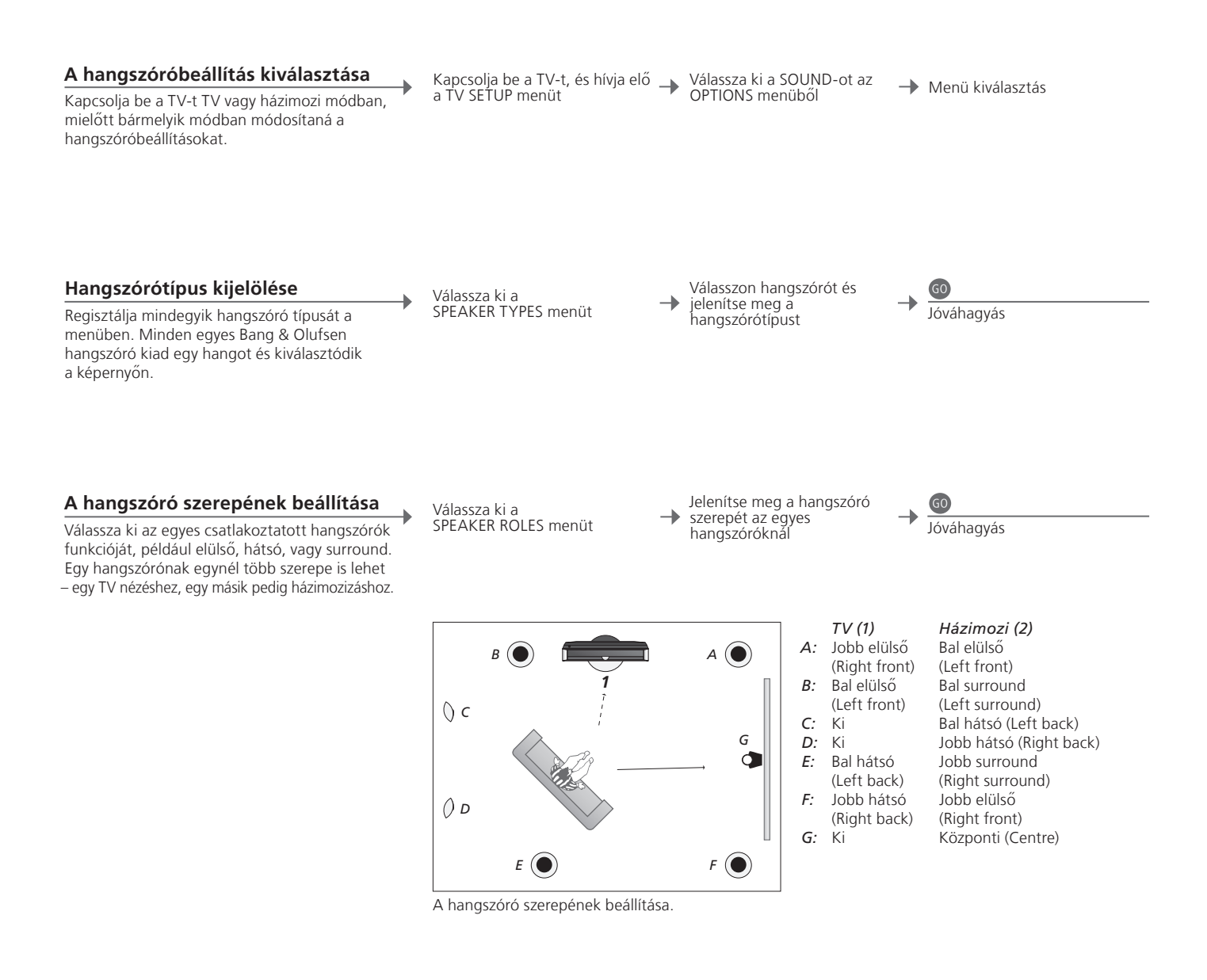

# Információk

Hangzás beállítás alatt A beállítási folyamat során egy hangszóró esetleg kiadhat egy hangot. Ellenőrizze, hogy a kijelölt hangszóró megfelel-e a hangot kiadó hangszóró nevének.

got. MEGJEGYZÉS! A házimozi beállítás elvégzéséhez, először házimozi módra kell átkapcsolni. A házimoziról bővebben a 30. oldalon olvashat.

Hangszóró szerepek A hátsó hangszórók kiválasztását megelőzően, ki kell választani a surround hangszórókat. Ha az elrendezés két különböző nézési pozíciót foglal magába, egy házimozit és egy szokásos TV nézési beállítást, akkor két különböző hangszóró beállítást kell kialakítania.

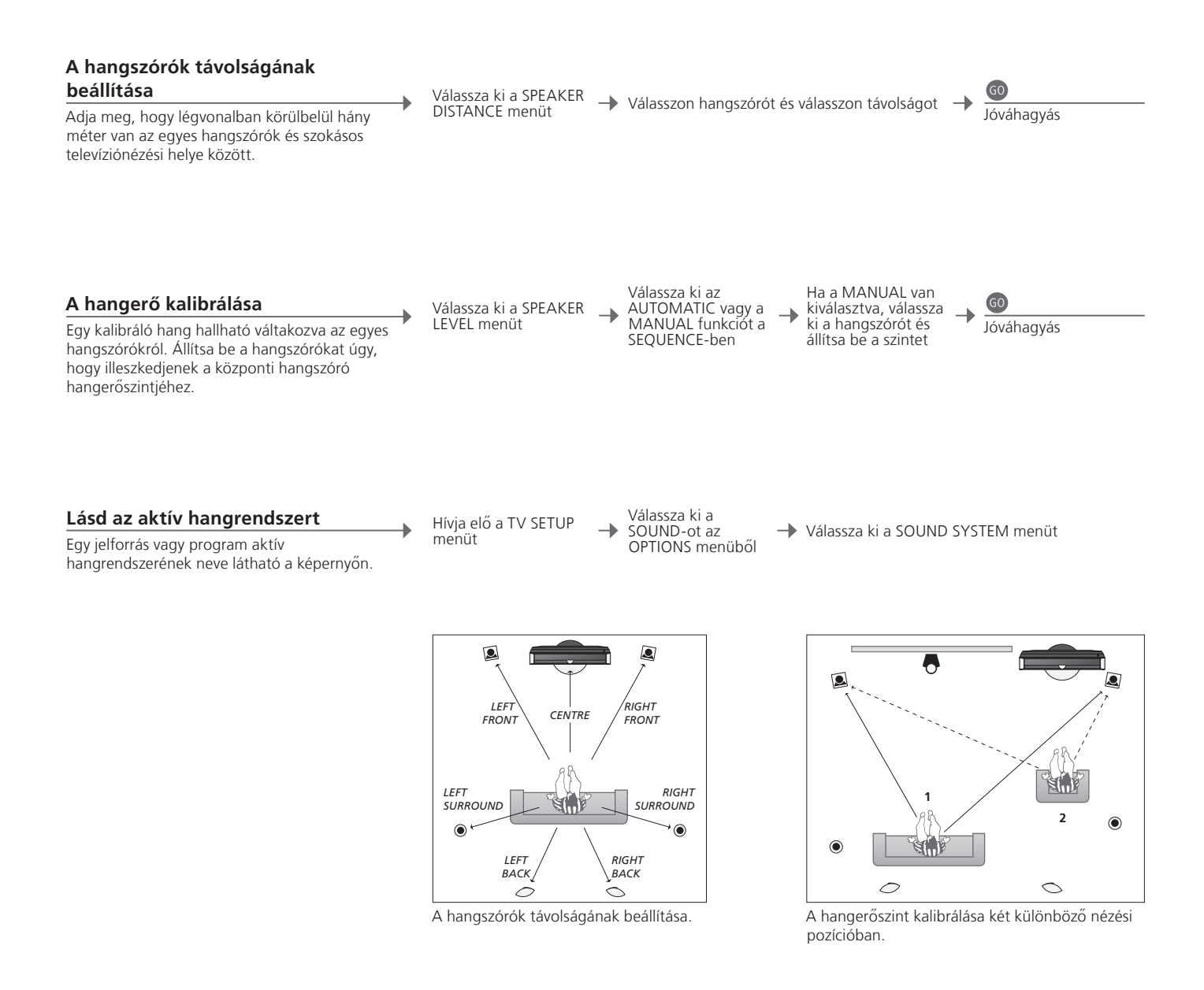

**Hangszóró** Kalibrálja az egyes hangszórókat a központi hangszóróhoz viszonyítva az **hangerőszint** optimális surround hangzás érdekében.

MEGJEGYZÉS! A hangszórókalibrálás befejezése után, csak akkor kell ismét kalibrálnia a hangszóró hangot, ha módosítja az elrendezést.

# További beállítások

Lehetőség van további beállítások elvégzésére is, például a TV elfordulási pozíciójának beállítására, a pontos idő és a dátum beállítására, valamint a külön kapható merevlemezes felvevő napi használatával kapcsolatos funkciók aktiválására, beállítására és kikapcsolására.

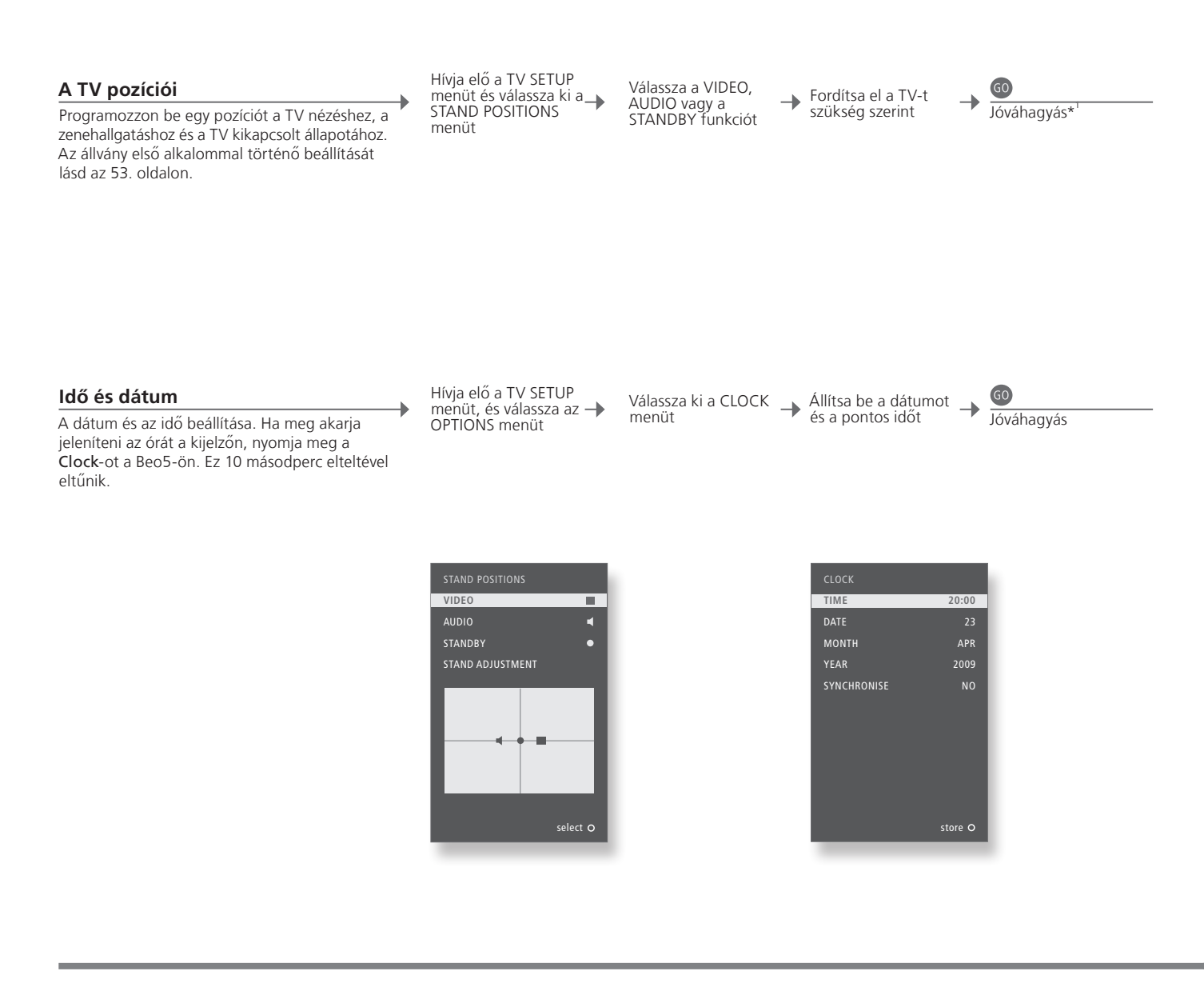

# Információk

<sup>1</sup>\*A legelső beállítás A legelső beállítás során, ha már beállította a TV pozíciókat, nyomja meg a zöld gombot a legelső beállítás folytatásához.

MEGJEGYZÉS! A pontos idő beállításának legegyszerűbb módja az, ha az aktuális TV csatorna által kínált képújság szolgáltatáshoz szinkronizálja a CLOCK menün keresztül. Ha nem érhető el képújság, akkor manuálisan is beállíthatja az órát.

#### A merevlemezes felvevő beállítása

→

A szolgáltatásszint kétféle állapota – BASIC és ADVANCED – meghatározza a SETUP menü tartalmát.

| Kapcsolja be a<br>merevlemezes felvevőt –<br>és hívja elő a főmenüt | Válassza ki a SETUP<br>menüt   Válasszon opciót és<br>módosítsa a<br>beállításokat   Válasszon opciót és |  |  |  |  |
|---------------------------------------------------------------------|----------------------------------------------------------------------------------------------------|--|--|--|--|
|                                                                     |                                                                                                    |  |  |  |  |
|                                                                     |                                                                                                    |  |  |  |  |
| FEATURE LEVEL                                                       | Válassza ki a BASIC vagy az ADVANCED szintet                                                             |  |  |  |  |
| PARENTAL LOCK CODE* <sup>2</sup>                                    | Írjon be egy hozzáférési kódot a felvételekhez való korlátozott hozzáférés                               |  |  |  |  |
|                                                                     | érdekében                                                                                                |  |  |  |  |
| GROUPS* <sup>2</sup>                                                | Nyolc előre megadott csoportban helyezheti el a felvételeket                                             |  |  |  |  |
| RECORDING QUALITY*2                                                 | A felvételek minősége (STANDARD/HIGH)                                                                    |  |  |  |  |
| <b>RECORDING DURATION</b>                                           | A manuális felvételek szabványos hossza                                                                  |  |  |  |  |
| CONNECTIONS                                                         | További csatlakoztatott készülék regisztrálása                                                           |  |  |  |  |
| REPLAY* <sup>2</sup>                                                | Az EXTENDED lejátszás azonnal megkezdi a másolást a tárolóba, amint                                      |  |  |  |  |
|                                                                     | ön kiválaszt egy jelforrást. Lásd a 8-9. oldalt is                                                       |  |  |  |  |
| MENU LANGUAGE                                                       | A menürendszerhez nyolc nyelv közül választhat nyelvet                                                   |  |  |  |  |
| TUNING* <sup>3</sup>                                                | A merevlemezes felvevő saját tunerén tárolt programok finomhangolá                                       |  |  |  |  |
|                                                                     | és a hangbeállítás módosítása                                                                            |  |  |  |  |
| CLOCK* <sup>3</sup>                                                 | Automatikusan követi a TV-hez beállított idő és dátum beállításokat                                      |  |  |  |  |
|                                                                     |                                                                                                    |  |  |  |  |

- <sup>3</sup>\*Hangolás és pontos idő Felvételi minőség
- \*Merevlemezes felvevő
   A \*<sup>2</sup> jelű funkciók csak akkor állnak rendelkezésre, ha beállítja a FEATURE LEVEL-t ADVANCED szintre.
   \*Hangolás és pontos idő Felvételi minőség
   A STANDARD minőség kisebb helyet igényel a merevlemezen, mint a HIGH.

57

Beállítások elvégzése 3 1. < \circ > 60  $2, \langle \Diamond \rangle$  60 GO TUNING\*1 EDIT CHANNELS 34. 0. ADD CHANNELS 34. 0. AUTO TUNING 34.0. MANUAL TUNING MANUAL TUNING (EXTRA) 34. 0. TIMER ON/OFF PLAY TIMER 33. 0. PLAY TIMER INDEX 33. 0. PLAY TIMER PROGRAMMING 33. 0. WAKE-UP TIMER 32.0. CONNECTIONS OPTIONS AV1-AV6 47. o. DISPLAY 2 47.0 HDMI EXPANDER 47. o. LINK 47. o. TV TUNER\*1 TUNER SETUP 38. 0. DVB 38. 0. SOUND SOUND ADJUSTMENT 35. o. SPEAKER TYPES 54. o. SPEAKER ROLES 54. o. SPEAKER DISTANCE 54. o. SPEAKER LEVEL 55. o. SOUND SYSTEM 55. o. PICTURE 35. 0. CLOCK 56. o. MENU LANGUAGE 52. o. AUTO COLOUR MANAGEMENT 36. 0. VIDEO STAND POSITIONS 56. 0. AUDIO 56. o. STANDBY 56.0. STAND ADJUSTMENT 53. o.

Általános beállítások: Válassza ki a Zone-t, a TV-t és a Menu-t.

# Tisztítás

Karbantartás Képernyő Készülékház és kezelőszervek

Alkoholt soha

A rendszeres karbantartás, például a tisztítás, a felhasználó felelőssége. A képernyőről puha száraz ruhával törölje le a port. Ne használjon folyékony vagy aeroszolos tisztítószereket. A port száraz, puha ruhával törölgesse le a készülékről. A foltokat vagy szennyeződéseket puha, nedves ruhával távolítsa el, és használjon vizet és enyhe tisztítószert, például mosogatószert. Soha ne használjon alkoholt vagy más oldószert a TV egyik részének tisztításához sem!

58

| 1. < \circlere > 60           | 2. <\$> 60                      |        | <b>3.</b> Beállítások <b>60</b> |        |
|-------------------------------|---------------------------------|--------|---------------------------------|--------|
| HARD DISC CONTENTS            | EDIT* <sup>2</sup>              |        | DELETE                          | 27. o. |
|                               |                                 |        | SPLIT                           | 27. o. |
|                               |                                 |        | TRIM                            | 27. o. |
|                               |                                 |        | EXTERNAL COPY                   | 28. o. |
|                               | OPTIONS* <sup>2</sup>           |        | PROTECTION                      | 27. o. |
|                               |                                 |        | GROUP                           | 28. o. |
|                               |                                 |        | NAME                            | 27. o. |
|                               |                                 |        | PARENTAL LOCK                   | 29. o. |
|                               | GROUP* <sup>2</sup>             | 28. o. |                                 |        |
| TIMER PROGRAMMING             | SOURCE                          | 26. o. |                                 |        |
|                               | CHANNEL                         | 26. o. |                                 |        |
|                               | START TIME                      | 26. o. |                                 |        |
|                               | STOP TIME                       | 26. o. |                                 |        |
|                               | DATE/WEEKDAYS                   | 26. o. |                                 |        |
|                               | PROTECTION*                     | 26. o. |                                 |        |
|                               | QUALITY*                        | 26. o. |                                 |        |
|                               | EXTRA* <sup>2</sup>             |        | GROUP                           | 26. o. |
|                               |                                 |        | NAME                            | 26. o. |
|                               |                                 |        | PARENTAL LOCK                   | 26. 0. |
|                               |                                 |        | KEEP EPISODES                   | 26. o. |
| TIMER INDEX 26. o             |                                 |        |                                 |        |
| SETUP                         | FEATURE LEVEL                   |        | BASIC – ADVANCED                | 57. o. |
|                               | PARENTAL LOCK CODES*2           |        | OLD CODE – NEW CODE             | 57. o. |
|                               | GROUPS* <sup>2</sup>            |        | MOVIES – SPORTS                 | 57. o. |
|                               | RECORDING QUALITY* <sup>2</sup> |        | STANDARD – HIGH                 | 57. o. |
|                               | RECORDING DURATION              |        | MANUAL RECORDING                | 57. o. |
|                               | CONNECTIONS                     |        | NONE – V MEM – DVD              | 57. o. |
|                               | REPLAY* <sup>2</sup>            |        | OFF – BASIC – EXTENDED          | 57. o. |
|                               | MENU LANGUAGE                   | 57. o. |                                 |        |
|                               | EXTRA*                          |        | TUNING                          | 57. o. |
| 1                             |                                 |        | CLOCK                           | 57. o. |
| RECORD/STOP RECORDING 4–5. o. |                                 |        |                                 |        |

Külön rendelhető merevlemezes felvevő: Válassza ki a Zone-t, a V.MEM-et és a Menu-t.

**FEATURE LEVEL** A gyári alapbeállítás a BASIC szint.

<sup>1</sup>\*MEGJEGYZÉS! A TUNING menü csak akkor használható, ha a TV tuner engedélyezve van a TUNER SETUP menüben. <sup>2</sup>\*Csak az ADVANCED szolgáltatási szint. Adatairól mindig tartson másolatot, hogy képei, zenei fájljai, stb. ne vesszenek el egy esetleges rendszer- vagy programhiba következtében. A BeoMaster tartalmaz egy vírusölő programot, amely kiszűri a legismertebb számítógép vírusokat.

#### Biztonsági másolat

A felhasználó felelőssége a rendszeres biztonsági másolatok készítése az adatokról, beleértve, de azokra nem korlátozva, a fájlokat, fényképeket, zenét stb. A felhasználó felelőssége gondoskodni arról, hogy ezek az adatok hozzáférhetők legyenek olyan adathordozón, amely azonnali visszatöltést tesz lehetővé a BeoMaster-re, vagy abban az esetben, ha a BeoMaster-t kicserélik, az új BeoMaster-re, továbbá a felhasználó felelőssége ezeknek a biztonsági másolatoknak a visszatelepítése, amikor szükséges.

Egy biztonsági másolatot elhelyezhet irodai számítógépén, vagy más külső eszközön, például hordozható merevlemezen, vagy átmásolhatja az adatokat CD vagy DVD lemezre.

Ha javításra beadja a BeoMaster-t, adatairól készítsen biztonsági másolatot. A javítás részeként, gyakran szükségessé válik az adathordozó formázása, és az ilyen formázás következménye az adatvesztés, amely előzetes figyelmeztetés nélkül megy végbe. Bang & Olufsen nem tehető felelőssé semmilyen adatvesztésért.

#### Adatok visszatelepítése

Ha vissza kellene telepítenie hang- és képgyűjteményét a BeoMaster-re, akkor a BeoPlayer, BeoPort vagy BeoConnect (csak MAC felhasználóknak) szoftvert kell használnia a gyűjtemény áthelyezésekor a BeoMaster-re. Ez biztosítja, hogy a hozzárendelt címkeinformációk se vesszenek el.

#### Vírusirtó program

Egy vírustámadás a rendszer összeomlásához és fontos adatok elvesztéséhez vezethet. Komolyabb esetekben a BeoMaster-t be kell adni javításra. A vírustámadás miatt szükségessé vált javítás NEM garanciális. A BeoMaster tartalmaz egy vírusölő programot. A program megvéd a leggyakrabban használatos hacker programokkal szemben. A program automatikusan frissül legalább öt éven át az interneten keresztül, abban az esetben, ha a BeoMaster folyamatosan csatlakozik az internethez. A program késedelem nélkül települ és figyelmeztetés nélkül eltávolít minden vírussal fertőzött fájlt. Ennek eredményeként a BeoMaster-re áthelyezett fájlok esetleg le lesznek törölve.

Bang & Olufsen nem tehető felelőssé semmilyen vírustámadás miatt bekövetkezett veszteségért.

A BeoMaster magában foglalja a Windows XP<sup>®</sup> egy korlátozott változatát. Ennek a változatnak a használatához, el kell olvasnia az alább olvasható EULA feltételeket.

#### EULA feltételek

Ön egy olyan eszközre tett szert, BeoMedia 1, amely olyan szoftvert tartalmaz, amelynek a használati jogát az AmiTech vásárolta meg a Microsoft Licensing, GP-től illetve annak leányvállalataitól. Azokat az MS eredetű szoftvertermékeket, amelyek telepítve vannak, valamint a kapcsolódó médiumokat, nyomtatott anyagokat, és on-line vagy elektronikus dokumentációkat nemzetközi szellemi tulajdont védő jogok és egyezmények védik. A SZOFTVER használatára kapott engedélyt, nem vásárolta meg. Minden jog fenntartva.

HA NEM ÉRT EGYET EZZEL A VÉGFELHASZNÁLÓI MEGÁLLAPODÁSSAL (EULA), NE HASZNÁLJA EZT AZ ESZKÖZT, ILLETVE NE MÁSOLJA A SZOFTVERT. MÁSKÜLÖNBEN, AZONNAL LÉPJEN KAPCSOLATBA AZ AMITECH-EL, HOGY MEGTUDJA HOGYAN KÜLDHETI VISSZA A NEM HASZNÁLT KÉSZÜLÉKET; VISSZATÉRÍTÉS ELLENÉBEN. A SZOFTVER BÁRMILYEN HASZNÁLATA, AZ ESZKÖZÖN TÖRTÉNŐ HASZNÁLATA, AZ ESZKÖZÖN TÖRTÉNŐ HASZNÁLATOT IS BELEÉRTVE, DE ARRA NEM KORLÁTOZVA, AZT JELENTI, HOGY ÖN ELFOGADJA ENNEK AZ EULA-NAK A FELTÉTELEIT (ILLETVE MEGERŐSÍT BÁRMILYEN ELŐZŐ HOZZÁJÁRULÁST).

A SZOFVER LICENCÉNEK MEGADÁSA. Ez az EULA a következő licenced adja meg önnek: A SZOFTVERT csak ezen az ESZKÖZÖN használhatja.

NINCS HIBATŰRÉS. A SZOFTVER NEM HIBATŰRŐ. AZ AMITECH FÜGGETLENÜL HATÁROZTA MEG, HOGYAN KELL HASZNÁLNI A SZOFTVERT EZEN AZ ESZKÖZÖN, ÉS MS MEGBÍZIK AZ AMITECHBEN, HOGY MEGFELELŐ TESZTEKET VÉGZET ANNAK MEGHATÁROZÁSÁRA, HOGY A SZOFTVER ALKALMAS-E ILYEN FELADATRA.

A SZOFTVERHEZ NEM JÁR GARANCIA. A SZOFTVERt minden hibájával együtt úgy adjuk, AMILYEN. A KIELÉGÍTŐ MINŐSÉG, TELJESÍTMÉNY, PONTOSSÁG ÉS RÁFORDÍTÁS (BELEÉRTVE A GONDATLANSÁG HIÁNYÁT) MINDEN KOCKÁZATÁT A FELHASZNÁLÓ VISELI. TOVÁBBÁ NINCS GARANCIA ARRA, HOGY A FELHASZNÁLÓ ZAVARTALANUL ÉLVEZHETI A SZOFTVERT, ILLETVE NINCS GARANCIA SZERZŐI JOGBITORLÁS ELLEN. HA BÁRMILYEN GARANCIÁT KAPOTT AZ ESZKÖZRE VAGY A SZOFTVERRE VONATKOZÓAN, AZOK A GARANCIÁK NEM EREDNEK MS-TŐL ÉS MS-RE NÉZVE NEM KÖTELEZŐEK. Nincs felelősség határozott károk ellen. KIVÉVE, HA TÖRVÉNY NEM TILTJA, MS NEM VÁLLAL SEMMILYEN FELELŐSSÉGET SEMMILYEN OLYAN KÖZVETETT, KÜLÖNLEGES, A HASZNÁLAT MIATT BEKÖVETKEZETT VAGY ESETLEGES KÁROKÉRT, AMELYEK A SZOFTVER TELJESÍTMÉNYÉVEL VAGY HASZNÁLATÁVAL KAPCSOLATBAN KÖVETKEZNEK BE. EZ A KORLÁTOZÁS ALKALMAZANDÓ MÉG AKKOR IS, HA VALAMILYEN JAVÍTÁS NEM ÉRI EL

LÉNYEGI CÉLJÁT. SEMMILYEN KÖRÜLMÉNYEK KÖZÖTT SEM LEHET MS FELELŐS KÉTSZÁZÖTVEN AMERIKAI DOLLÁR (U.S. \$250.00) ÉRTÉKNÉL NAGYOBB ÖSSZEG EREJÉIG

Kódvisszafejtésre, visszafordításra és szétszerelésre vonatkozó korlátozások. A SZOFTVER kódvisszafejtése, visszafordítása vagy szétszerelése nem engedélyezett, kivéve, és csak olyan mértékben, amennyiben ilyen tevékenységet a vonatkozó törvény megenged ezen korlátozás ellenére.

A SZOFTVER ÁTHELYEZÉSE MEGENGEDETT, DE CSAK MEGSZORÍTÁSOKKAL. Ezen EULA keretében csak az Eszköz végleges eladásának vagy átadásának részeként adhat át véglegesen jogokat, és csak akkor, ha az átvevő elfogadjaz ezt az EULA-t. Ha a SZOFTVER egy frissítés, akkor az átadásnak magában kell foglalnia a SZOFTVER minden korábbi változatát.

EXPORTKORLÁTOZÁSOK. Ön elismeri, hogy a SOFTVER az Egyesült Államok exportjának hatáskörébe tartozik. Ön elfogadja azt, hogy betart minden, a SZOFTVER-re vonatkozó nemzetközi és nemzeti törvényt, beleérve az Egyesült Államok export hatóságainak előírásait is, ugyanúgy, mint a végfelhasználóra, a végfelhasználásra és az Egyesült Államok és más kormányok által kiadott célországra vonatkozó korlátozásokat. Erre vonatkozóan bővebben a megadott címen olvashat: http://www.microsoft.com/exporting/ Az elektromos és elektronikus hulladékok kezelése (WEEE) - Környezetvédelem

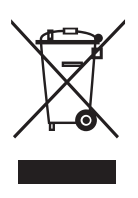

Az ilyen jellel megjelölt elektromos és elektronikus hulladékokat, alkatrészeket és elemeket vagy akkumulátorokat nem szabad a szokásos háztartási hulladék közé helyezni; mindenfajta elektromos és elektronikus készüléket és alkatrészt külön összegyűjtve kell ártalmatlanítani. Azzal, hogy az országában működő hulladékgyűjtő rendszert használja az elektromos és elektronikus készülékek és elemek ártalmatlanítására, óvja a környezetet, az emberek egészségét, és hozzájárul a természeti erőforrások megfontolt és ésszerű felhasználásához. Az elektromos és elektronikus készülékek, elemek és hulladékok

Ez a termék megfelel az 2004/108/EK és a 2006/95/EK sz. irányelvben megfogalmazott rendelkezéseknek.

This product incorporates copyright protection technology that is protected by U.S. patents and other intellectual property rights. Use of this copyright protection technology must be authorized by Macrovision, and is intended for home and other limited viewing uses only unless otherwise authorized by Macrovision. Reverse engineering or disassembly is prohibited.

HDMI, the HDMI logo and High-Definition Multimedia Interface are trademarks or registered trademarks of HDMI Licensing LLC.

#### Jogi információk

Az útmutatóban említett terméknevek más vállalatok védjegyei vagy bejegyzett védjegyei lehetnek. A termék egyes részei a Microsoft Windows

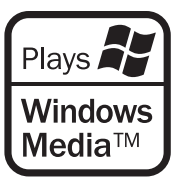

Media technológiáit alkalmazzák. Copyright © 1999–2002 Microsoft Corporation. Minden jog fenntartva. A Microsoft, a Windows Media és a Windows logó a Microsoft Corporation bejegyzett védjegyei az Amerikai Egyesült Államokban és/ vagy más országokban.

Kérjük vegye figyelembe, hogy a Bang & Olufsen, semmilyen körülmények között sem felelős, semmilyen olyan alkalomszerű vagy közvetett kárért, amely a szoftver használata vagy nem használhatósága miatt következik be. összegyűjtésével megelőzhető az elektromos és elektronikus termékekben és készülékekben található veszélyes anyagokkal való környezetszennyezés lehetősége. Bang & Olufsen képviselője készséggel ad tanácsot az országában előírt hulladékártalmatlanítási eljárásról.

Ha egy termék mérete túl kicsi ahhoz, hogy ellátható legyen ezzel a jellel, akkor ezt jelezzük a használati útmutatóban, a garancialevélen, illetve a csomagoláson.

Manufactured under license from Dolby Laboratories. Dolby, Pro Logic, and the double-D symbol are registered trademarks of Dolby Laboratories. Confidential unpublished works. Copyright 1992–2003 Dolby Laboratories. All rights reserved.

Manufactured under license under U.S. Patent #'s: 5,451,942; 5,956,674; 5,974,380; 5,978,762; 6,487,535; 7,003,467; 7,212,872 & other U.S. and worldwide patents issued & pending. DTS, DTS Digital Surround, ES, and Neo:6 are registered trademarks and the DTS logos, and Symbol are trademarks of DTS, Inc. © 1996-2008 DTS, Inc. All Rights Reserved.